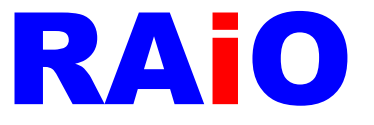

# RA8876\_77\_71(M)\_73(M) AP

操作說明

Version 0.3 July 6, 2017

RAiO Technology Inc.

@Copyright RAiO Technology Inc. 2013

RAIO TECHNOLOGY INC.

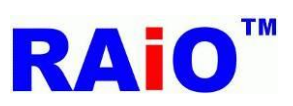

# RA8876 / 77 / 71(M) / 73(M)

RA8876 / 77 / 71(M) / 73(M) AP User Guide

|         |                   | Revise History                                      |
|---------|-------------------|-----------------------------------------------------|
| Version | Date              | Description                                         |
| 0.1     | January 15, 2015  | Initial Release                                     |
| 0.2     | February 26, 2015 | Add Chapter 10 PIP Function                         |
| 0.3     | June 29, 2017     | Added information about the RA8871(M) and RA8873(M) |
|         |                   |                                                     |
|         |                   |                                                     |
|         |                   |                                                     |
|         |                   |                                                     |
|         |                   |                                                     |

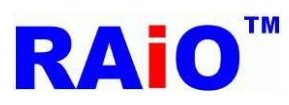

# Contents

| 1. | 使用前須知                                                  |
|----|--------------------------------------------------------|
|    | 1.1 在本指南中使用的約定                                         |
|    | 1.2 RA8876_77_71(M)_73(M) AP 簡介                        |
|    | 1.3 系統需求                                               |
| 2. | 軟體簡介與驅動程式安裝                                            |
|    | 2.1 安裝 USB 驅動程式                                        |
|    | 2.1.1 Windows XP 驅動程式安裝                                |
|    | 2.1.2 Windows 7/8/10 驅動程式安裝10                          |
|    | 2.2 軟體面板介紹                                             |
|    | 2.3 軟體功能按鍵介紹                                           |
|    |                                                        |
| 3. | SPI Flash 燒錄功能                                         |
|    |                                                        |
| 4. | MPU 寫圖功能                                               |
|    |                                                        |
| 5. | 字型功能                                                   |
|    | 5.1 内建字庫功能                                             |
|    | 5.2 外接集诵字庫功能                                           |
|    |                                                        |
| 6. | DMA 功能                                                 |
|    |                                                        |
| 7. | 卷何圖形繪圖功能                                               |
|    | 及门间//。"自己为死"                                           |
| 8  | 記倍帶檢這也能(RA8876、RA8877 only)                            |
| 0. | 已成度做优势用(KAOOFO KAOOFFO Hy)                             |
|    | 8.7 学前小龄                                               |
|    | 0.2 径助功肥                                               |
| 0  | DTE Eurotion                                           |
| 9. | Die Function                                           |
|    | 9.1 Memory Copy with ROP                               |
|    | 9.2 Memory Copy with Chroma Keying                     |
|    | 9.3 Memory Copy with Color Expansion                   |
|    | 9.4 Memory Copy with Color Expansion and Chroma Keying |
|    | 9.5 Solid Fill                                         |
|    | 9.6 Alpha Blending in Picture Mode                     |
|    |                                                        |
| 10 | PIP Function                                           |

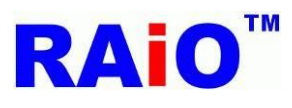

# 1. 使用前须知

### 1.1 在本指南中使用的約定

| 符號                                          |           |  |
|---------------------------------------------|-----------|--|
| 符號                                          | 說明        |  |
|                                             | RAIO 聯絡資訊 |  |
| 12                                          | 步序號碼      |  |
| <b>E</b> <sup>1</sup> <b>E</b> <sup>2</sup> | 注意事項編號    |  |

| Text                    |                                            |
|-------------------------|--------------------------------------------|
| Abbreviations           | Description                                |
| АР                      | Application Program                        |
| PC                      | Personal Computer                          |
| ΑΡΙ                     | Application Programming Interface          |
| DMA                     | Direct Memory Access                       |
| ВТЕ                     | Block Transfer Engine                      |
| CE                      | Color Expansion                            |
| PIP                     | Picture in Picture                         |
| 76 · 77 · 71(M) · 73(M) | RA8876 \ RA8877 \ RA8871(M) \ RA8873(M)    |
| RA8876_77 AP            | RA8876 \ RA8877 \ RA8871(M) \ RA8873(M) AP |

#### 1.2 RA8876\_77 AP 簡介

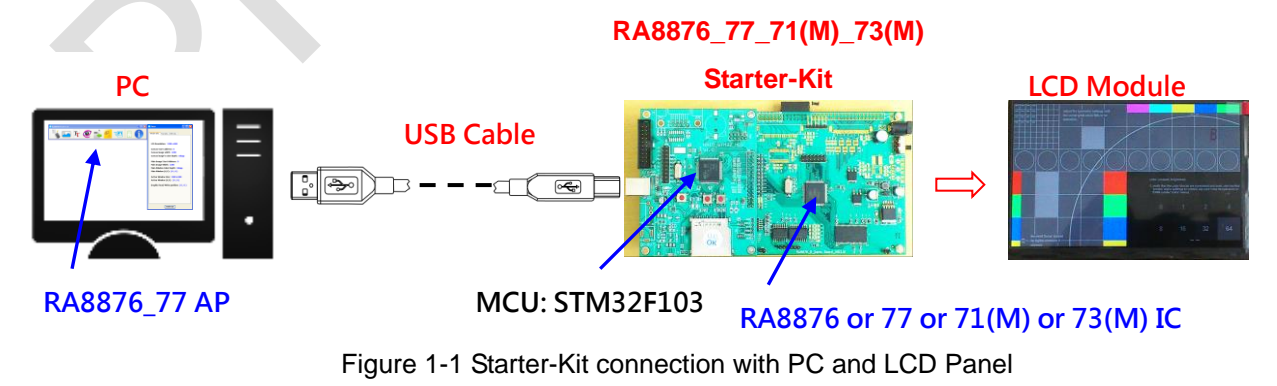

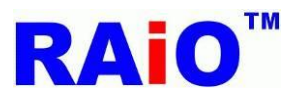

# RA8876 / 77 / 71(M) / 73(M)

RA8876 / 77 / 71(M) / 73(M) AP User Guide

RA8876\_77 AP (Application Program)是一套在 Windows 作業系統的應用軟體,搭配 RA8876、77、71(M)、73(M) IC 的硬體 環境(Starter-Kit),經由軟體簡單的操作介面,去控制 IC 執行圖形、文字、DMA、BTE、PIP 等相關功能。

除了 RA8876\_77 AP 外,瑞佑科技提供入門開發工具包(Starter-Kit),MCU 為 STMicroelectronics STM32F103,並使用 KEIL-C 撰寫其韌體,提供常用的 API 韌體,使用者開發自己的系統時,方便程式移植到自己的系統中,減少開發時間。

使用此 AP 的目的:

- ■快速了解 IC 各個功能,客戶可以針對自己的系統,選擇適合的功能來使用,增加系統效能,並減少 MCU 的負擔
- ■幫助了解各個功能如何操作,加速開發時間
- ■能即時將操作結果顯示於 LCD 上,避免頻繁修改參數後,需花費大量時間更新 MCU 韌體
- ■對於 LCD 模組廠,也可以用此系統來推廣自家的 LCD 模組

此 AP 主要是幫助不熟悉 RA8876、77、71(M)、73(M) IC 如何操作的客戶,能快速了解相關功能的參數如何設定與操作,僅提 供較常用到的功能,且由於 RA8876、77、71(M)、73(M)功能強大,為了讓使用者易於了解,特將環境設定在簡單與易了解的模

式下,若想進一步使用到其它的功能,或對於 AP 有什麼建議,可以與 RAiO 的 FAE 聯絡 💛 ,針對使用者的建議,此 AP 也會 不斷的修正與更新。

# RAiO

- **EXT**: +886-3-5637888 **EXT**: 178 / 188
- **FAX**: +886-3-5601166
- Sales E-mail : sales@raio.com.tw
- FAE E-mail : <u>fae@raio.com.tw</u>
- http://www.raio.com.tw
- Solution 20 Sector 20 Sector 20 Sect
  - 6F-5, No.8, Tai Yuen 1st Street, Chupei City, Hsinchu, Taiwan

#### 1.3 系統需求

- ■需要搭配 RA8876 / 77 / 71(M) / 73(M) Starter-Kit 硬體環境
- ■此軟體適用於 Windows XP / 7 / 8 / 10 平台上
- ■軟體操作前需先安裝 STM32F103 MCU 的 USB Driver.

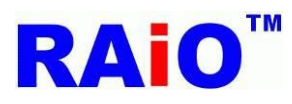

到新硬體

# 2. 軟體簡介與驅動程式安裝

#### 2.1 安裝 USB 驅動程式

2.1.1 Windows XP Driver 驅動程式安裝

●第一次將 RA8876 / 77 / 71(M) / 73(M) Starter-Kit 透過 USB Cable 連接至 PC(Personal computer)時, Windows 會出現 "找

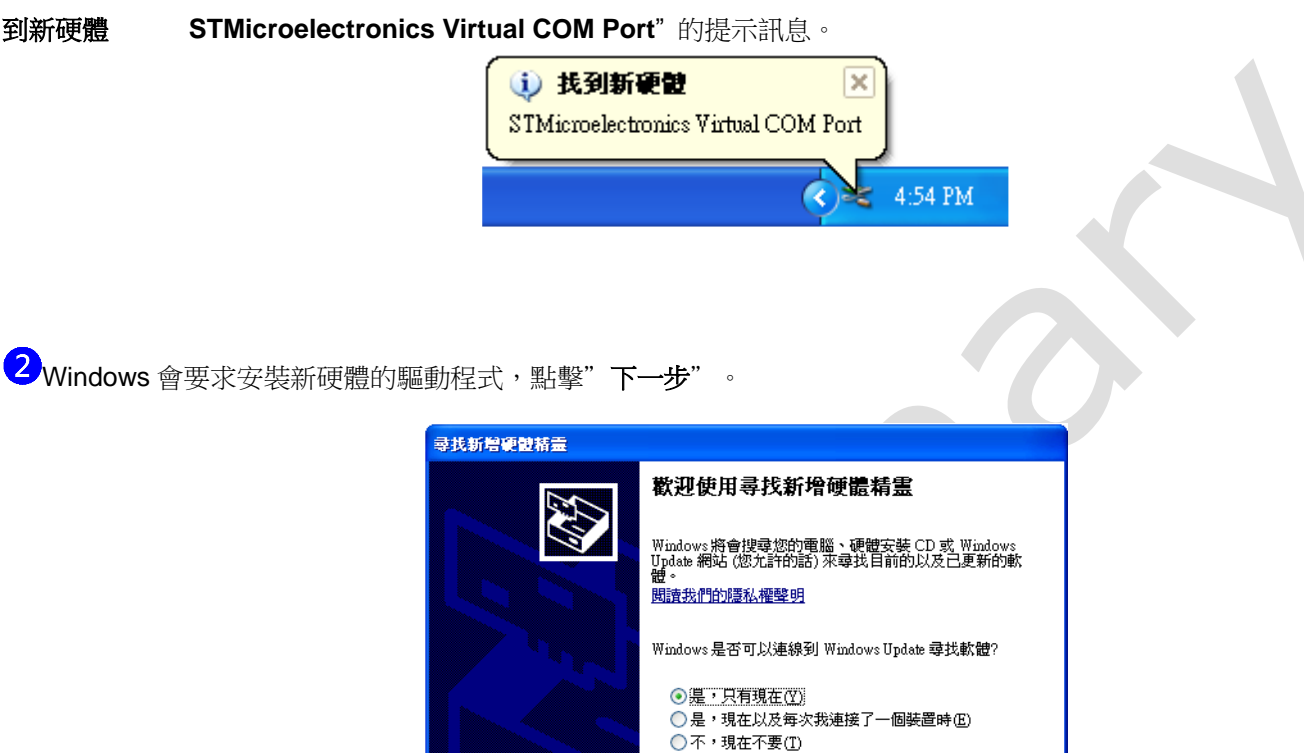

3選擇"從清單或特定位置安裝(進階)",點擊"下一步"

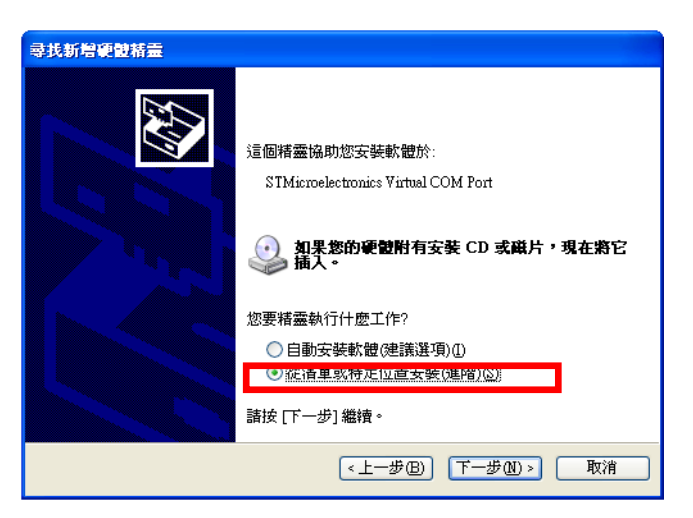

諸按 [下一步] 繼續。

<上─步B) 下─步M> 取消

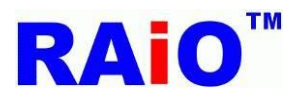

④ 勾選 "不要搜尋,我將選擇要安裝的驅動程式",並點擊"下一步"。

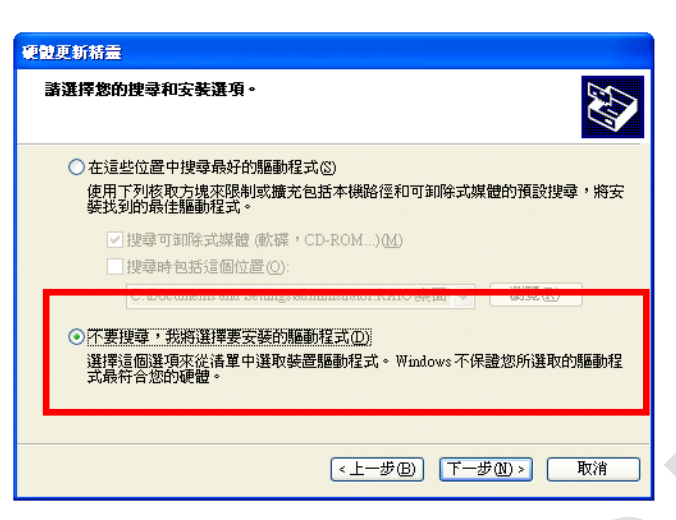

# 5點擊"從磁片安裝"

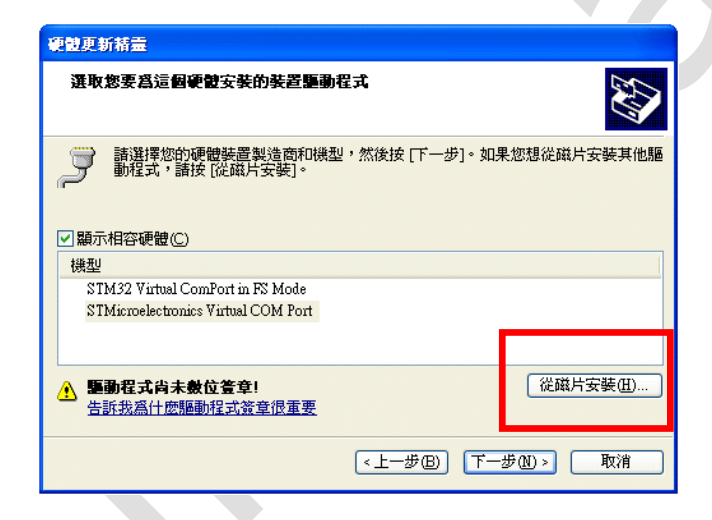

# 6點擊"瀏覽",並選擇驅動程式路徑

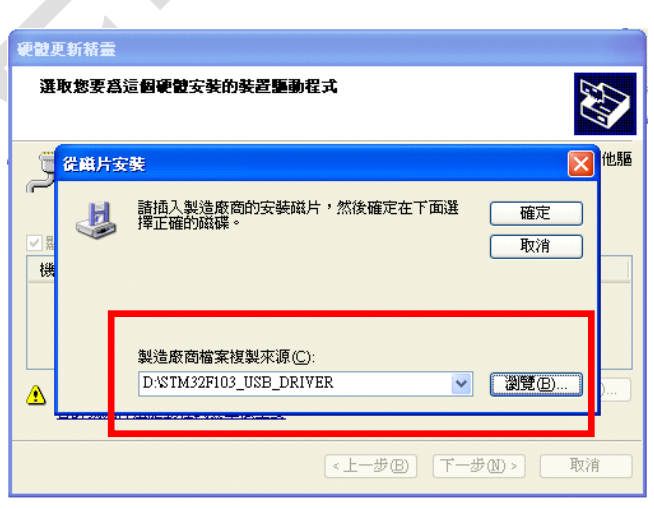

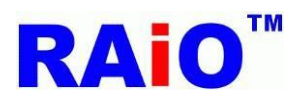

7點擊"下一步"

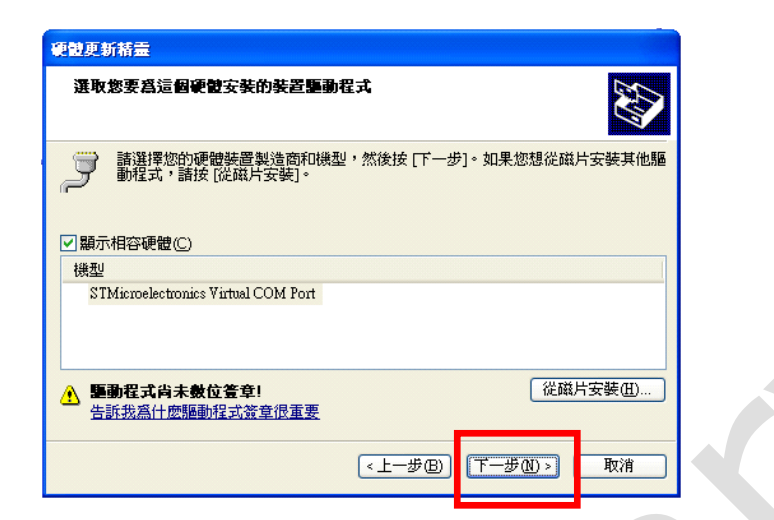

8開始安裝驅動程式,請稍候。

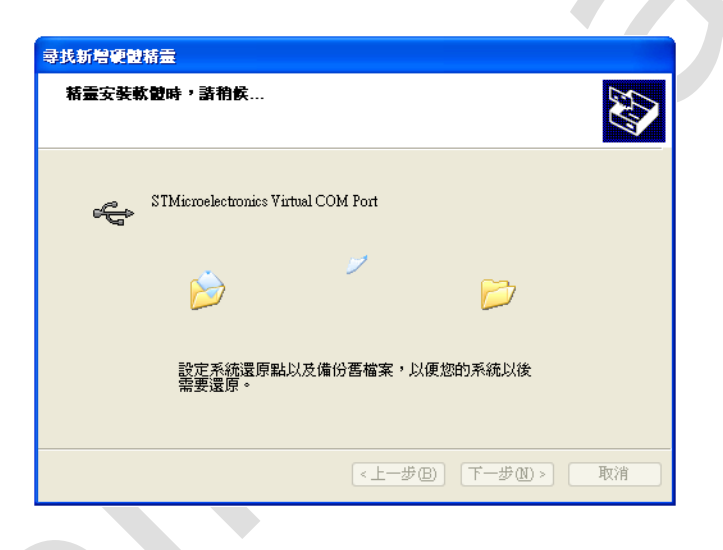

9 系統會再要求放置 libusb0.sys 的檔案路徑,將路徑設定至 STM32F103\_USB\_DRIVER\x86 路徑下,點擊"確定"。

| 尋找 | 新增硬酸和        | 精靈                                                                                              |
|----|--------------|-------------------------------------------------------------------------------------------------|
| 材  | <b>讍</b> 安裝軟 | <b>當時,</b> 請稍候                                                                                  |
|    | 必需的權         | 森 🛛 🔀                                                                                           |
|    | <b></b>      | 需要 STMicroelectronics Virtual COM Port Install Disk 確定的檔案 libusb0.sys'。 动檔案所在的路徑,然後按一下 [確定]。 取消 |
|    |              | 檔案複製來源(C):<br>D:%TM32F103_USB_DRI∀ER\x86                                                        |
|    |              | <上一步 B) 下一步 W > 取消                                                                              |

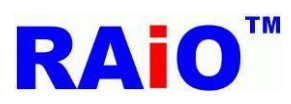

10<br />
稍待片刻即完成驅動程式安裝,點擊"完成"。

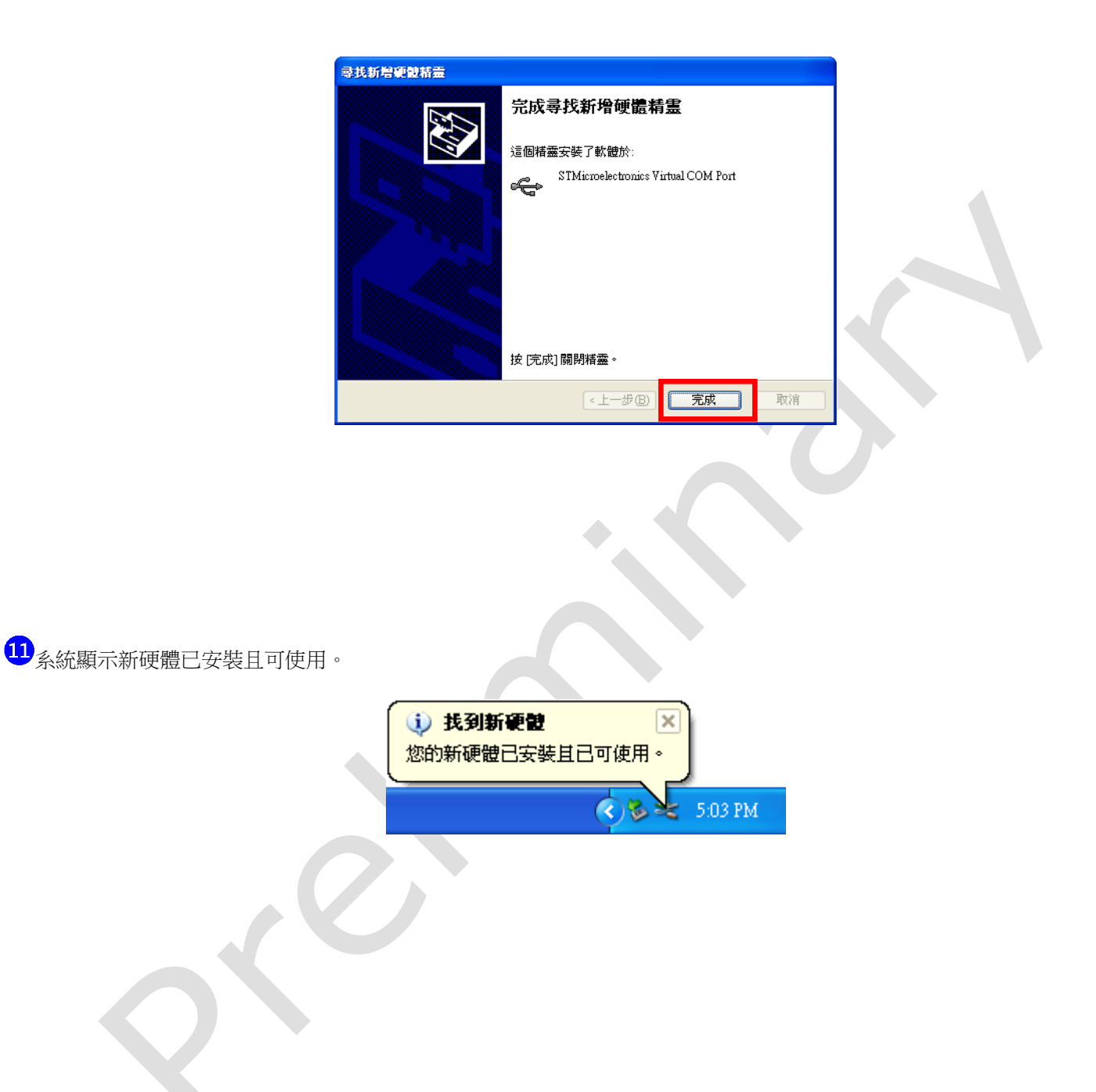

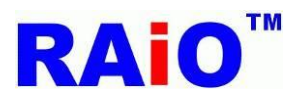

12)由 Windows 控制台->系統->硬體->裝置管理員中,可以看到多了 STMicroelectronics Virtual COM Port 裝置,已經完成 Starter-Kit 的 USB Driver 安裝。

🔜 装置管理員 檔案(E) 執行(A) 檢視(V) 說明(H) 📧 🖆 🎒 😫 📧 🕺 🔫 🗙 👧 ∃~<u>,</u> FAE\_NB 🗄 ጰ Bluetooth Radios 🖻 🥝 DVD/CD-ROM 光碟機 主 🚍 IDE ATA/ATAPI 控制器 🖶 libusb-win32 devices 🚓 STMicroelectronics Virtual COM Port ST 及 RAID 控制器 .97 🗉 💩 人性化介面裝置 🗄 🥪 存放磁碟區 🗄 🎯 影像裝置 計畫及其他指標裝置
 臺 監視器
 ÷. 🗄 🥌 磁碟機 🗉 📃 系統裝置 🗉 💷 網路介面卡 🗄 🛲 處理器 □ → 通用序列匯流排控制器
 □ → 連接埠 (COM 和 LPT) 🦢 鍵盤 ÷ 🗄 💘 電池 ÷ 電腦

#### 2.1.2 Windows 7/8/10 驅動程式安裝

與早期的作業系統不同,Windows 8 的驅動程式有著嚴格的數位簽章限制,正因為如此,安裝未經過簽屬的驅動程式,必須有 額外的安裝步驟,我們可以參考 <u>此教學影片</u>(或 <u>此教學網站</u>),先暫時關閉數位簽章的禁用功能,再安裝驅動程式。如果系統是 在 Windows 7 運行,請跳過此步驟,從第一個步驟開始安裝驅動程式。

①第一次將 RA8876 / 77 / 71(M) / 73(M) Starter-Kit 透過 USB Cable 連接至 PC(Personal computer)時, Windows 會出現 "正 在安裝裝置驅動程式軟體"的提示訊息。

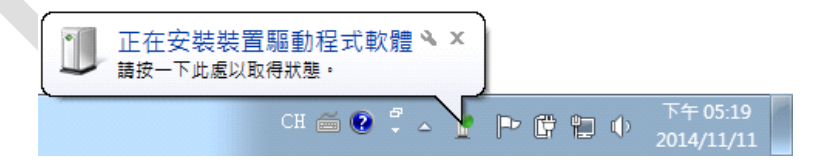

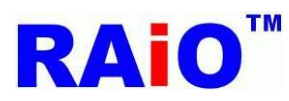

2 裝置管理員視窗中,點擊其他裝置,於 STM32 Virtual COM Port Driver 點擊滑鼠右鍵,再點擊"更新驅動程式軟體"。

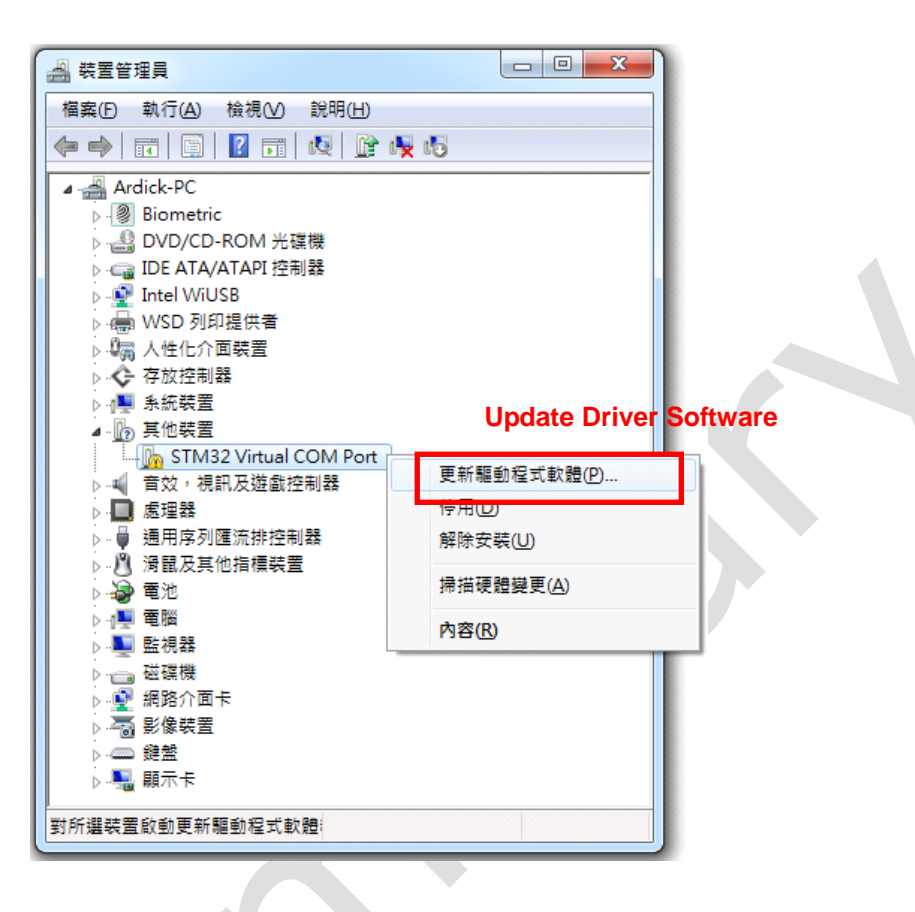

3點擊"瀏覽電腦上的驅動程式軟體"

| 6 | <u>n</u> đ | 更新驅動程式軟體 - STM32 Virtual COM Port                                                            |   | X  |
|---|------------|----------------------------------------------------------------------------------------------|---|----|
|   | 您要         | 度如何搜尋驅動程式軟體?                                                                                 |   |    |
|   | •          | 自動搜尋更新的驅動程式軟體( <u>S</u> )<br>除非您在裝置安裝設定中停用此功能,否則 Windows 將在您的電腦和網際網路中<br>搜尋是否有裝置適用的最新驅動程式軟體。 | _ |    |
|   | ¢          | 瀏覽電腦上的驅動程式軟體( <u>R</u> )<br><sup>手動尋找並安裝驅動程式軟體。</sup>                                        |   |    |
|   |            |                                                                                              |   |    |
|   |            |                                                                                              |   | 取消 |

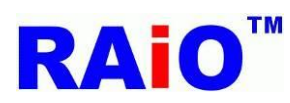

4 點擊"讓我從電腦上的裝置驅動程式清單中挑選"

| <b>(</b> | 〗 更新驅動程式軟體 - STM32 Virtual COM Port                                     | J |
|----------|-------------------------------------------------------------------------|---|
|          | 在您的電腦上瀏覽驅動程式軟體                                                          |   |
|          | 在此位置搜尋驅動程式軟體:<br>D:\Driver\STM32F103_USB_DRIVER                         |   |
|          | ☑ 包含子資料夾①                                                               |   |
|          | → 讓我從電腦上的裝置驅動程式清單中挑選(L)<br>此清單會顯示已安裝並且與裝置相容的驅動程式軟體,以及與裝置屬於同類別的所有驅動程式軟體。 |   |
|          | 下一步(N) 取消                                                               |   |
|          |                                                                         |   |

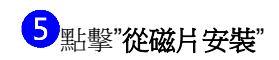

| ④ 更新驅動程式軟體 - STM32 V                                                                                                    | /irtual COM Port                                                        | ×  |
|----------------------------------------------------------------------------------------------------|-------------------------------------------------------------------------|----|
| 選取您要為這個硬體安裝的<br>調整<br>調整<br>調整<br>調整<br>動程式,請按[從磁片安朝<br>(Generic USB Hub)<br>(Standard system devices)<br>(WPD 增強的存放裝置)<br>《 | 的裝置驅動程式<br>商和機型,然後按 [下一步]。如果您想從磁片安裝其他驅<br>每]。<br>機型<br>☞Generic USB Hub | 1  |
| ■ 驅動程式已數位簽章。<br>告訴我為什麼驅動程式簽章很                                                                                                | 重要<br>(花磁月安装田)<br>下一步(N)                                                | 取消 |

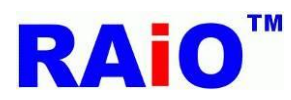

7點擊"下一步"

6點擊"瀏覽",選擇驅動程式的所在路徑,點擊"確定"。

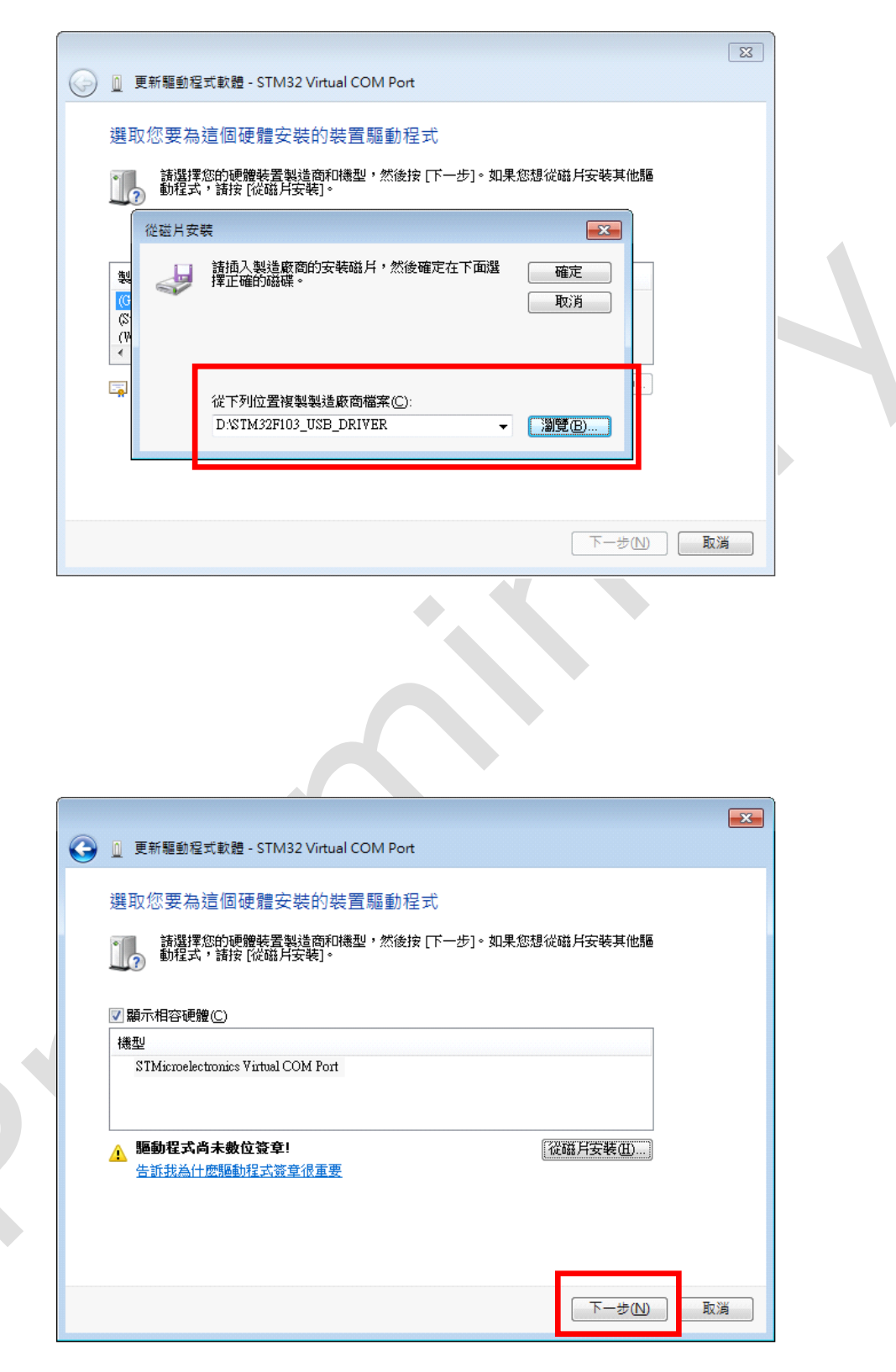

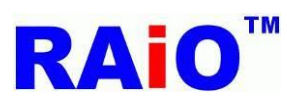

8 開始安裝驅動程式,請等待。

|             | 23                                                                                       |  |
|-------------|------------------------------------------------------------------------------------------|--|
|             | ◎ 更新驅動程式軟體 - STM32 Virtual COM Port                                                      |  |
|             | 正在安裝驅動程式軟體                                                                               |  |
|             |                                                                                          |  |
|             |                                                                                          |  |
|             |                                                                                          |  |
|             |                                                                                          |  |
|             |                                                                                          |  |
|             |                                                                                          |  |
|             |                                                                                          |  |
|             |                                                                                          |  |
|             |                                                                                          |  |
|             |                                                                                          |  |
| l           |                                                                                          |  |
|             |                                                                                          |  |
| 9點擊"仍然安裝此驅動 | 動程式軟體"                                                                                   |  |
|             |                                                                                          |  |
|             | 😵 Windows 安全性                                                                            |  |
|             | Windows 無法驗證此驅動程式軟體的發行者                                                                  |  |
|             |                                                                                          |  |
|             | 、天空社世師新祝学物理(N)                                                                           |  |
|             | 小女袋山繩塑加住式軟履(N)<br>你應該檢查製造商網站是否有適用於你裝置的更新驅動程式軟器                                           |  |
|             | → 仍然安裝此驅動程式軟體(I)<br>您只應該安裝從製造商網站或製造商提供之光碟上的驅動程式軟體。來自其他<br>來源的未簽署軟體可能會對您的電腦造成傷害或竊取您的個人資訊。 |  |
|             |                                                                                          |  |
|             | ◎ 胡客頃計測見(4)                                                                              |  |
|             |                                                                                          |  |

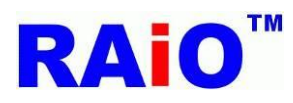

10驅動程式安裝完成,點擊"關閉"

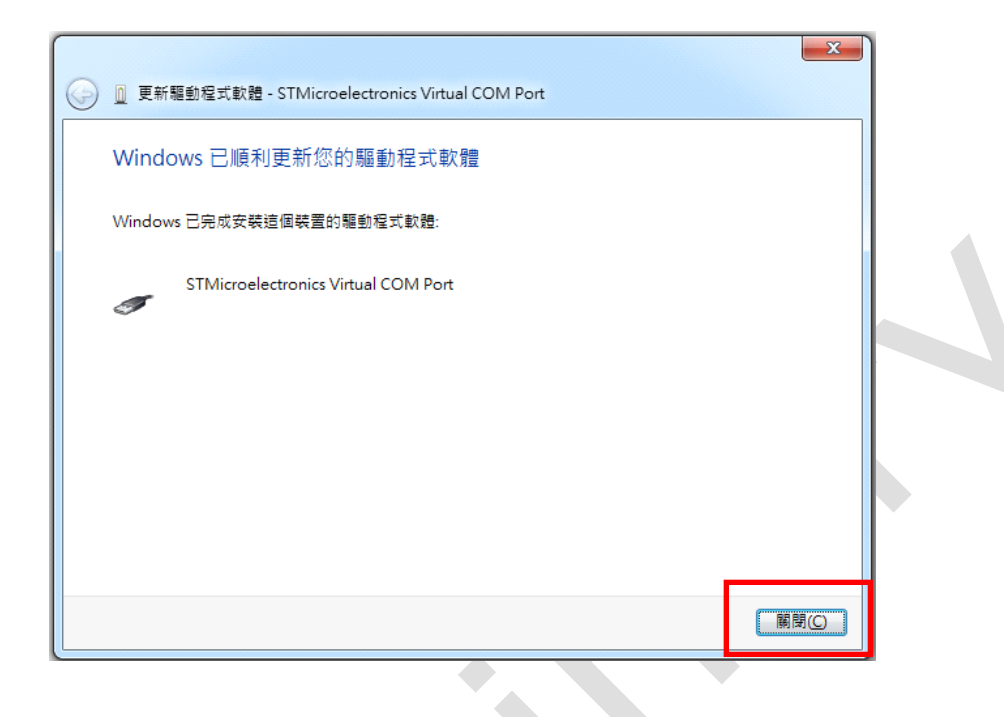

11可以在裝置管理員中找到 STMicroelectronics Virtual COM Port 裝置,驅動程式安裝完成並可以與裝置通訊,請參考下圖。

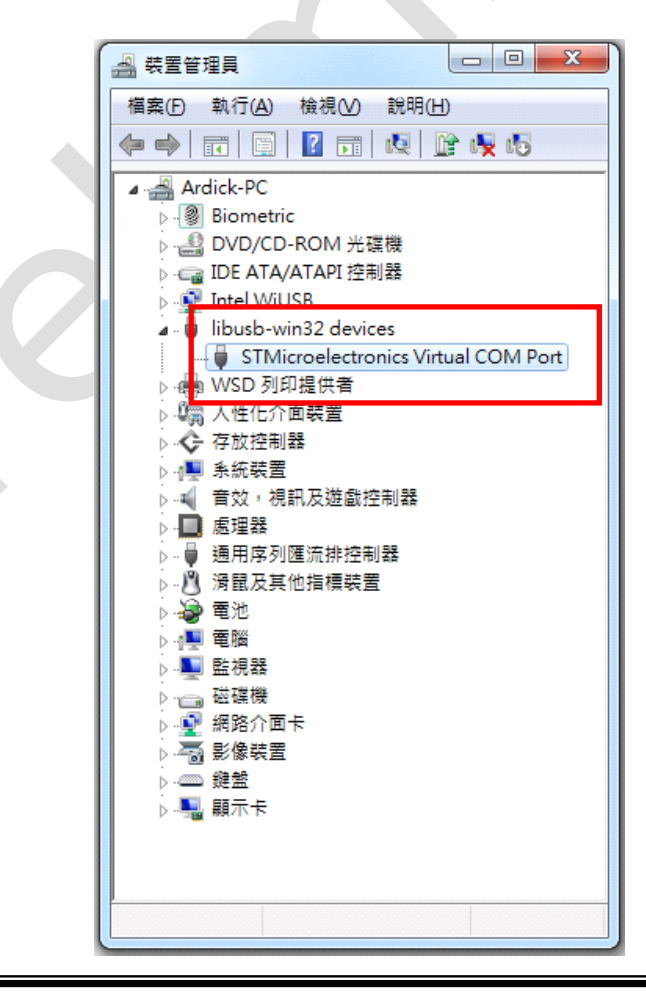

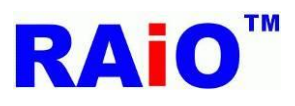

#### 2.2 軟體面板介紹

RA8876\_77 AP 程式有 3 個檔案, RA8876\_77\_AP.exe 是主要執行檔, usb\_off.ico 與 usb\_on.ico 則是程式執行用到的圖檔, 3 個檔案必須放在同一路徑下。

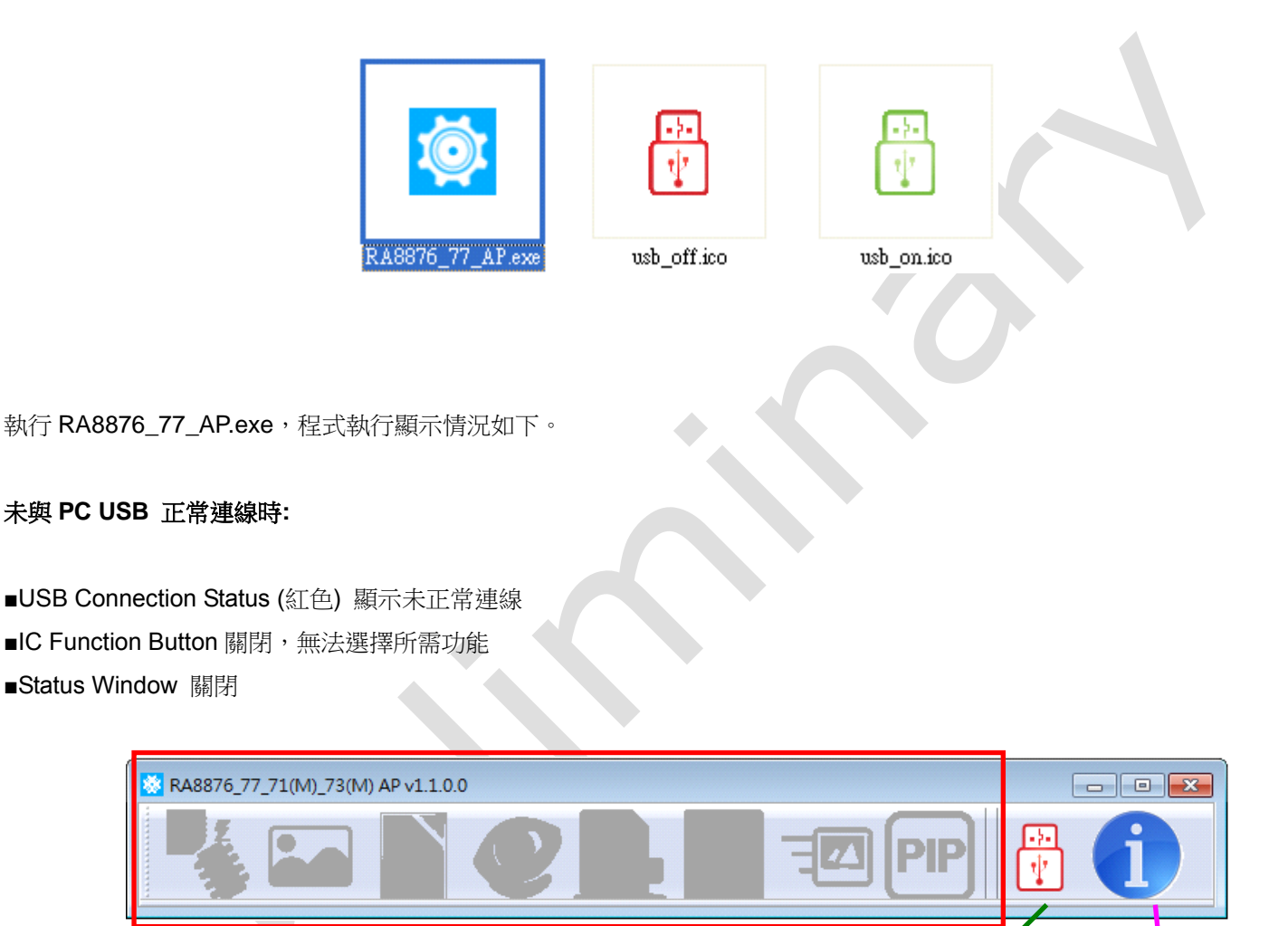

IC Function Button Disable

USB Connection Status Software Information

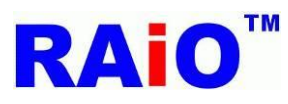

#### 與 PC USB 正常連線時:

- ■USB Connection Status (綠色) 顯示正常連線
- ■IC Function Button 開啟,可選擇欲操作的功能
- ■Status Window 開啟,並顯示此時相關功能的參數設定值

#### RA8876 或 RA8877 情況下:

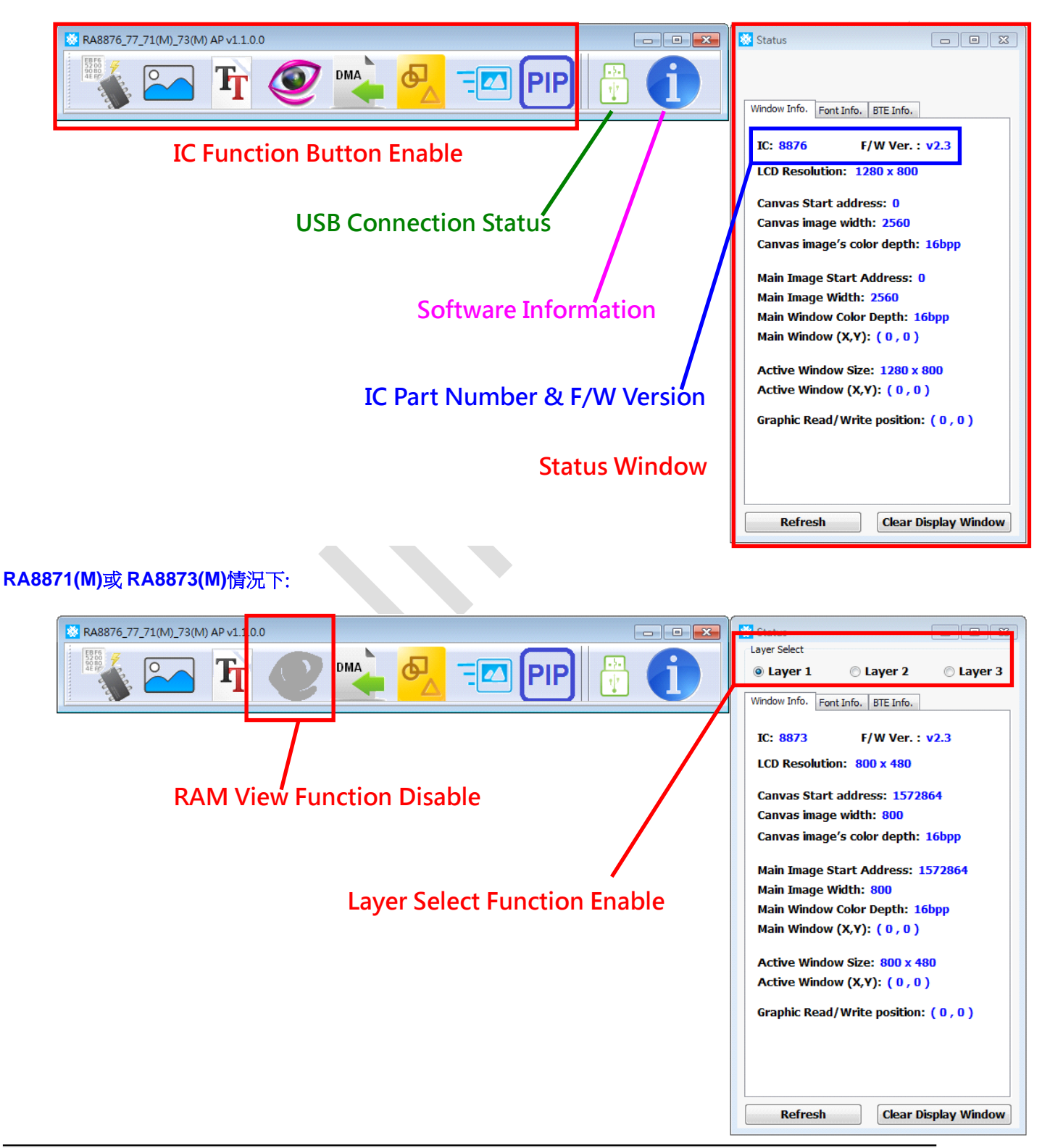

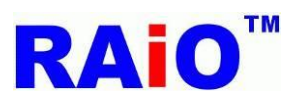

#### 2.3 軟體功能按鍵介紹

IC Function Button 可以選擇 RA8876 / 77 / 71(M) / 73(M)常用的幾個功能,包含"SPI Flash Tool", "MPU Write Tool", "Text Function", "Memory View", "DMA Function", "Draw Function", "BTE Function", "PIP Function", and "Layer Select"等功能。

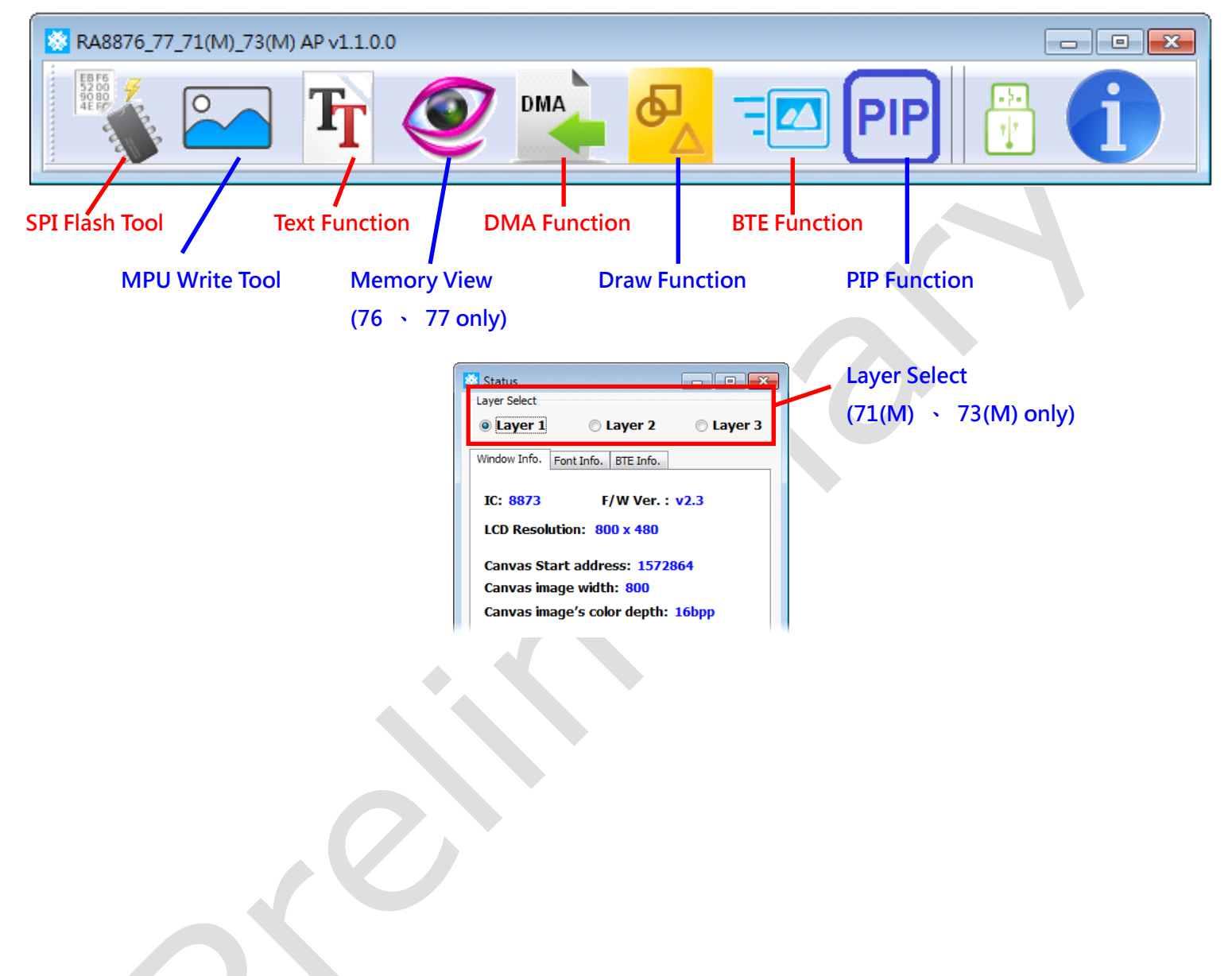

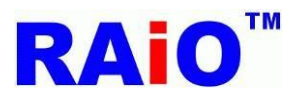

# 3. SPI Flash Tool 燒錄功能

RA8876、77、71(M)、73(M) 可以外接 SPI Flash, SPI Flash 主要放置圖片資料,或使用集通字庫(Genitop Font ROM),兩者 分別可以使用 DMA 與字型功能,將圖片或文字快速由 SPI Flash 搬至顯示記憶體中,進而在 LCD 畫面上顯示。

對於 SPI Flash 存放圖片資料的方式,可以透過 IC 萬用燒錄器(例如: ALL-100A),將圖片資料燒錄至 SPI Flash 中,但在圖片資 料未完全確定的產品開發過程中,必須常常進行 SPI Flash IC 解焊、燒錄、焊接的動作,直到圖片資料完全確定,這相當費時與 費力。

AP 中的 SPI Flash Tool,則能避免上述繁瑣的動作。利用 RA8876、77、71(M)、73(M)的 SPI Master 功能,對 SPI Flash 進行 清除(chip erase)、燒錄資料(Program)、資料比對(Verify)等動作。

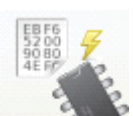

點選 IC Function Button 中的

▶ 按鍵,開啟 SPI Flash Tool 功能

#### 操作畫面顯示如下圖:

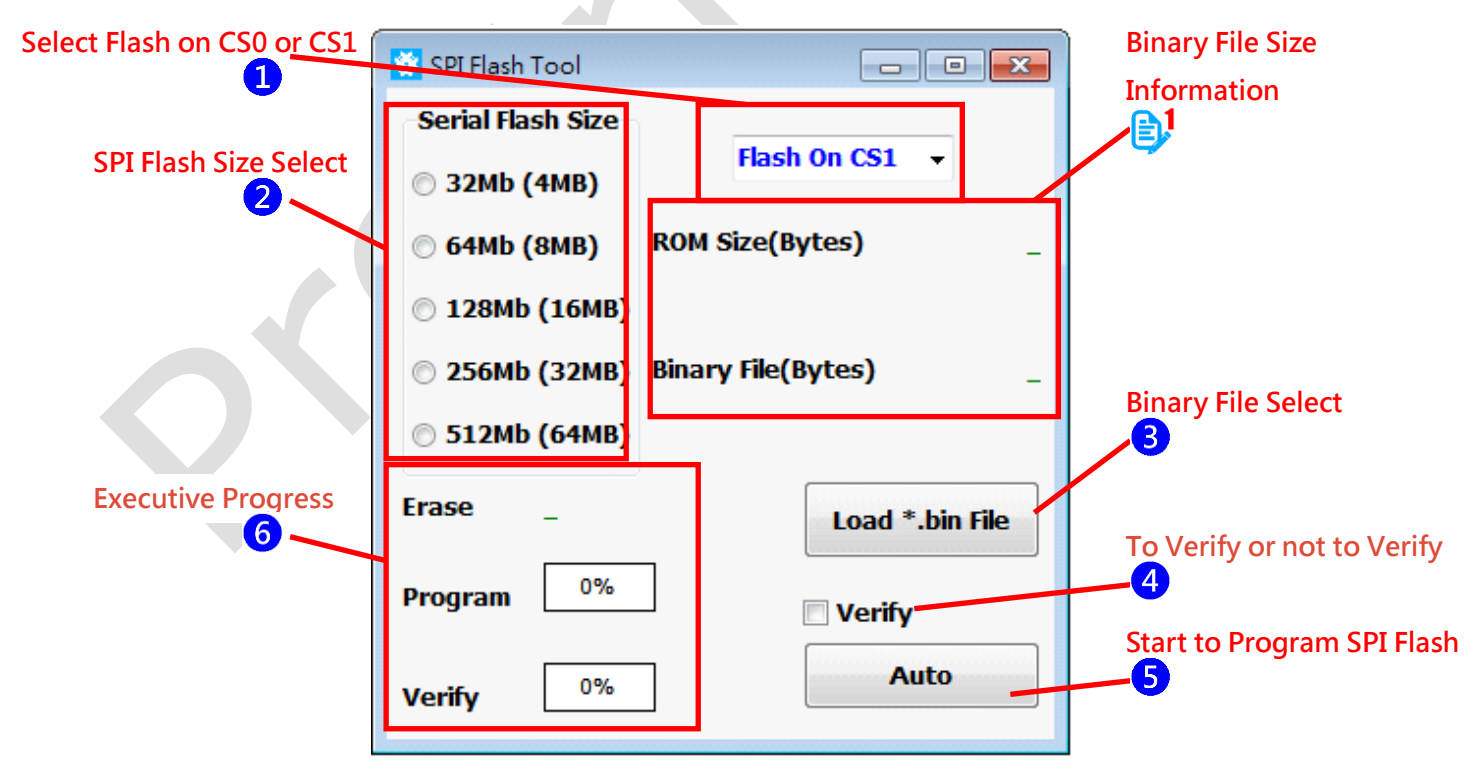

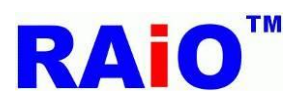

操作 SPI Flash 燒錄步驟如下:

選擇 SPI Flash 使用 CS0 或 CS1
 選擇所使用的 SPI Flash 容量。
 選取圖形資料 Binary File (\*.bin)。
 勾選資料是否進行比對(Verify)動作,進行 Verify 會花比較多的時間。
 點選 Auto 按鍵,進行燒錄動作。
 等待執行進度顯示 Complete,即完成 Erase、Program (and Verify) 等各項操作。

3 若所選的 Binary File (\*.bin)檔案大小超過 SPI Flash 容量,會出現警告視窗,無法進行燒錄動作。

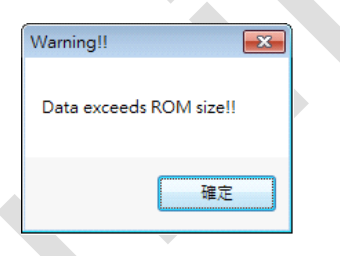

■ RAiO 有另外一套轉圖軟體 (Image Tool),可以將\*.bmp、\*.jpg 轉為\*.bin 格式,建議可以使用這套專用軟體。

<sup>3</sup>操作期間若出現 Timeout !!、Fail !! 等訊息,請檢查 SPI Flash 的相關電路、韌體與軟體相關設定是否正確。 例如: SPI Flash CS0 與 CS1 設定、SPI Flash 相關訊號(protocol)設定、ROM Size 選擇是否正確。

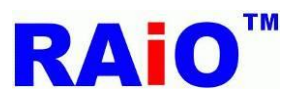

# RA8876 / 77 / 71(M) / 73(M)

RA8876 / 77 / 71(M) / 73(M) AP User Guide

沒有 Verify 正確燒錄完成畫面

有 Verify 正確燒錄完成畫面

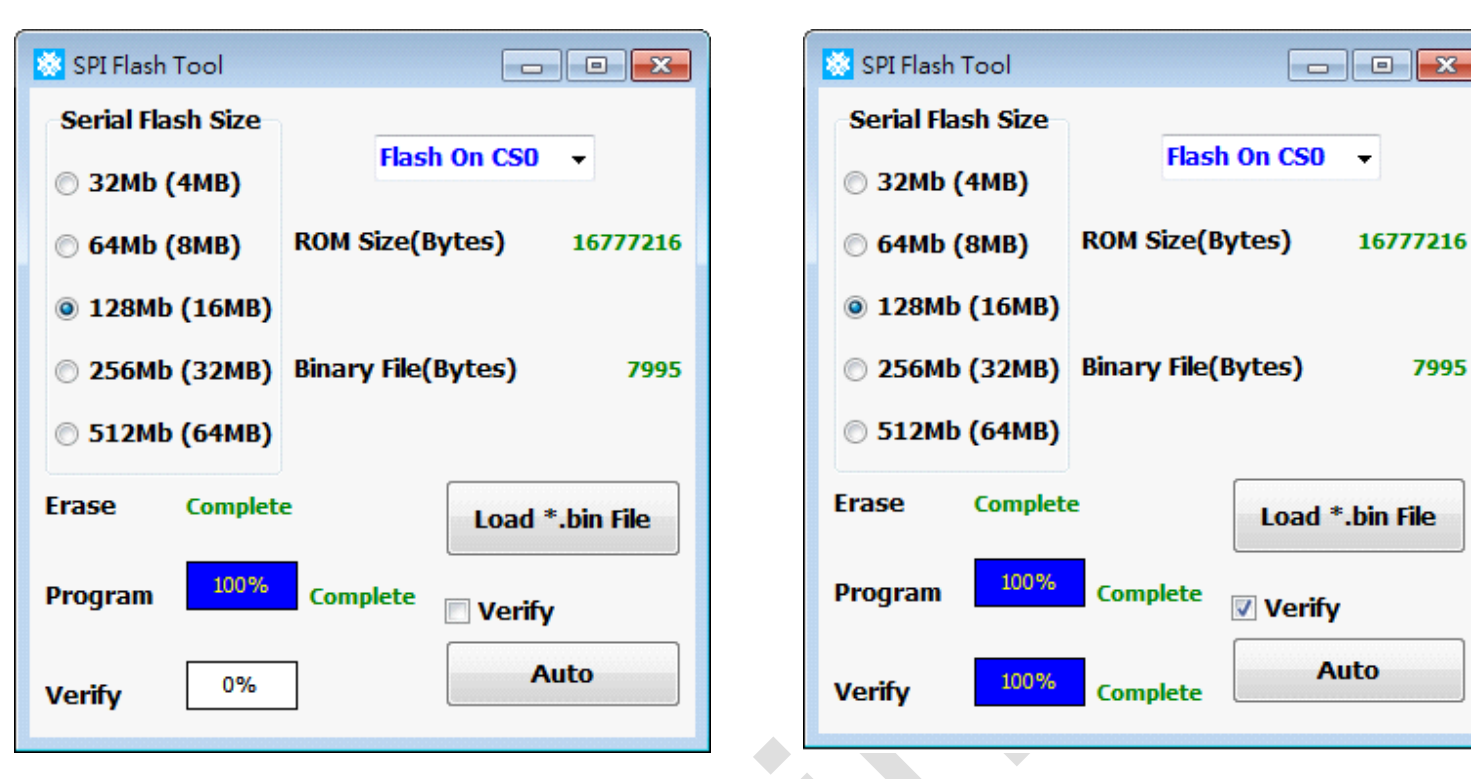

此功能已在下面所列的 SPI Flash 測試完成,若使用其它系列的 IC,發生無法正常燒錄的情況,請聯絡 RAiO FAE 📈。

MXIC: MX25L6406E, MX25L12835E, MX25L25635E. Winbond: W25Q256FVFG.

Demo Video: YouTube https://www.youtube.com/watch?v=rjlcnGb84PE youku http://v.youku.com/v\_show/id\_XODk4NzUyNTc2.html

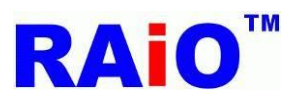

## 4. MPU 寫圖功能

透過瑞佑提供的 RA8876 / 77 / 71(M) / 73(M) Starter-Kit,此功能將 PC 中的圖片資料,經由 USB 傳輸與 MCU 寫入,將資料寫 至 RA8876 / 77 / 71(M) / 73(M) 的 SDRAM 中,進而將圖片資料顯示在 LCD 畫面上。同時,也會基於使用者的設定,產生一段 C 語言的程式段,使用者可以將此程式段直接移植到他們自己的韌體程式中,由於客戶也會同時需要很多副程式去控制 RA8876 / 77 / 71(M) / 73(M),為提高客戶的便利性,故瑞佑已備妥許多相關的 API,提供給我們的客戶,客戶毋需花時間自行撰寫。歡

迎聯絡我們的 FAE 🐱 ,或者是拜訪我們的官方網站。

本功能支援色彩深度(Color Depth) 24bpp與1bpp的Bitmap與JPEG原始圖形檔案,色彩深度1bpp的單色圖主要應用在RA8876 / 77 / 71(M) / 73(M) BTE Color Expansion 功能上,需配合 AP 的 BTE Function 功能。而對於24bpp的彩圖, AP 會判斷 RA8876 / 77 / 71(M) / 73(M) 此時設定在那一種色彩深度(8/16/24bpp),會將24bpp的圖形檔案,轉為IC 所使用的色彩深度資料格式,再將資料傳輸給IC,完成正常顯示,此應用為一般常用的應用。

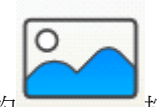

點選 IC Function Button 中的

按鍵,開啟 MPU Write Tool 功能。

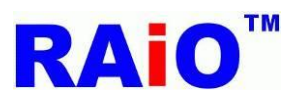

# RA8876 / 77 / 71(M) / 73(M)

RA8876 / 77 / 71(M) / 73(M) AP User Guide

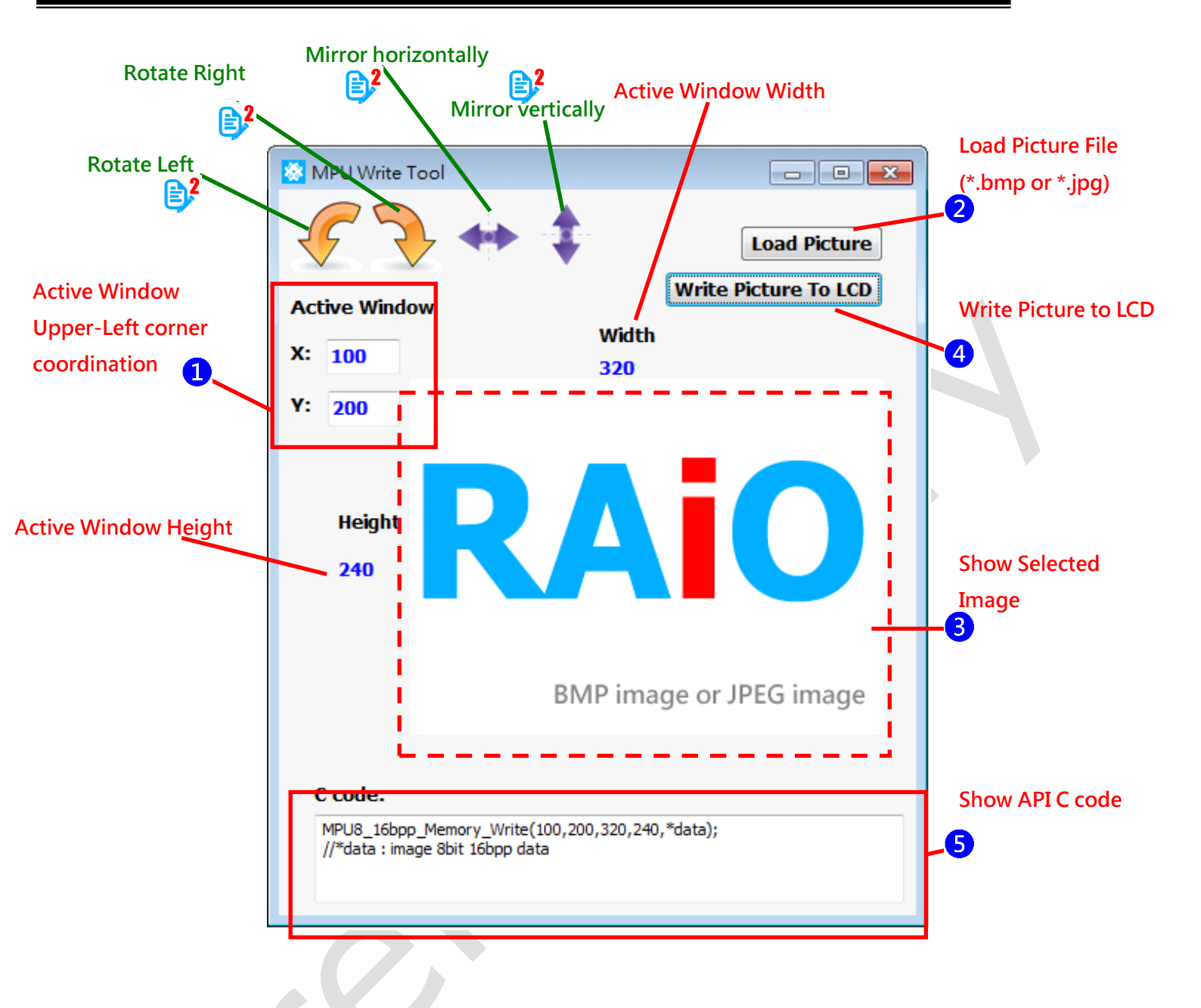

操作 MPU Write Tool 步驟如下:

1 依欲存放資料的記憶體區域,設定 Active Window 起始座標(X,Y)

2 開啟圖片檔案(\*.bmp or \*.jpg),支援色彩深度 24bpp 與 1bpp 圖形檔案,在此 1bpp 圖檔應用於 BTE Color Expansion 功能, 須配合 BTE Function Tool 實現。

3開啟圖片檔案後,會顯示圖形資料、圖形寬度與高度。

4 按下 Write Picture To LCD 按鍵,立即將資料透過 USB 傳輸,存放於記憶體設定好的區域,完成操作。

5在 C code 區域內,會顯示此操作的 API 程式內容,以方便使用者撰寫程式。

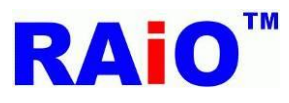

▶ RA8876 / 77 / 71(M) / 73(M) 功能強大,相關的暫存器設定也多,RAiO 為了讓使用者能快速熟悉,除了提供軟體 AP 之外,也提供了韌體的 API,將常用到的功能做成副程式,使用者只要呼叫副程式,並代入相關的參數與資料,即可完成操作。

■ 圖片旋轉與鏡像的功能,僅支援色彩深度 24bpp 的圖片。

實際 LCD (1280x800)畫面顯示(因照相的關係, 顏色與實際情況有誤差):

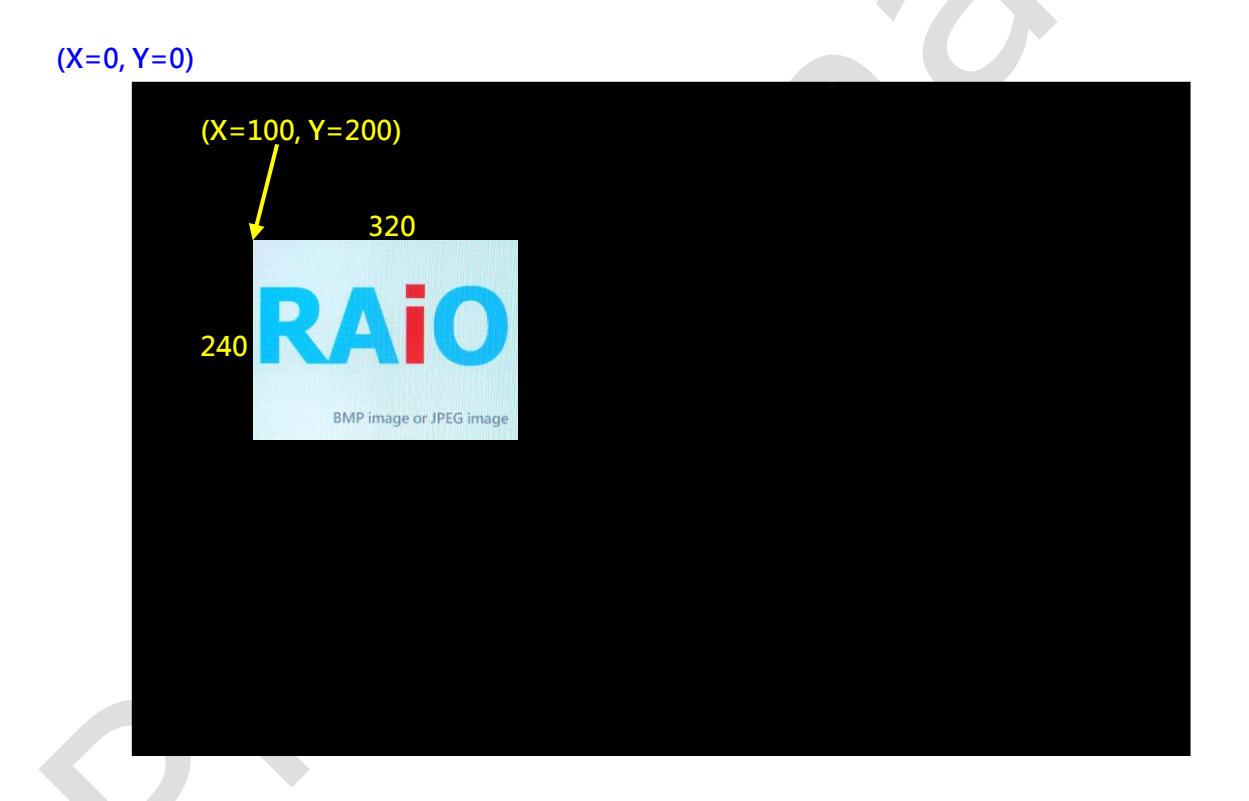

Demo Video:

YouTube <u>https://www.youtube.com/watch?v=Ly-8XRgCNyY</u> youku <u>http://v.youku.com/v\_show/id\_XOTAwMTA5ODUy.html</u>

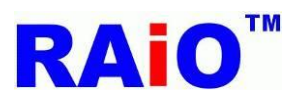

## 5. 字型功能

#### 5.1 内建字庫功能

RA8876 / 77 / 71(M) / 73(M) 提供了字型的功能,除了內建的 8x16, 12x24, 16x32 大小的 ISO/IEC 8859-1/2/4/5 字形(Internal CGROM)之外,還支援中國上海集通公司的部份外部字庫 ROM (Genitop CGROM),可以依字型需求,選擇有支援的字庫 ROM 使用,支援的字庫型號為 GT21L16T1W、GT30L16U2W、GT30L24T3Y、GT30L24M1Z、GT30L32S4W、GT30L24F6Y 與 GT30L24S1W 。使用者只須將 RA8876 / 77 / 71(M) / 73(M) 切換為文字模式 (Text mode),設定使用內建或外接的字型,並寫 入字型字碼, RA8876 / 77 / 71(M) / (73M) 會解出相對應的字型資料,並寫入設定好位置的記憶體中,顯示於 LCD 畫面。

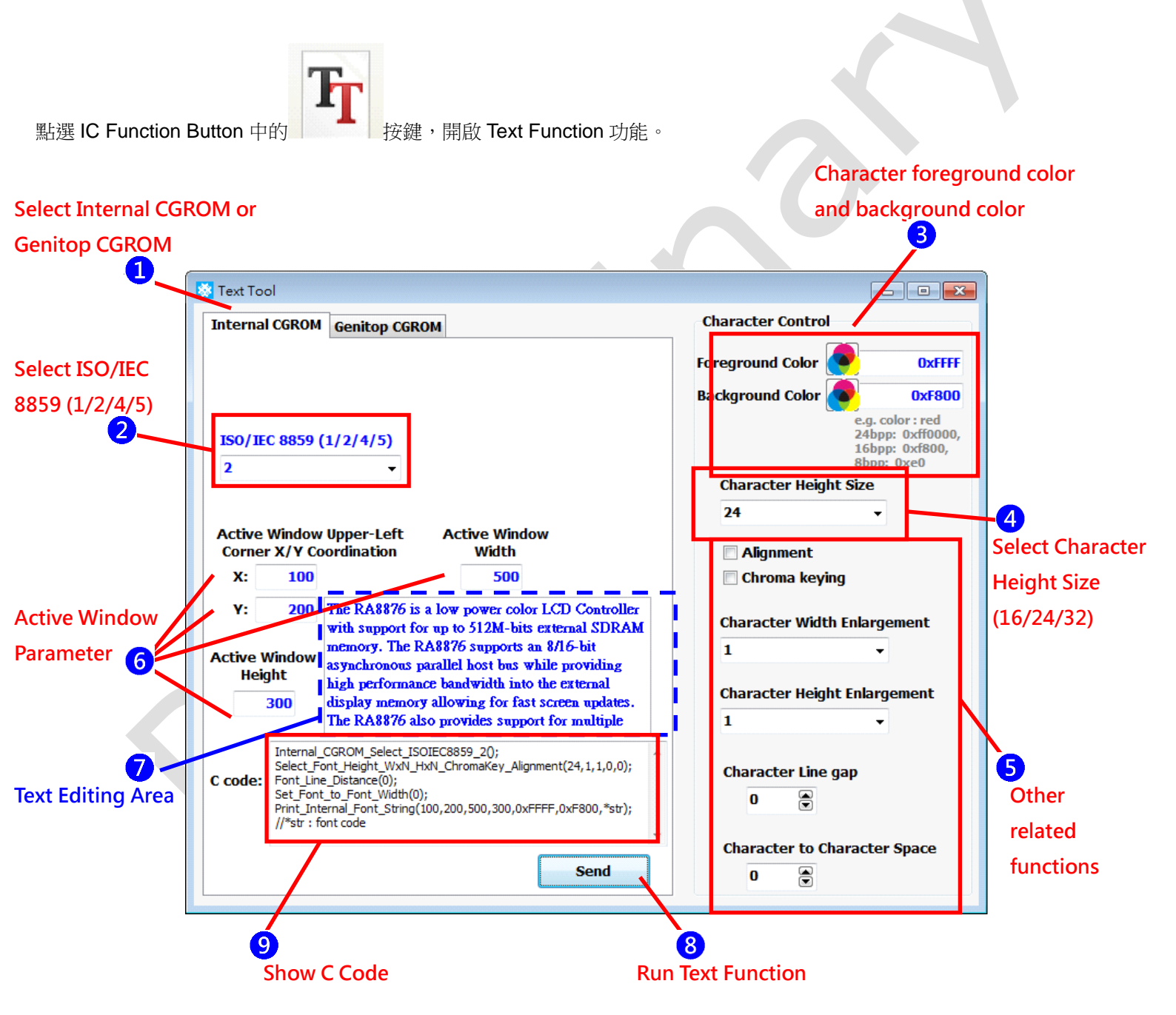

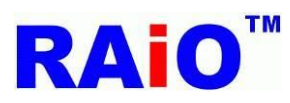

操作 Internal CGROM Text Function 步驟如下:

1 切換為使用 Internal CGROM

2選擇 Select ISO/IEC 8859 (1/2/4/5)所要使用的字型。

3 設定欲顯示字的前景色(foreground color)與背景色(background color),輸入的顏色資料格式,依 RA8876 / 77 / 71(M) / 73(M) 當時的 Canvas color depth (8/16/24bpp)設定,可分為三種情況,以全紅色資料設定為例:

8bpp,資料格式設定為 0xe0

16bpp,資料格式設定為 0xf800

24bpp,資料格式設定為 0xff0000

# 4 選擇欲顯示字的字型高度(16/24/32)

5 設定其它與字型相關的功能,字對齊(Alignment)、字背景透明(Chroma keying)、字型放大(Enlargement)、字與字間距 (Character-to-character space)、行距(Character line gap)。

6 設定 Active Window 相關參數, Active Window 起始 XY 座標、Width 與 Height。 AP 會預設將字型模式下的字型游標(Text Cursor)起始座標,設定與 Active Window 的起始 XY 座標相同,之後隨著文字增加自動增加位址。

7在文字編輯區域內,編輯有支援的文字與符號。

8 按下 Send 按鍵,將文字寫入記憶體中,顯示於 LCD 畫面上

9顯示內建字庫功能 C語言程式。

實際 LCD (1280x800)畫面顯示:

8876 is a low power color LCD Co er with support for up to 512M-bits e rnal SDRAM memory. The RA8876 support 8/16-bit asynchronous parallel host while providing high performance bandw into the external display memory for fast screen updates. The RA8876 provides support for multiple displ buffers, Picture-in-Picture, Opacity

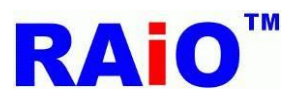

#### 5.2 外接集通字庫功能

當 RA8876 / 77 / 71(M) / 73(M) 外接支援的集通字庫 (Genitop CGROM),透過 AP 簡單的設定,輸入欲顯示的文字或符號,即 可完成 GB2312、GB12345、BIG5、JIS、Unicode...等文字的顯示。

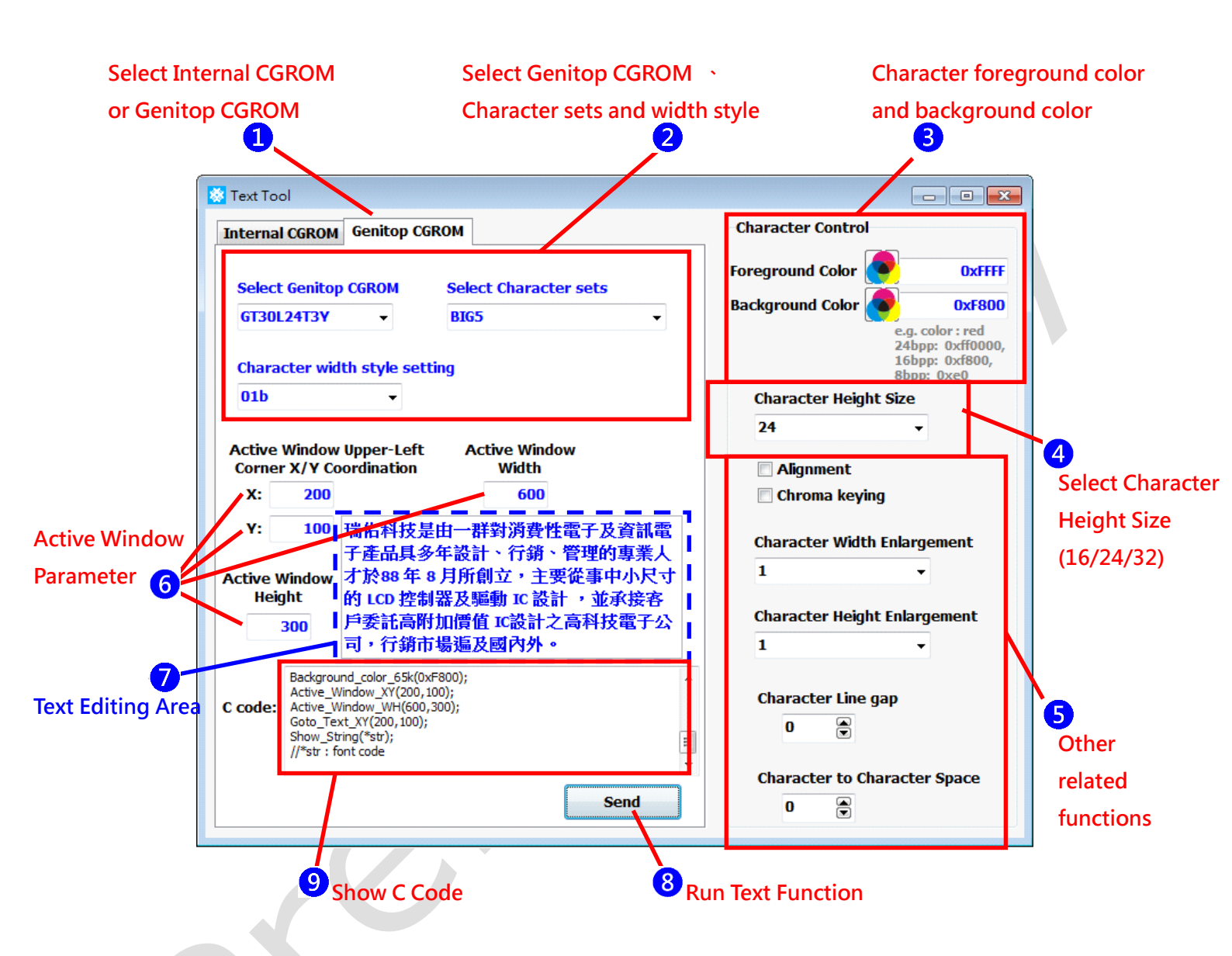

1 切換為使用 External CGROM (Genitop CGROM)

2 選擇外接支援的集通字庫 IC 型號,並選擇欲顯示字型的類別與字寬風格。

3 設定欲顯示字的前景色(foreground color)與背景色(background color),輸入的顏色資料格式,依 RA8876 / 77 / 71(M) / 73(M) 當時的 Canvas color depth (8/16/24bpp)設定,可分為三種情況,以全紅色資料設定為例:

8bpp,資料格式設定為 0xe0 16bpp,資料格式設定為 0xf800 24bpp,資料格式設定為 0xff0000

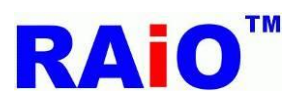

4 選擇欲顯示字的字型高度(16/24/32)

5 設定其它與字型相關的功能,字對齊(Alignment)、字背景透明(Chroma keying)、字型放大(Enlargement)、字與字間距 (Character-to-character space)、行距(Character line gap)。

6 設定 Active Window 相關參數, Active Window 起始 XY 座標、Width 與 Height。 AP 會預設將字型模式下的字型游標(Text Cursor) 起始座標,設定與 Active Window 的起始 XY 座標相同,之後隨著文字增加自動增加位址。

7在文字編輯區域內,編輯有支援的文字與符號。

8按下 Send 按鍵,將文字寫入記憶體中,顯示於 LCD 畫面上。

9顯示外部字庫功能 C 語言程式。

實際 LCD (1280x800)畫面顯示(因照相的關係, 顏色與實際情況有誤差):

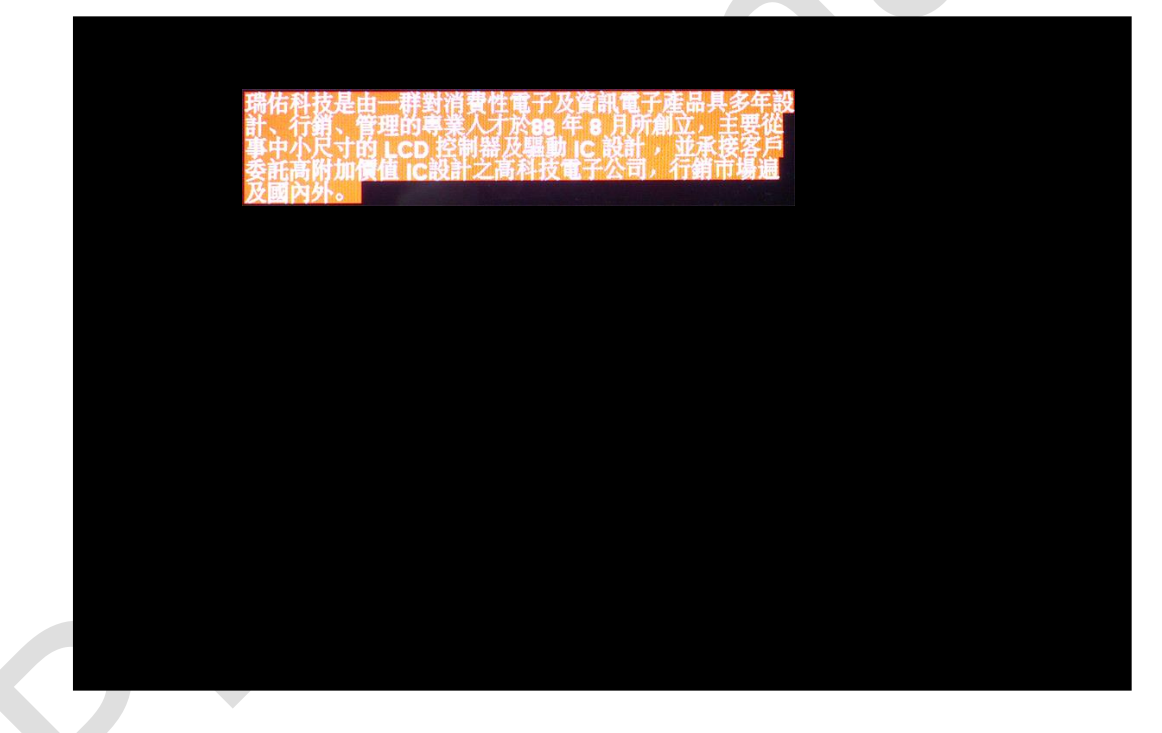

Demo Video:

YouTube

https://youtu.be/QV2ARVI4iAE

youku

http://v.youku.com/v\_show/id\_XMTQyMzgyNTgzMg==.html

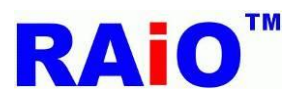

# 6. DMA 功能

RA8876 / 77 / 71(M) / 73(M) 的 DMA 功能,能將 SPI Flash 的資料,沒有 MCU 介入之下,快速搬至 SDRAM 記憶體中。配合 之前介紹的 SPI Flash Tool 功能,可以將所要顯示的圖形資料存放於 SPI Flash 中,再使用 DMA 快速將圖形資料寫入 SDRAM 記憶體中,進而顯示於 LCD 畫面上。

先利用 RAiO 提供的另一套轉圖軟體 Image Tool,將所使用的圖片轉換且合併為一個 Binary File,轉換完成後會產生 \*.bin 與\*.xls 檔案, \*.bin 檔案利用 SPI Flash Tool 功能燒錄至 SPI Flash 中,而各圖片的相關資訊,則列於 \*.xls 檔案中。

關於 Image Tool 的操作,請參閱 Image Tool User Guide,下面以轉換 RAiO 特製的六張 128x128 圖庫 ICON 為例,轉換後產 生 All\_Pic\_65K .bin 與 All\_Pic\_65K .xls 檔案。 (瑞佑科技提供許多常使用到的 64\*64/128\*128 小圖案,可以至瑞佑網站參考 http://www.raio.com.tw/E%20version/e\_product.tech3\_pic.htm)

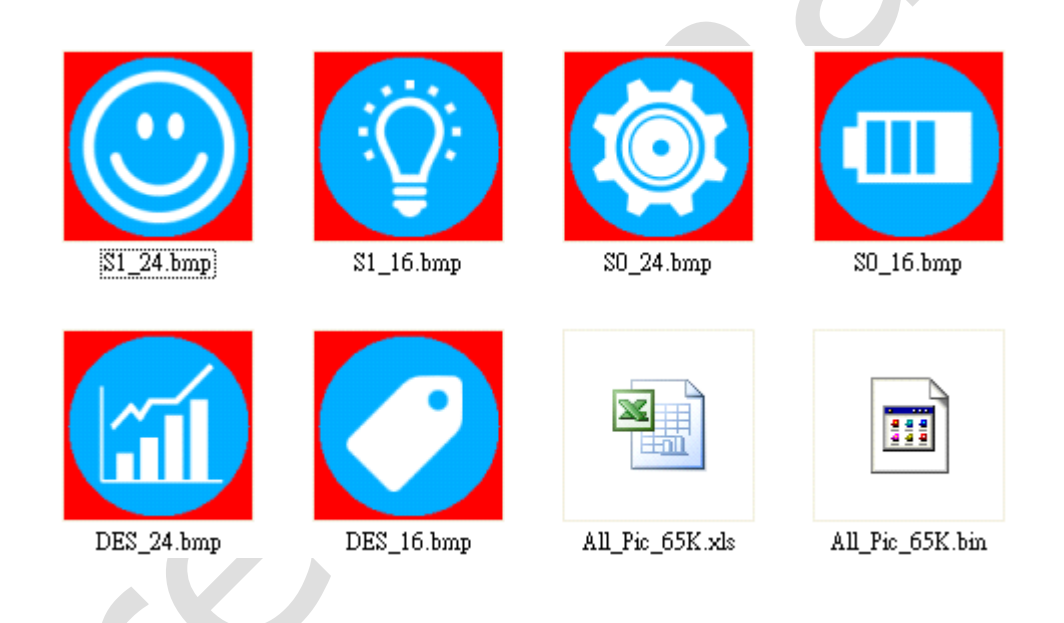

All\_Pic\_65K .xls 資料內容如下:

|   | А   | В          | С     | D      | E              | F            | G             |
|---|-----|------------|-------|--------|----------------|--------------|---------------|
| 1 | No. | File Name  | Width | Height | Data Format    | Size (Bytes) | Start Address |
| 2 | 1   | DES_16.bmp | 128   | 128    | 16bpp mode (RG | 32768        | 0             |
| 3 | 2   | DES_24.bmp | 128   | 128    | 16bpp mode (RG | 32768        | 32768         |
| 4 | 3   | SO_16.bmp  | 128   | 128    | 16bpp mode (RG | 32768        | 65536         |
| 5 | 4   | SO_24.bmp  | 128   | 128    | 16bpp mode (RG | 32768        | 98304         |
| 6 | 5   | S1_16.bmp  | 128   | 128    | 16bpp mode (RG | 32768        | 131072        |
| 7 | 6   | S1_24.bmp  | 128   | 128    | 16bpp mode (RG | 32768        | 163840        |
| 8 |     |            |       |        |                | 196608       |               |

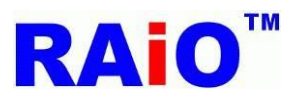

將"All\_Pic\_65K .bin"燒錄至 SPI Flash 後,開始操作 DMA 功能。

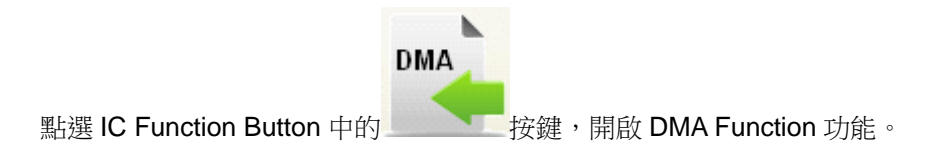

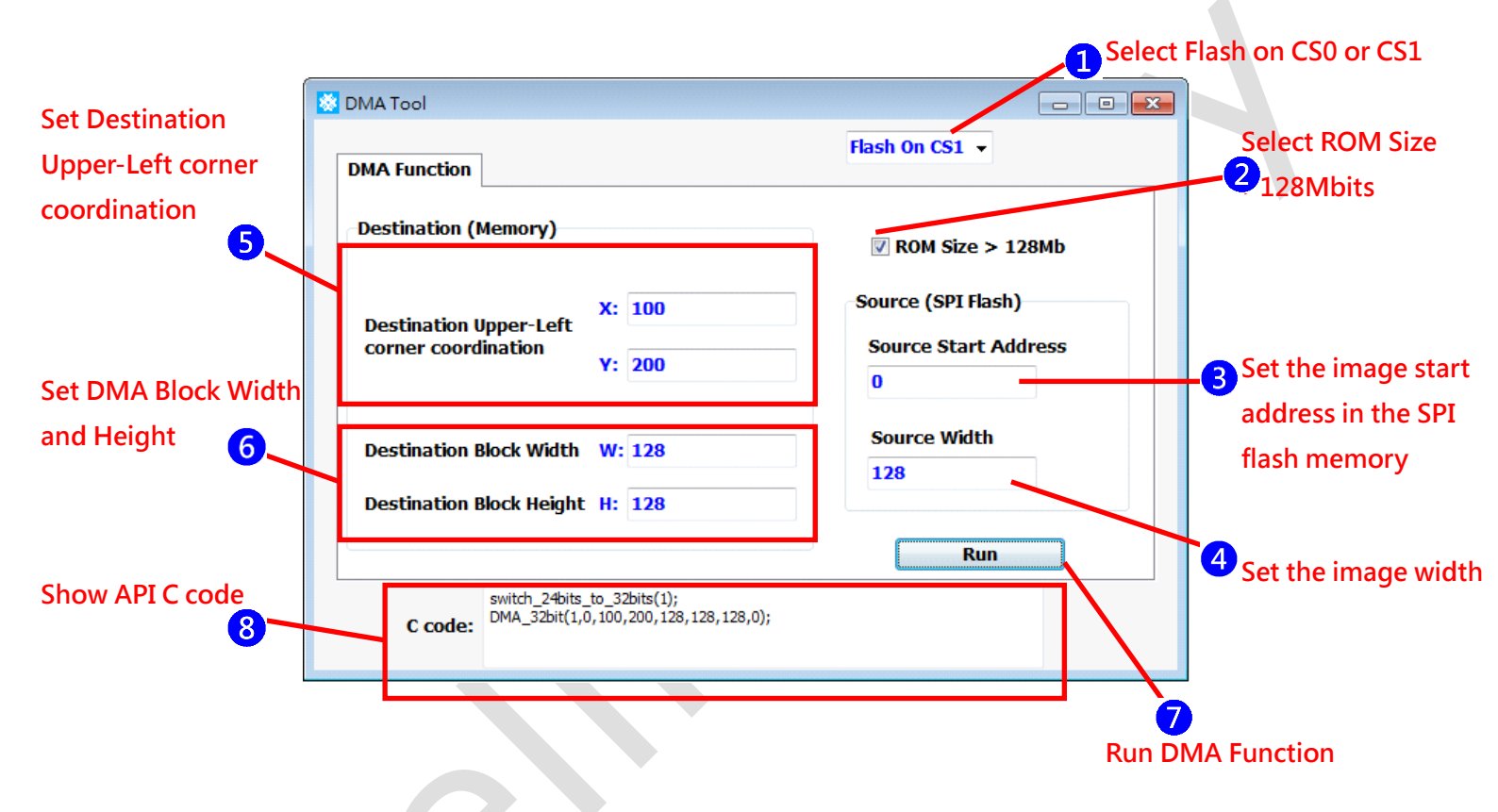

選擇 SPI Flash 使用 CS0 或 CS1
 所使用的 SPI Flash Memory Size 若大於 128Mbits,請勾選此選項,我們使用的容量為 256Mbits,所以要勾選此選項。
 設定欲顯示的圖片,存放於 SPI Flash 的起始位址,以顯示 DES\_16.bmp 圖形為例,設定為 0
 設定原始圖片的 Width,在此設定 128。
 設定資料經過 DMA 搬至 SDRAM 記憶體的位置 Canvas 座標,例如資料要顯示在(x=100,Y=200)位置。
 設定所要搬動的圖片區塊的 Width 與 Height,在此設定搬一整張 128x128 的完整圖案資料。
 按下 Run 按鍵,執行 DMA 功能。
 顯示 DMA API C 語言程式。

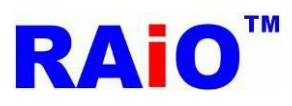

E,

超過 128Mbits 的 SPI Flash Memory,要以 32bits 的方式定址,128Mbits 以下則以 24bits 定址,而 SPI Flash Memory 預設是以 24bits 的方式接受指令,若選用超過 128Mbytes 的 SPI Flash,使用前必須下指令,將 SPI Flash 設定為 32bits 位址模式。

當步驟2 勾選 ROM Size>128Mb,執行 DMA 後,顯示的 C code,會多一行 switch\_24bits\_to\_32bits API 程式段, 且執行 DMA\_32bit 的 API 程式,RA8876 / 77 / 71(M) / 73(M) 也會以 32bits 的位址方式執行 DMA 功能;若2 未勾 選,則僅執行 DMA\_24bit API 程式,以 24bits 位址的方式執行 DMA.如下圖所示。

| Destination (Memory)                          |          | ROM Size > 128Mb     |
|-----------------------------------------------|----------|----------------------|
| Destination Upper-Left<br>corner coordination | X: 100   | Source (SPI Flash)   |
|                                               | Y: 200   | Source Start Address |
| Destination Block Width                       | W: 128   | Source Width         |
| Destination Block Heigh                       | t H: 128 | 128                  |
|                                               |          | Run                  |

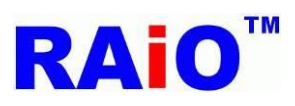

執行後畫面顯示結果:

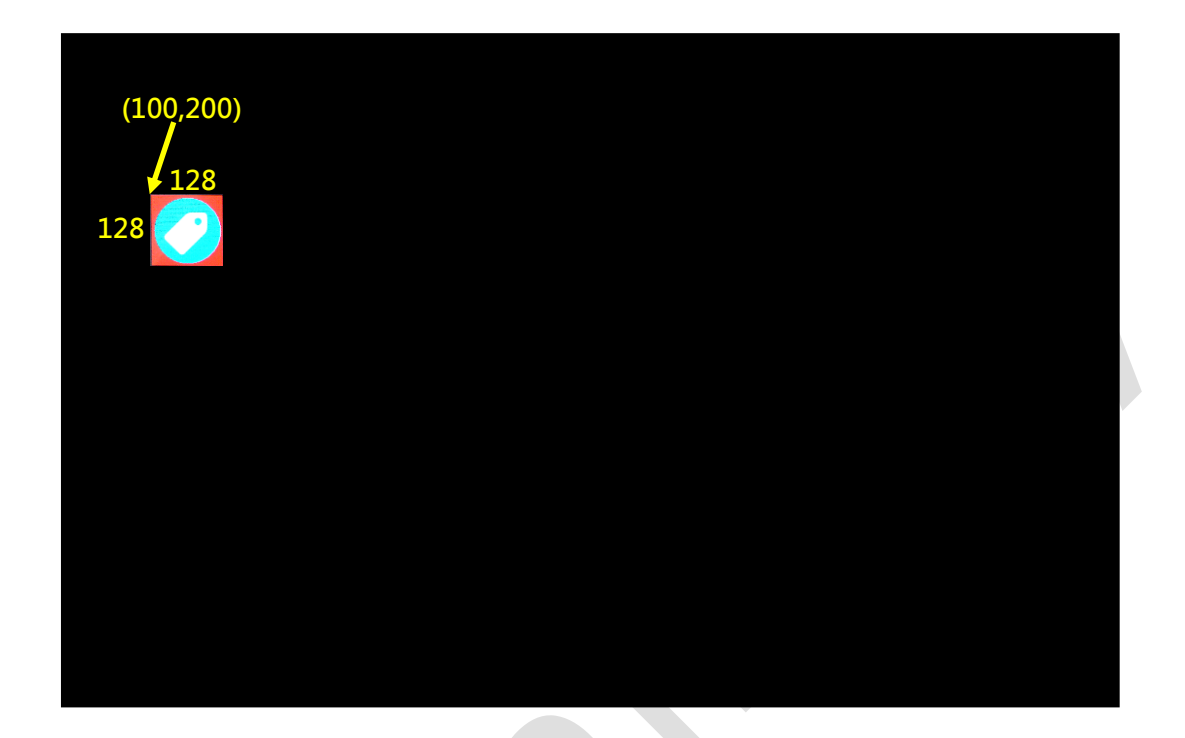

DMA 也可以顯示原始圖形的部份區塊,以顯示 S1\_24.bmp 的一半寬度圖形為例。

| DMA Function                                                    | Flash On CS1 👻                                         |
|-----------------------------------------------------------------|--------------------------------------------------------|
| Destination (Memory)                                            | <b>∛</b> ROM Size > 128Mb                              |
| Destination Upper-Left<br>corner coordination<br>Y: 20          | 0 Source (SPI Flash)<br>Source Start Address<br>163840 |
| Destination Block Width W: 64<br>Destination Block Height H: 12 | Source Width 128 8                                     |
|                                                                 | Run                                                    |
| switch_24bits_to_32bits<br>C code: DMA_32bit(1,0,400,200        | (1);<br>,64, 128, 128, 163840);                        |

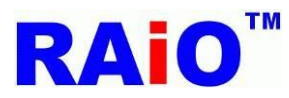

操作步驟大致如前例所述,其中較不一樣的地方如下:

①S1\_24.bmp 圖形資料,存放於 SPI Flash Memory 的起始位址,如 All\_Pic\_65K .xls 所示為 163840。
 ②由於只顯示寬度一半的圖形(64x128), Width 要設定為 64。

執行後畫面顯示結果:

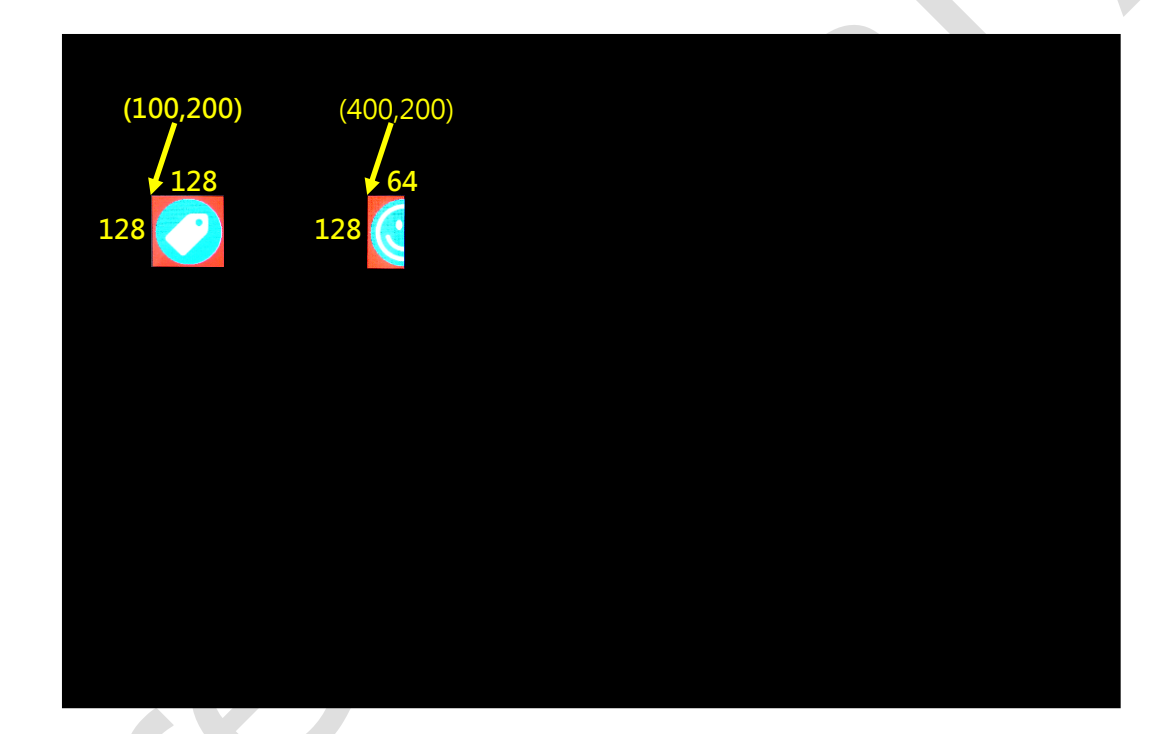

#### Demo Video:

YouTube

https://www.youtube.com/watch?v=PJ-6\_h9sFMk

youku

http://v.youku.com/v\_show/id\_XOTAwMjAwNDY4.html

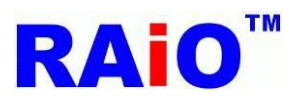

# 7. 幾何圖形繪圖功能

RA8876 / 77 / 71(M) / 73(M) 提供幾何圖形畫圖(Geometry drawing)功能,支援 Ellipse、Circle、Curve、Square、Line、 Triangle、Square Of Circle Corner 等圖形,可以應用於按鍵形狀或對話框。AP 提供簡單的參數設定,即可繪製所需的幾何圖 形。

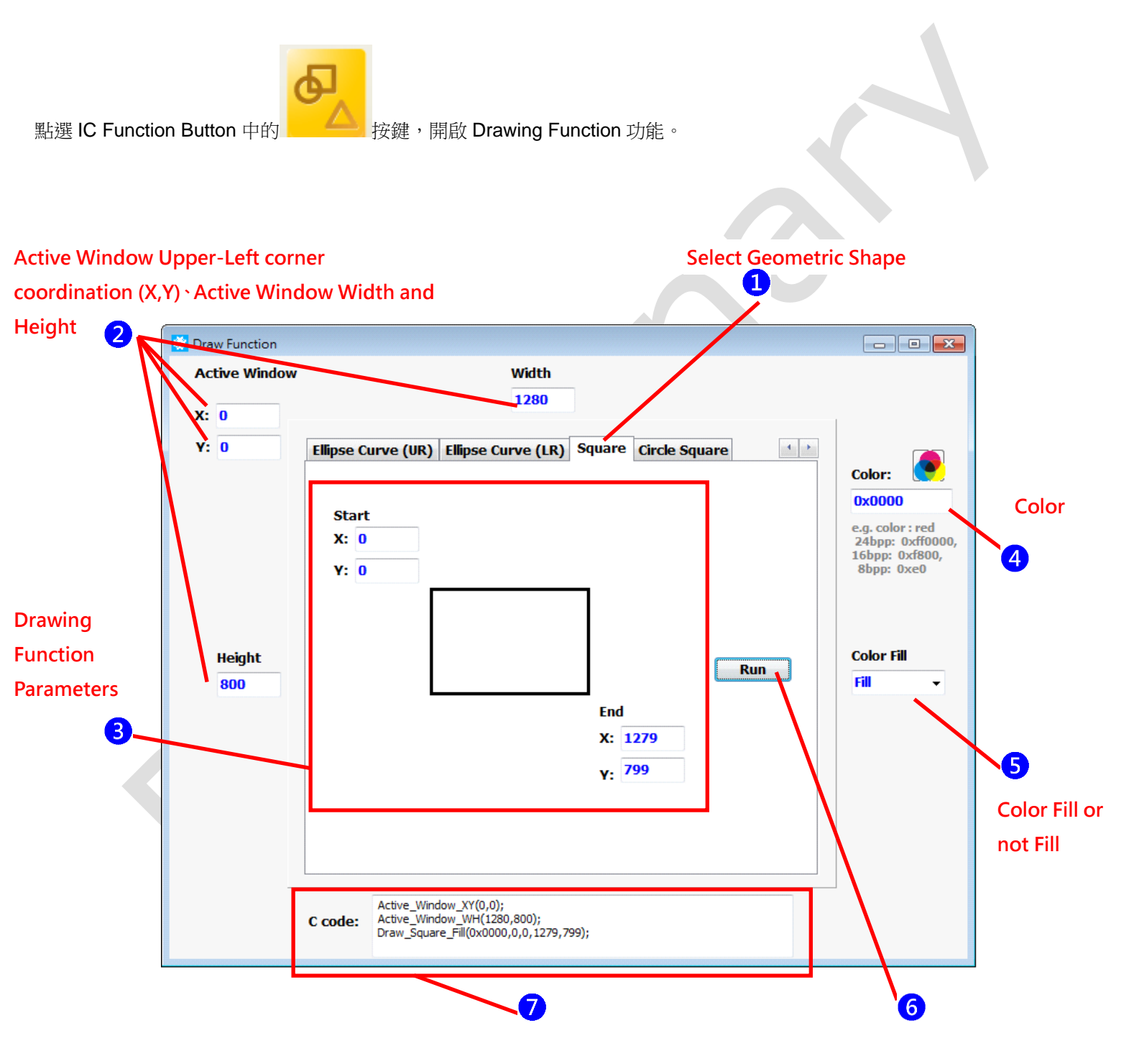

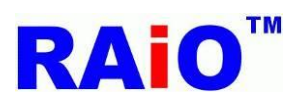

操作步驟:

- 選擇所要顯示的圖形功能,在此以矩形(Square)為例,以黑色填滿 1280x800 的 LCD 整個畫面,這是清除畫面的常用功能。
   設定 Active Window 的相關參數,要注意的一點, Drawing Function 只可以在 Active Window 內執行其畫圖功能。Active Window 起始 XY 座標設定為(X=0,Y=0), Width 為 1280, Height 為 800.
- 3 矩形相關參數為左上起始座標,與右下結束座標,兩點圍起的區域即為矩形大小範圍,不同形狀有不同的參數,請詳閱 IC Datasheet。起始座標設為(X=0,Y=0),結束座標為(X=1279,Y=799)。
- 4如先前的第5章字型功能操作步骤3所述,Color Depth 16bpp的黑色設定為 0x0000。
- 5設定矩形顏色填滿(■)或不填滿(□)。
- 6 執行 Drawing Function.
- 7 顯示 Drawing Function API 程式段。

執行後畫面顯示結果:

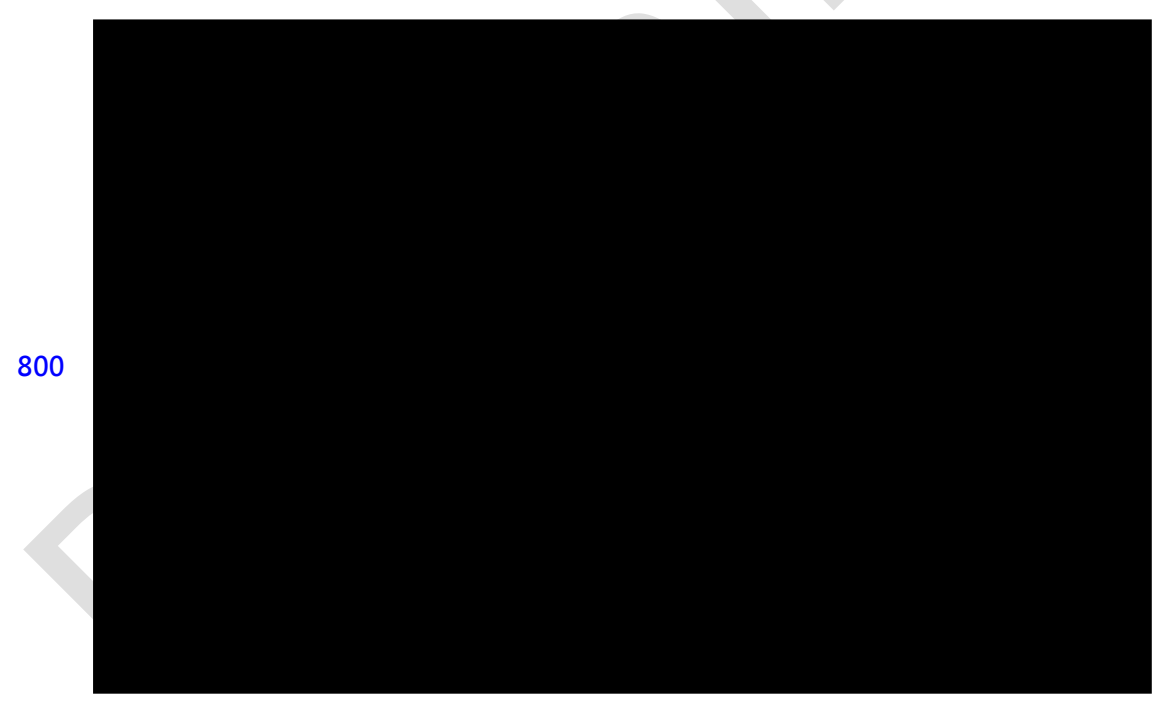

(1279,799)

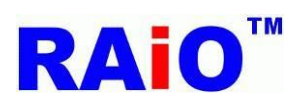

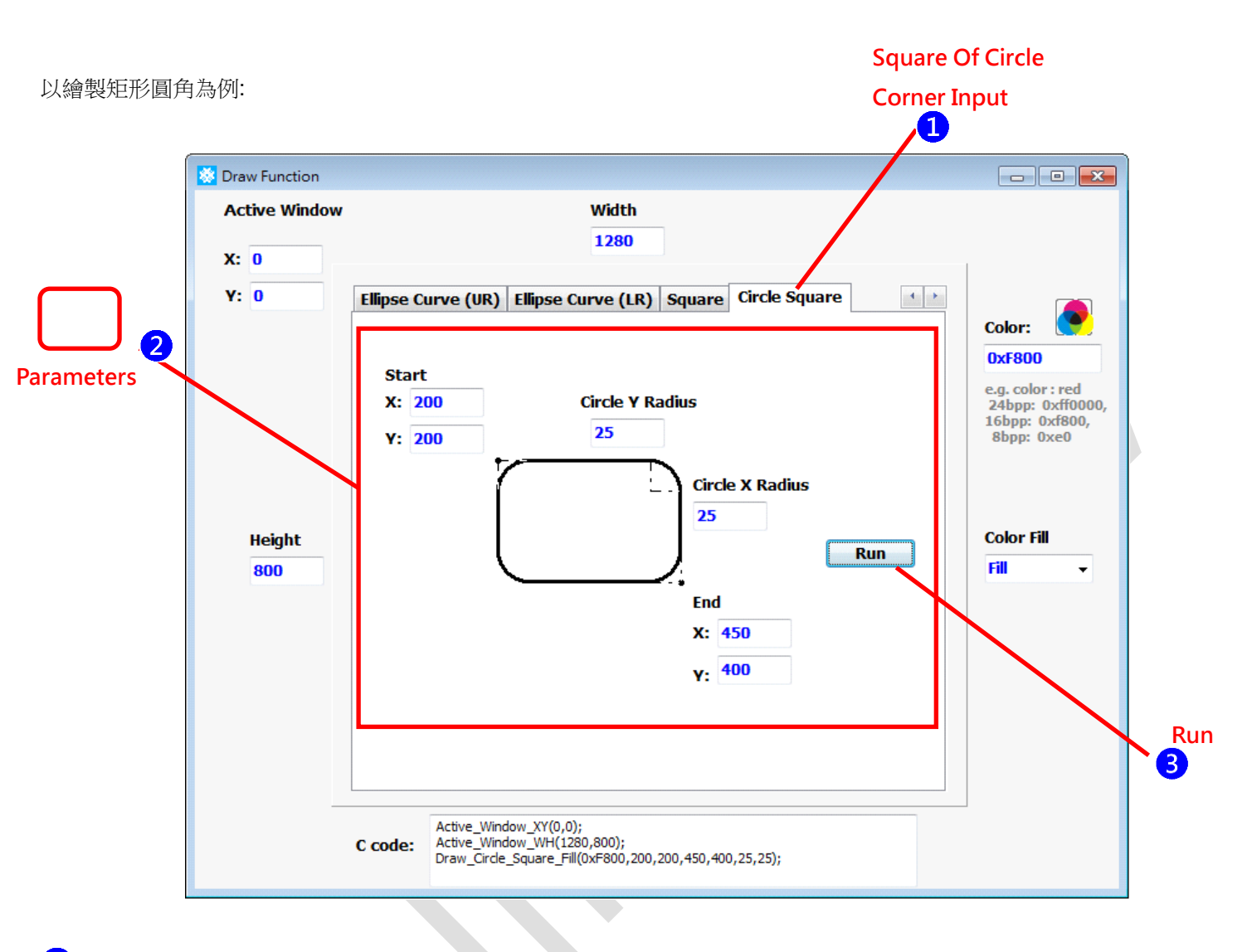

1 選擇圓角方功能。

2 設定圖形相關參數,左上起始 XY 座標(X=200,Y=200),右下結束 XY 座標(X=450,Y=400),圓角的 X 半徑 25 與 Y 半徑 25。 在此圓角的 X 半徑與 Y 半徑有條件限制,若填入的參數超過限制,會出現視窗警告,條件限制與警告視窗如下:

| Error!!                                                                                                    |
|----------------------------------------------------------------------------------------------------|
| (End point X – Start point X) must large than (2*major radius + 1) and (End<br>point Y – Start point Y) must large than (2*minor radius + 1) |
|                                                                                                    |

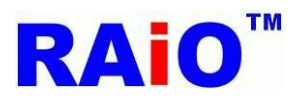

3 執行功能

執行後畫面顯示結果:

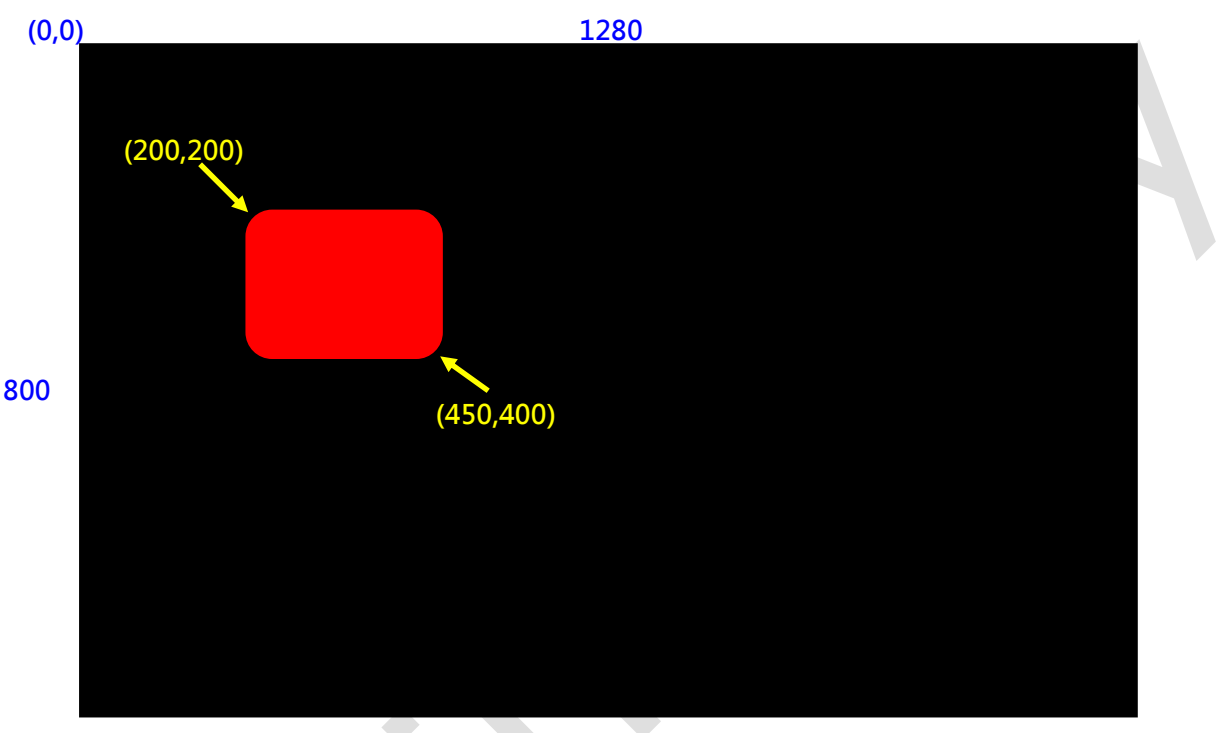

(1279,799)

完成圓角方的功能後,可以在圖形上面利用 Text Function 的功能,並設定字背景透明,將文字寫在圖形上,即完成簡單的按鍵 製作,若需要很多的同樣按鍵圖形,可以利用後續介紹的 BTE Function,將選定的按鍵圖形,搬至不同的記憶體位置,達到顯 示許多按鍵的功能。

Demo Video: YouTube https://www.youtube.com/watch?v=5JLdPng51fs youku http://v.youku.com/v\_show/id\_XODk5OTE0NzQ0.html

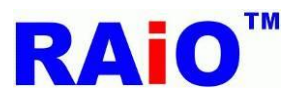

### 8. 記憶體檢視功能(RA8876、RA8877 only)

#### 8.1 Ping-pong Buffer

RA8876/RA8877 提供了外接 SDRAM 的介面,可支援到 512Mbits 大小的記憶體容量,正常使用時必須外接 SDRAM,存放 處理過的資料,供 LCD 顯示使用。一般選用的 SDRAM 記憶體容量,會比 LCD 解析度顯示的資料量來的大,透過 IC Function 的 Main Window 功能,切換記憶體顯示的區域,而未顯示的區域,則可以做為處理資料的 Image Buffer,利用 Main Window 定時切換顯示區域與 Image Buffer,可以達到類似捲動(Scrolling)的功能。

以使用的 LCD 顯示解析度 1280x800(可視範圍)為例, Canvas image width 設定為 2560, Active Window Size 為 2560x1600, 設置一個 LCD 顯示解析度 4 倍大的 Canvas image 於 SDRAM 記憶體中。

首先,以先利用之前介紹的幾何圖形繪圖功能與 DMA 功能,將 2560x1600 記憶體區塊清空且配置為下圖所示,可分成 1、2、3、 4 區,而每一區大小都是 1280x800,這種情況下,LCD Display Area 預設是顯示第 1 區記憶體資料的畫面,而其它 2、3、4 區, 則是看不到的,那如果我們要讓 LCD 畫面分別顯示 2、3、4 區呢?可以切換 Main Window Upper-Left corner XY-coordination, 將其分別設定(1280,0)、(0,800)、(1280,800),就可以分次顯示每個區域。

依上述的 Function 功能,可以做很多的應用,例如:使用者先顯示第1區資料,趁空檔更新第2區資料,等第2區更新完畢,將 Main Window 切至顯示第2區,類似 Ping-pong Buffer,這種方式可以解決 MCU 速度不足,使用者看到資料更新時的畫面。

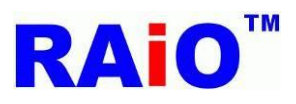

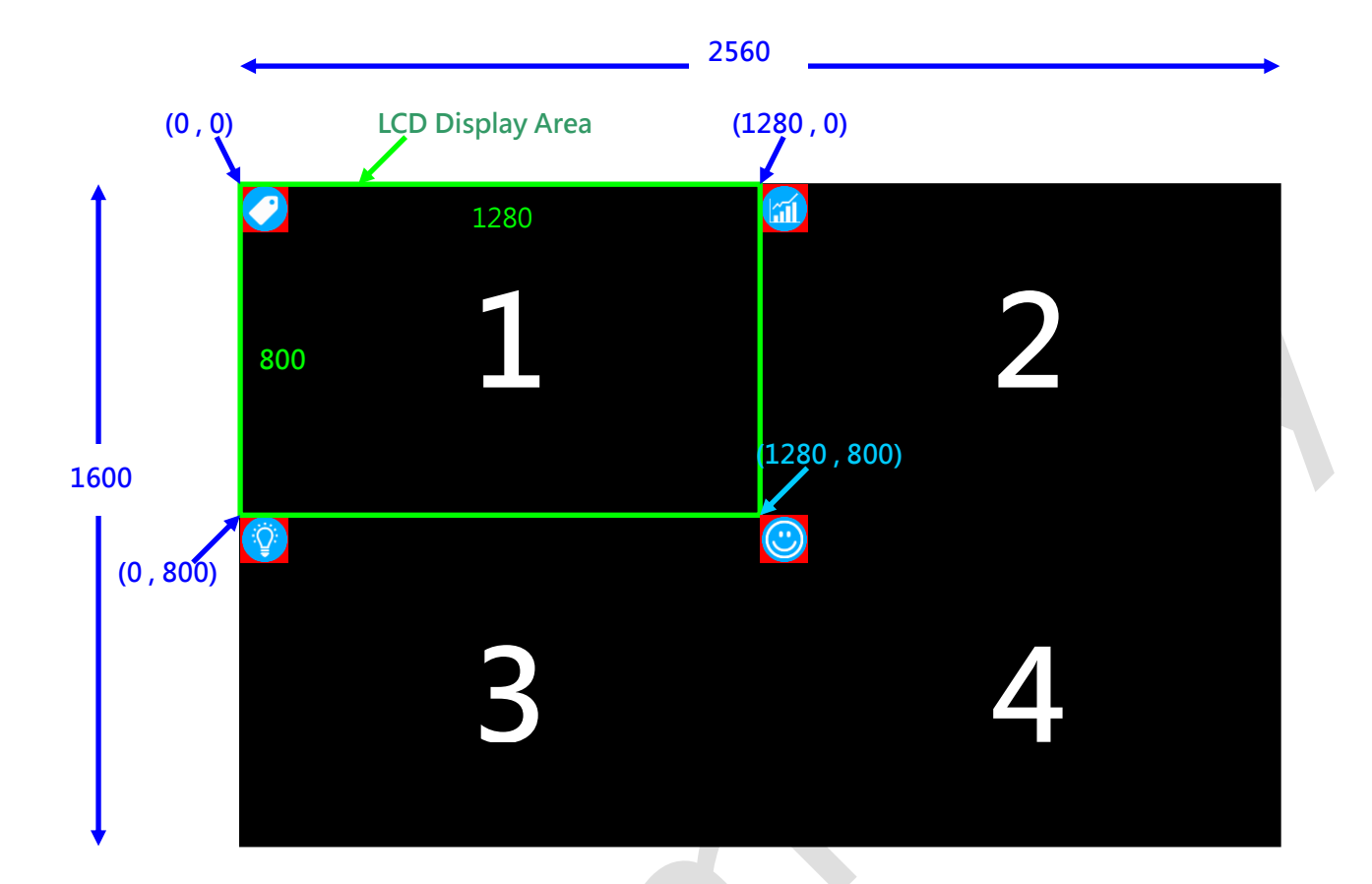

AP 提供簡單切換 Main Window XY 座標的功能,點選 IC Function Button 中的

按鍵,開啟記憶體檢視功能。

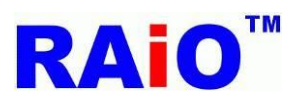

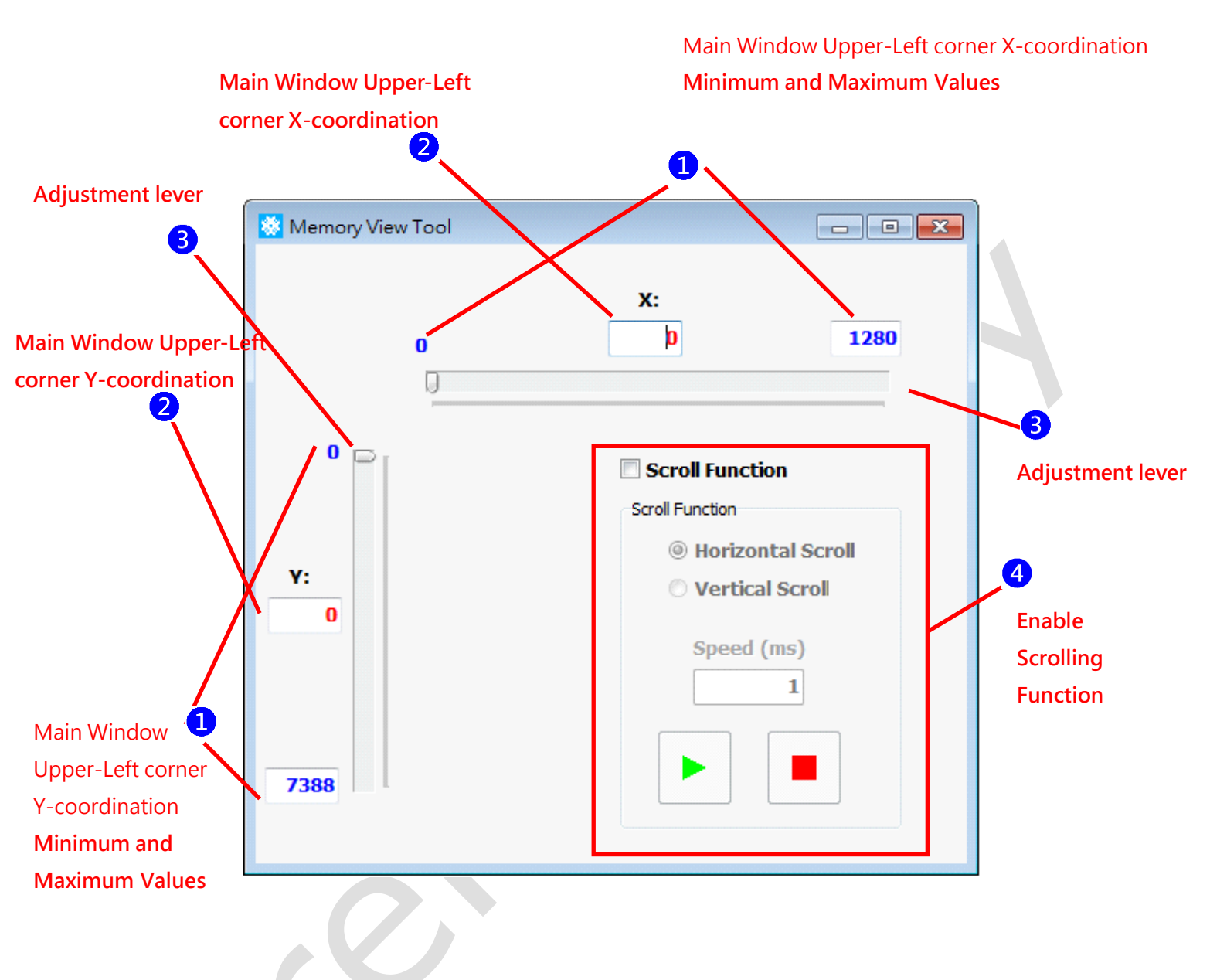

1 Main Window XY 座標可設定的最小、最大值,由 AP 自動帶出,可以不用設定,其中 X 座標最大值為 Canvas Width 減掉 LCD Display Width(例: 1280),所以這裡最大可設定的 Main Window X 座標值為 2560-1280=1280,而 Y 座標的可設定範 圍最大值,是 8188-800=7388,但必須注意的,雖然 Y 座標可以設定到 7388 這麼大,但還是必須看實際記憶體容量是否能 達到,若無法達到,LCD 會有無法預期的畫面顯示,關於 Canvas Image 、Main Window 與計憶體容量的計算,請參考 IC Datasheet。

2 此時 Main Window X 與 Y 設定座標值,例如 LCD 顯示第 2 區, X 座標設定 1280, Y 為 0。由於 IC 上設計的限制, X 座標值 要可以被 4 整除, Y 座標則沒有此限制。

3除了2輪入座標的方式之外,還提供另一種快速設定方式,用滑鼠點拉調整桿的方式設定。

4 Scroll Function,開啟 Scrolling 功能。

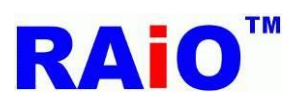

RA8876 / 77 / 71(M) / 73(M)

RA8876 / 77 / 71(M) / 73(M) AP User Guide

顯示結果示意圖:

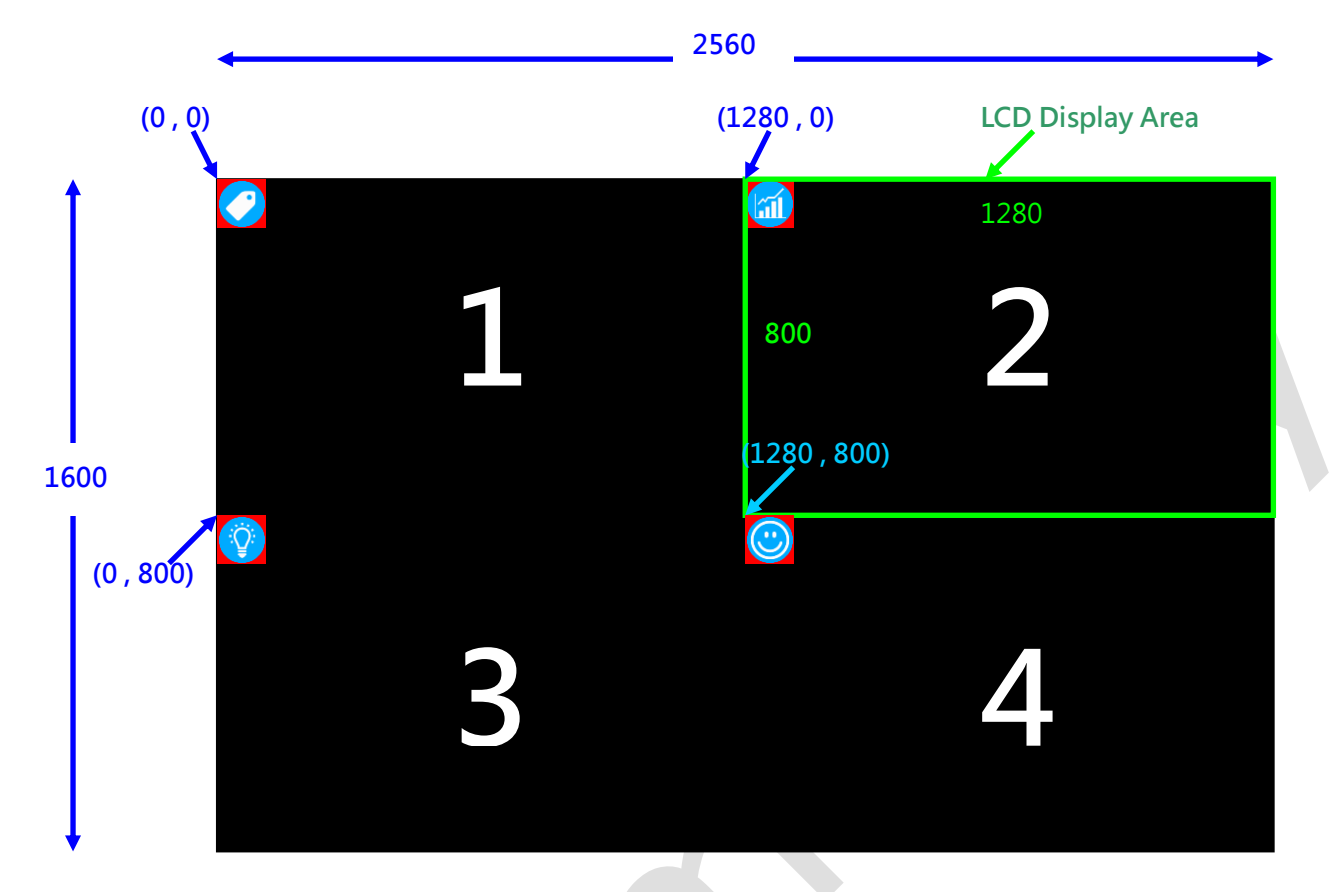

#### 8.2 捲動功能

Main Window 的捲動應用。

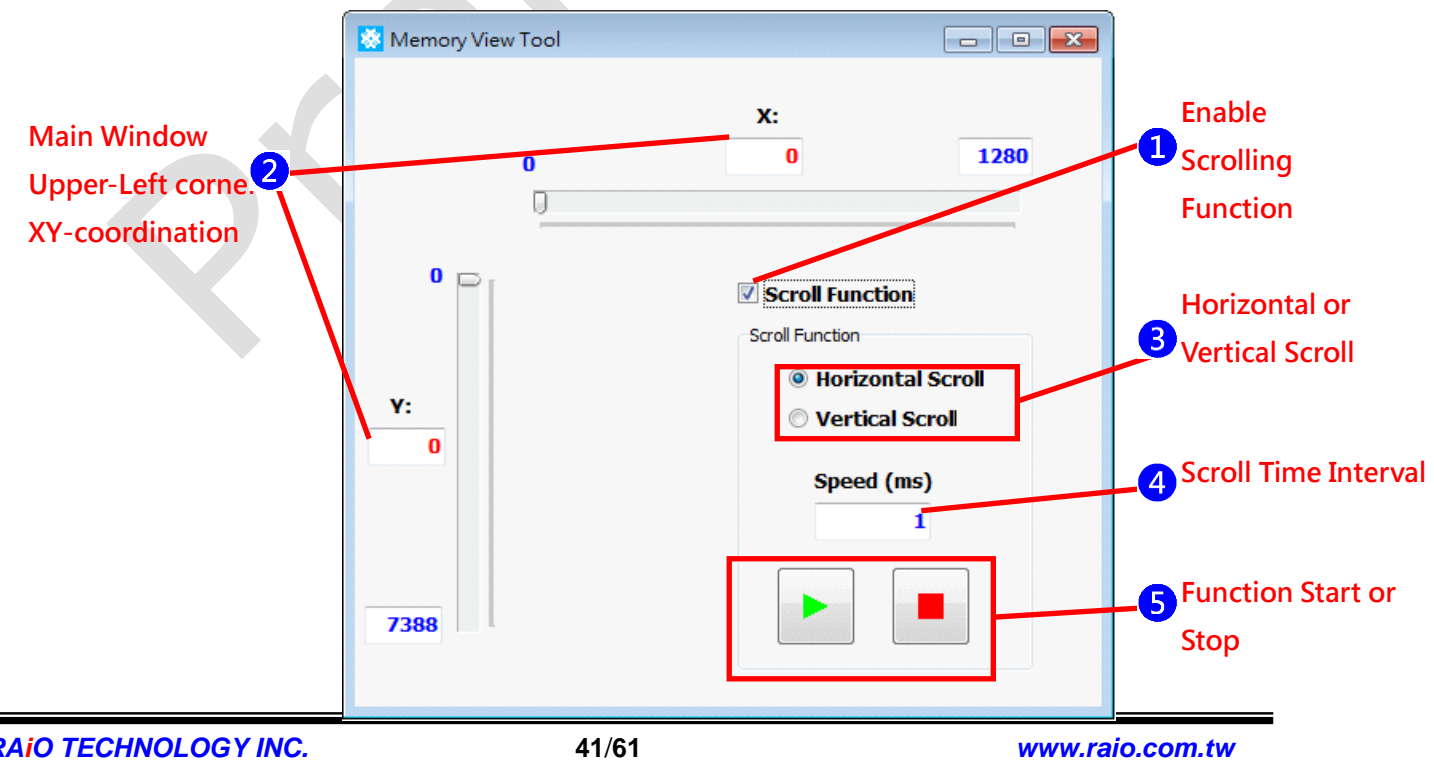

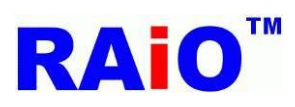

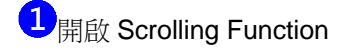

2 設定捲動畫面的 Main Window XY 起始座標, 捲動功能將會以此座標捲動到 X 與 Y 的 Main Window 最大座標值。

3 設定水平捲動(Horizontal Scroll)或垂直捲動(Vertical Scroll),水平捲動一次增加4個X座標值(如前述,ⅠC設計限制),垂直捲動一次增加1個Y座標值。

4 每次增加座標量的間隔時間。

5 援動功能開始或停止。

水平捲動示意圖:

水平捲動開始之前.

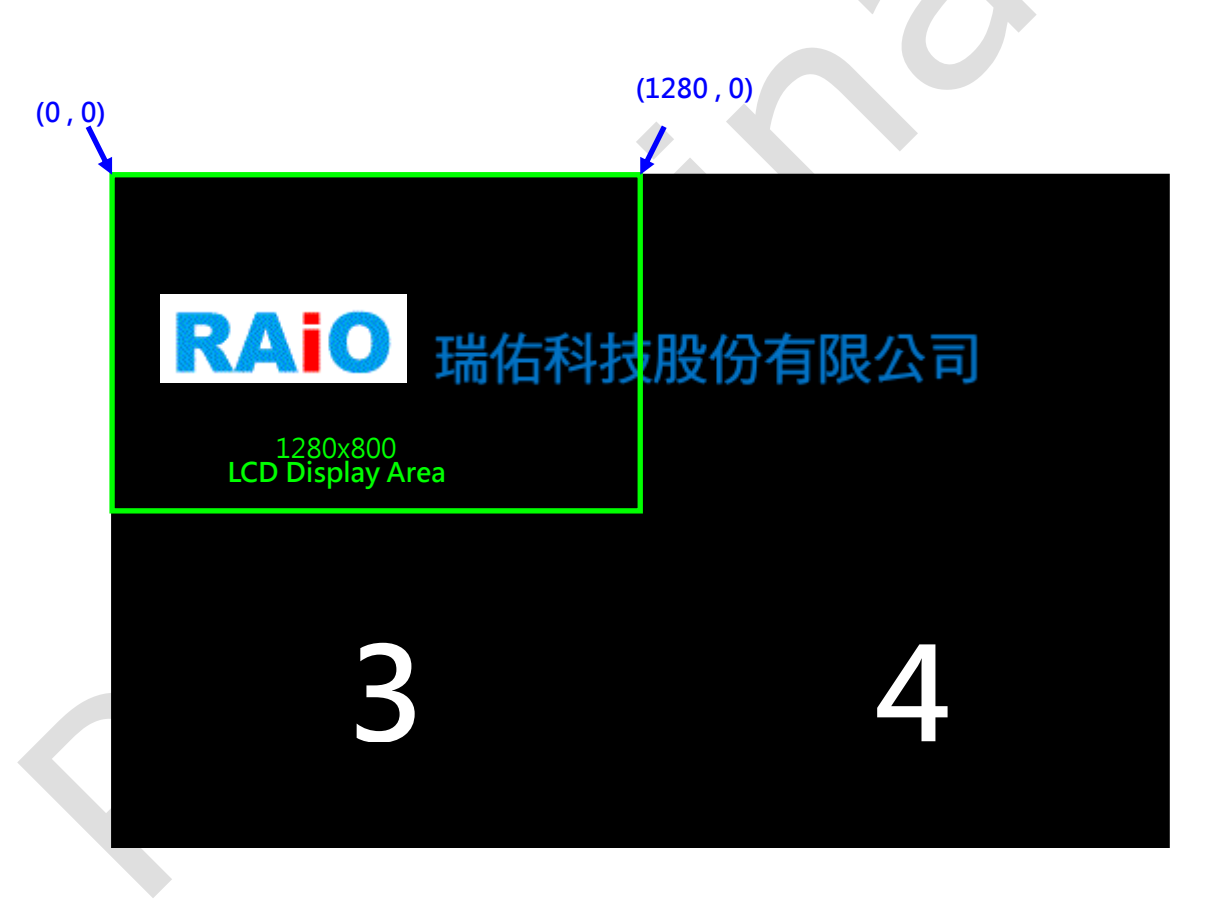

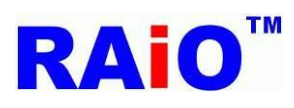

# RA8876 / 77 / 71(M) / 73(M)

RA8876 / 77 / 71(M) / 73(M) AP User Guide

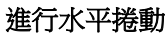

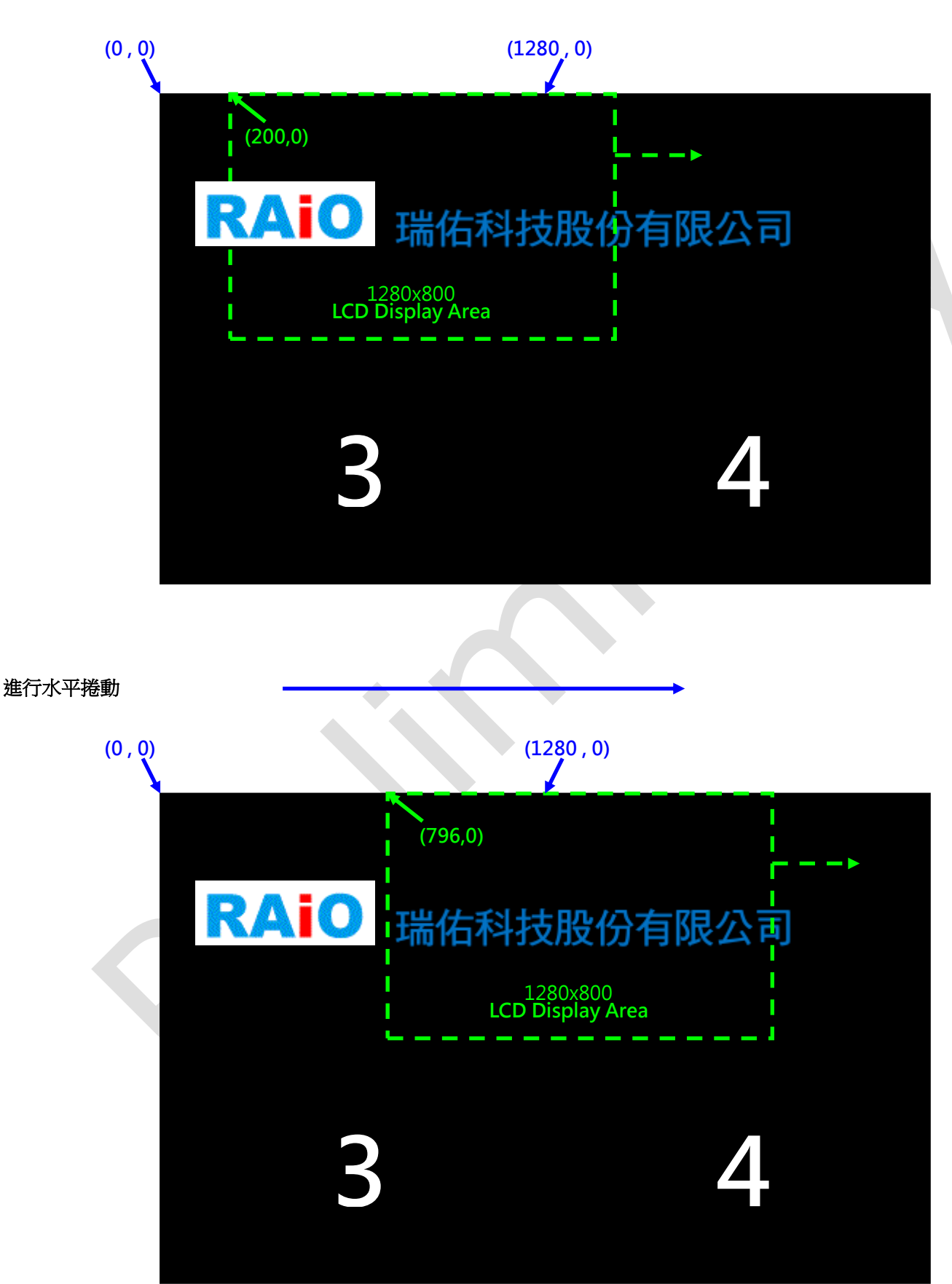

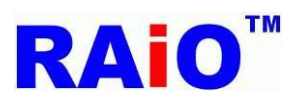

水平捲動結束

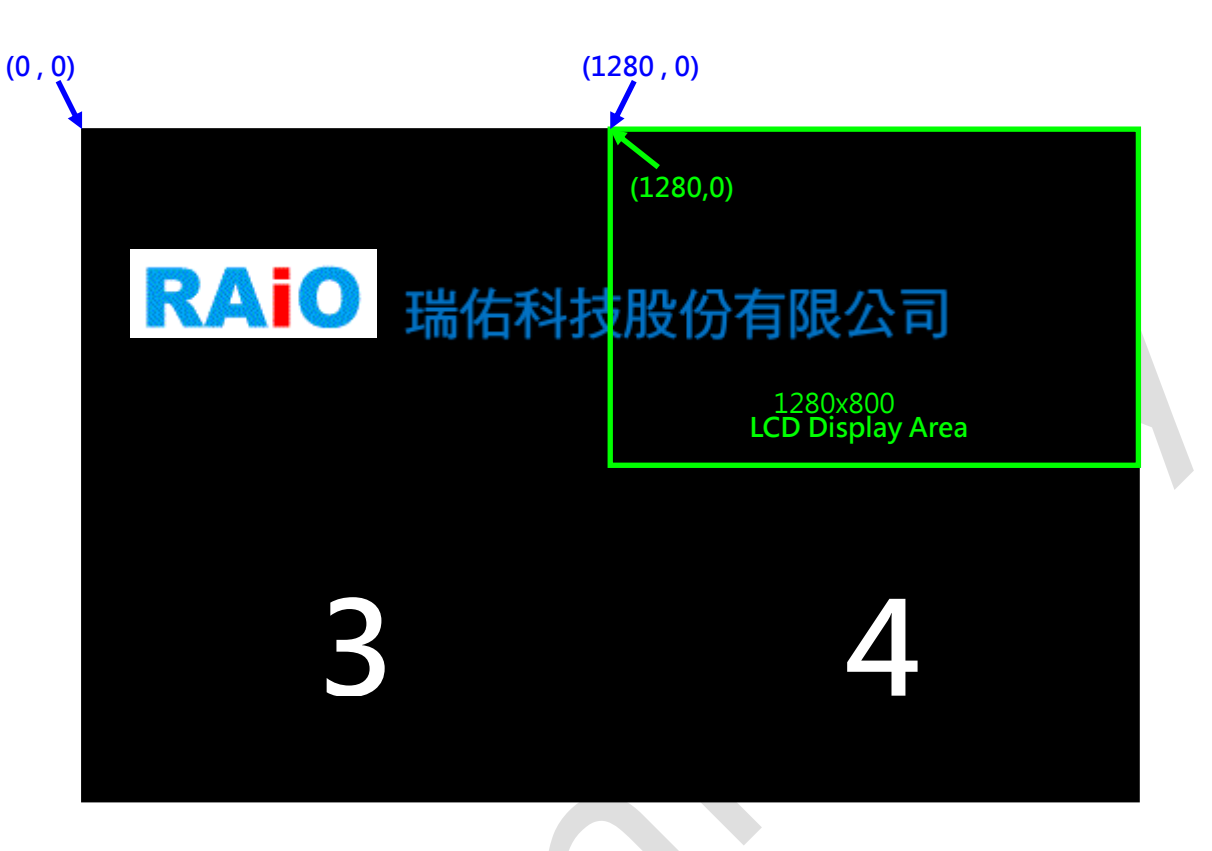

視覺效果有如廣告跑馬燈,若進行更進階的應用方式,還可以即時更新捲動畫面的資料。

Demo Video:

YouTube

https://www.youtube.com/watch?v=bliJiKRqhd4

youku

http://v.youku.com/v\_show/id\_XODk4NzQ0MDQw.html

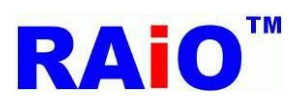

# 9. BTE Function

#### 9.1 Memory Copy with ROP

BTE 的詳細功能介紹,可以參考 RA8876 / 77 / 71(M) / 73(M) Datasheet, AP 提供其中幾個常用功能操作介面,讓使用者能進行簡單的操作與了解,本章皆使用 RA8876 為例。

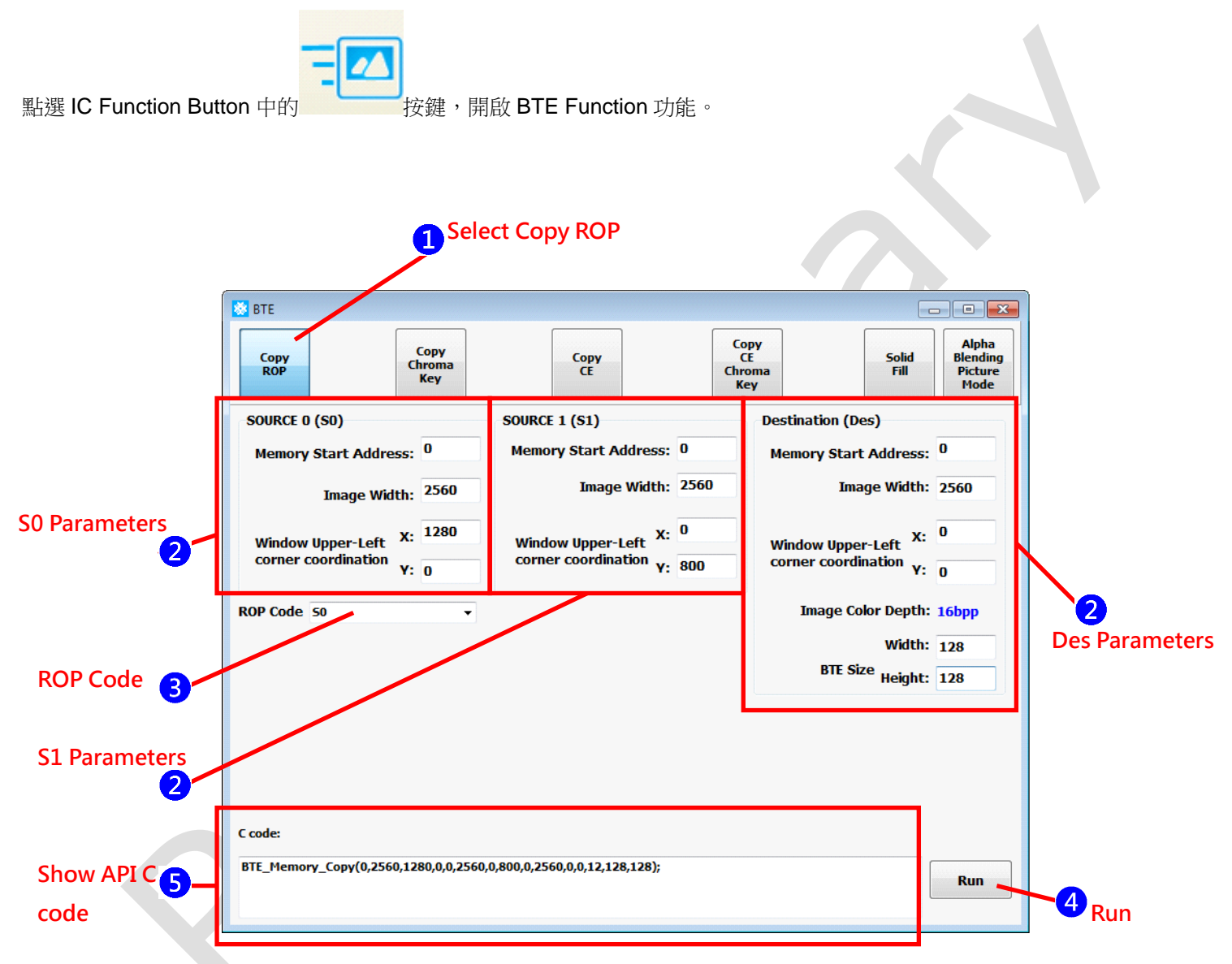

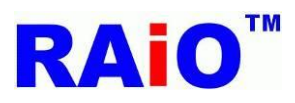

記憶體資料如下配置,第1區設定為 Destination;第2區為 S0;第3區 S1;第4區沒有用到:

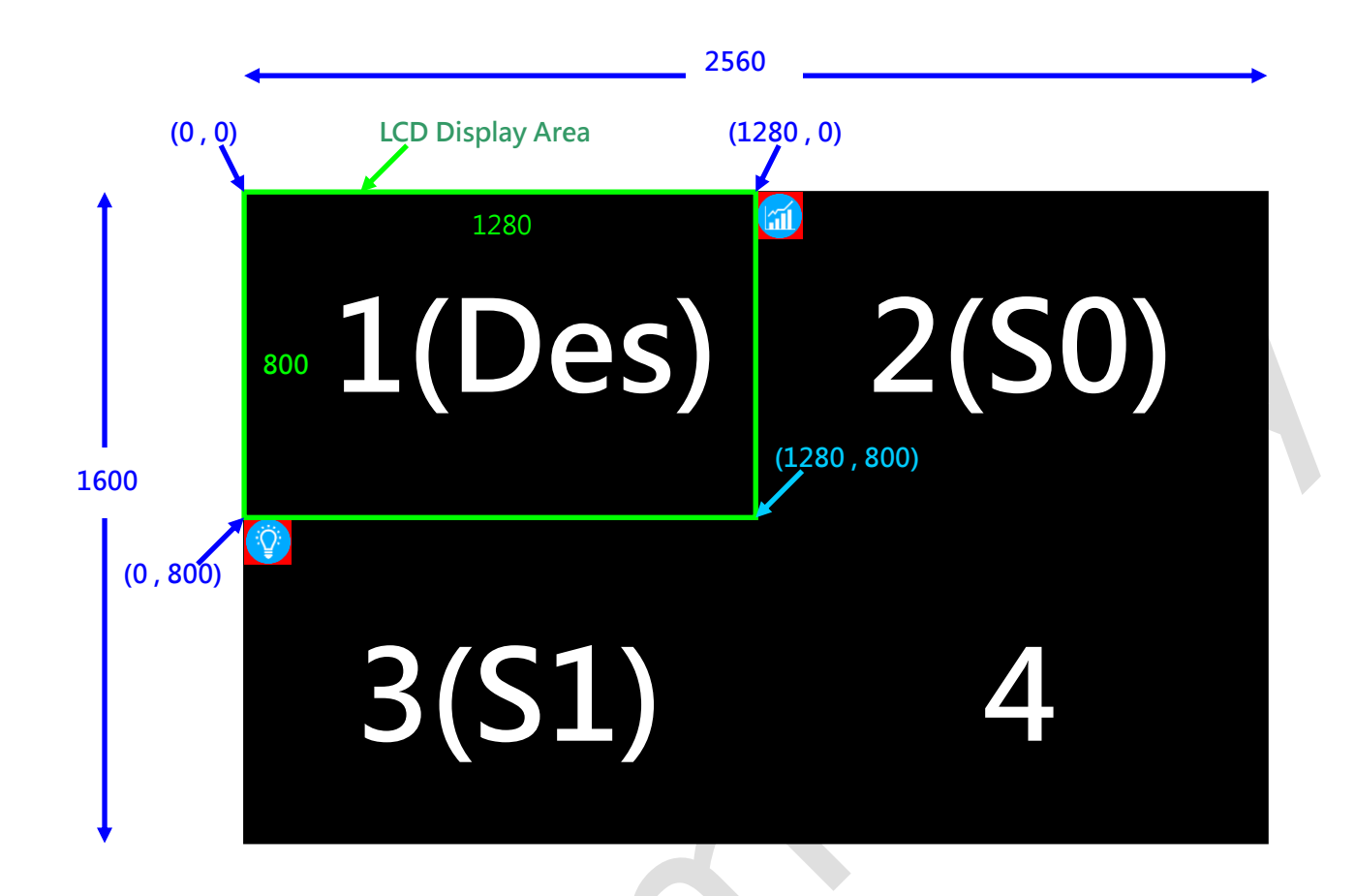

1 選擇 Copy ROP (Memory Copy with ROP)功能。

2 設定 S0、S1、Des 相關參數, Start Address 使用預設 0, Image Width 設定與 Canvas Image Width 相同 2560, S0 XY 座標設定為(1280,0); S1 為(0,800); Des 為(0,0), BTE Size 設定為 128x128。

- 3設定 S0 與 S1 邏輯運算功能,以 ROP=S0 為例。
- 4 執行 Copy ROP 功能
- 5 顯示 Copy ROP 的 API C code

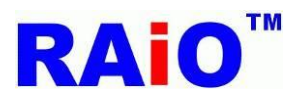

執行結果如下,當 ROP=SO,將 SO 設定的搬移資料,複製至 Des 設定的座標區域上。

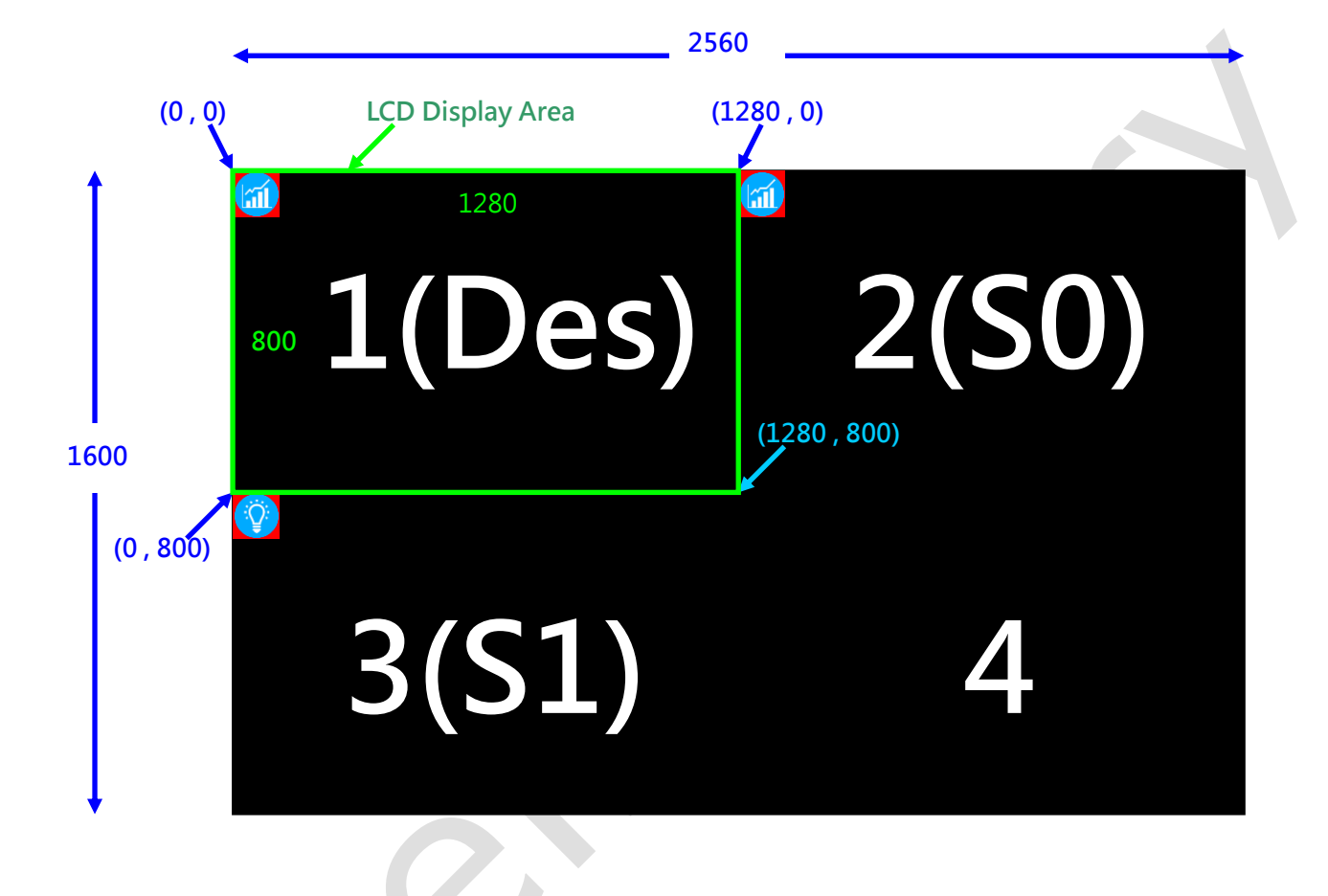

#### Demo Video:

YouTube

https://www.youtube.com/watch?v=srbvwcZ\_w\_U

youku

http://v.youku.com/v\_show/id\_XODk4Njc1NzA4.html

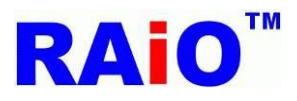

#### 9.2 Memory Copy with Chroma Keying

與 Memory Copy with ROP 功能類似,但沒有 ROP 功能,能設定 chroma keying 的顏色,將 SO 的某一個顏色濾除。

記憶體資料如下配置,第1區設定為 Destination;第2區為 S0;第3區 S1;第4區沒有用到:

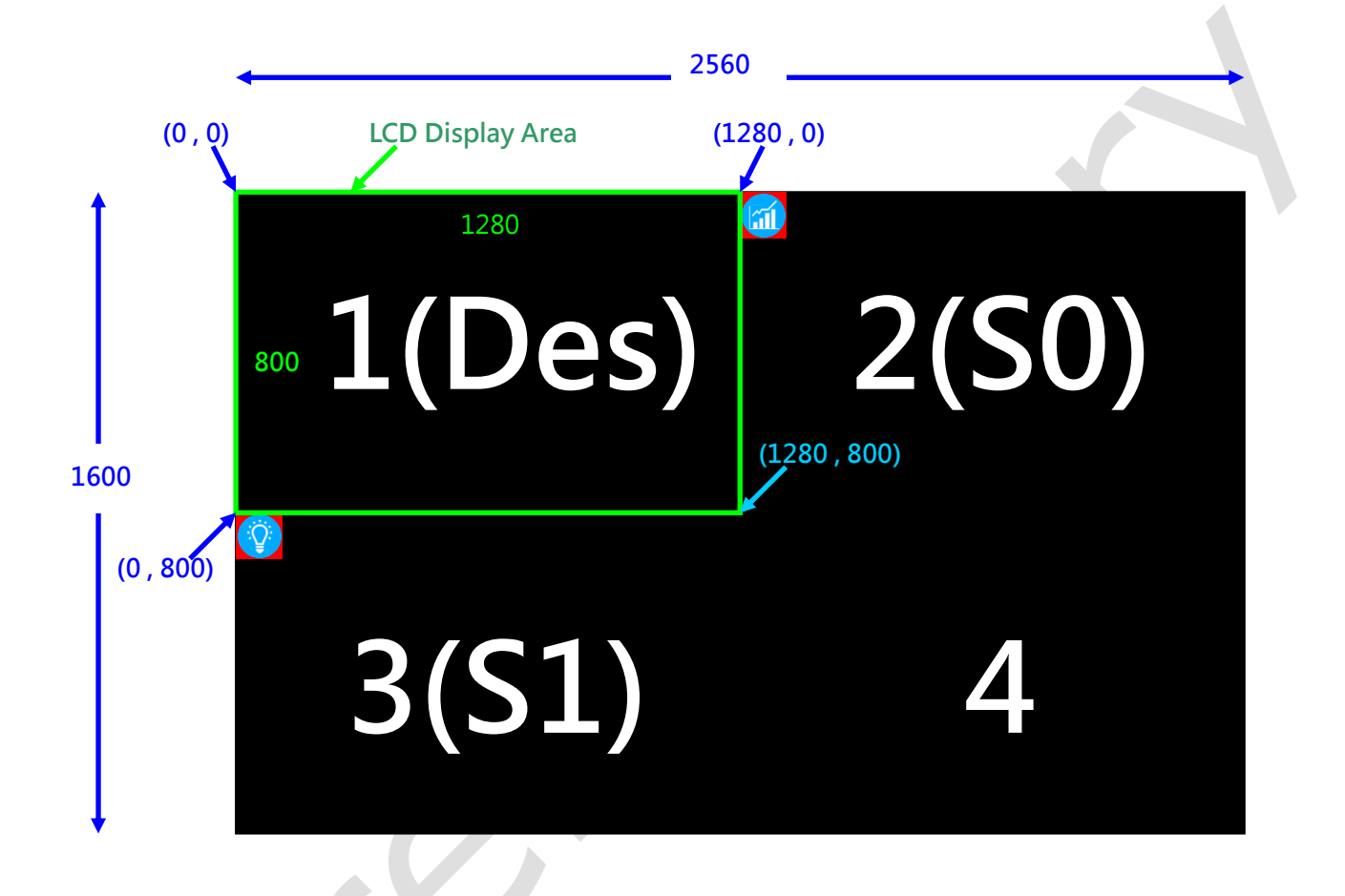

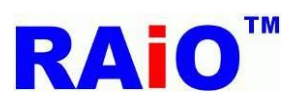

# RA8876 / 77 / 71(M) / 73(M)

RA8876 / 77 / 71(M) / 73(M) AP User Guide

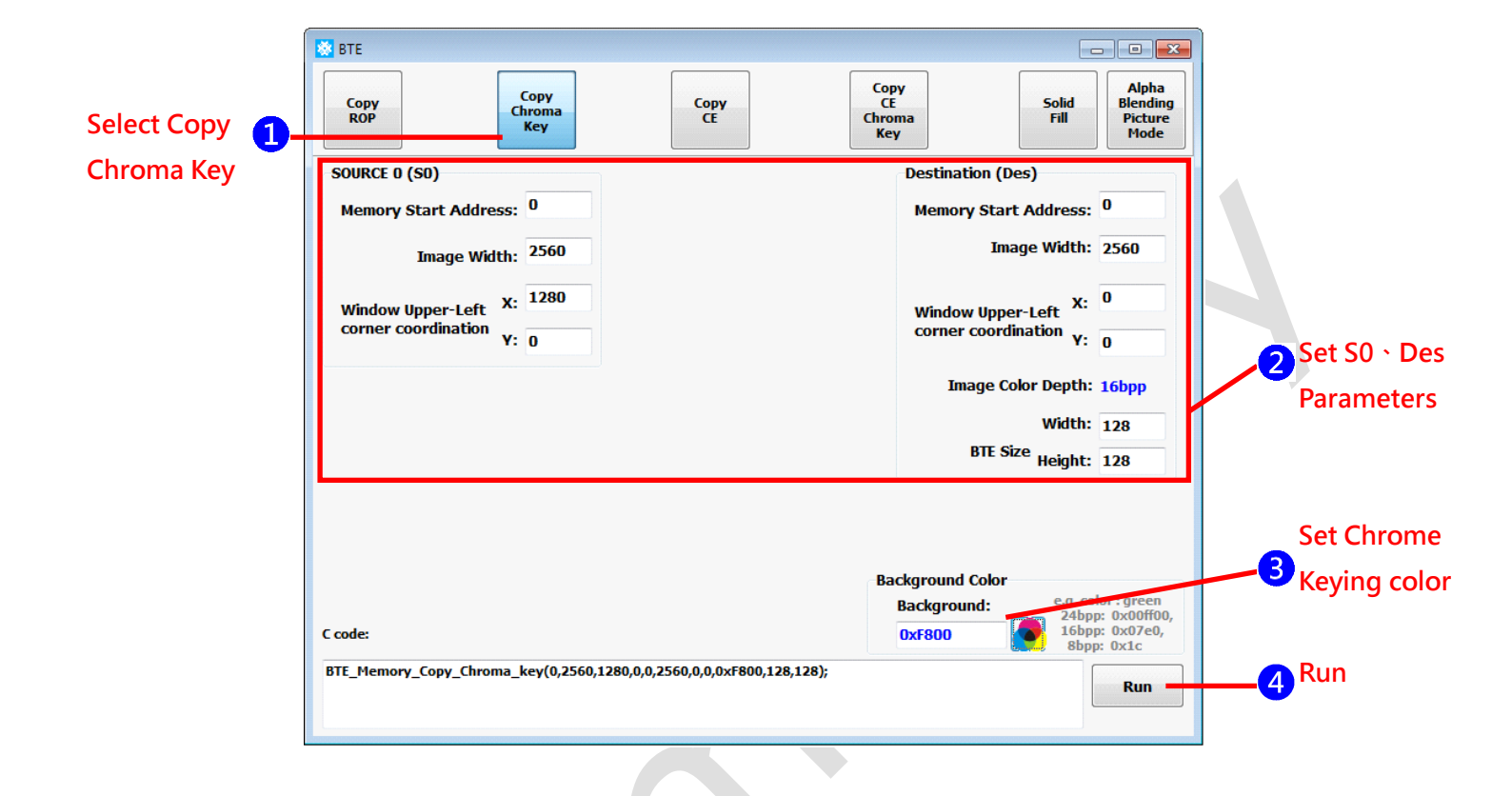

選擇 Copy Chroma key (Memory Copy with Chroma Keying)功能
 設定 S0 與 Des 相關參數,此功能沒有用到 S1,故不須設定相關參數。
 設定 S0 資料要濾除那個顏色。

4 執行功能。

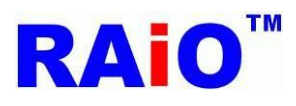

執行結果如下,可以發現 SO 的圖,經過處理後,背景的紅色已經被濾除,且資料複製到 Des 區域內。

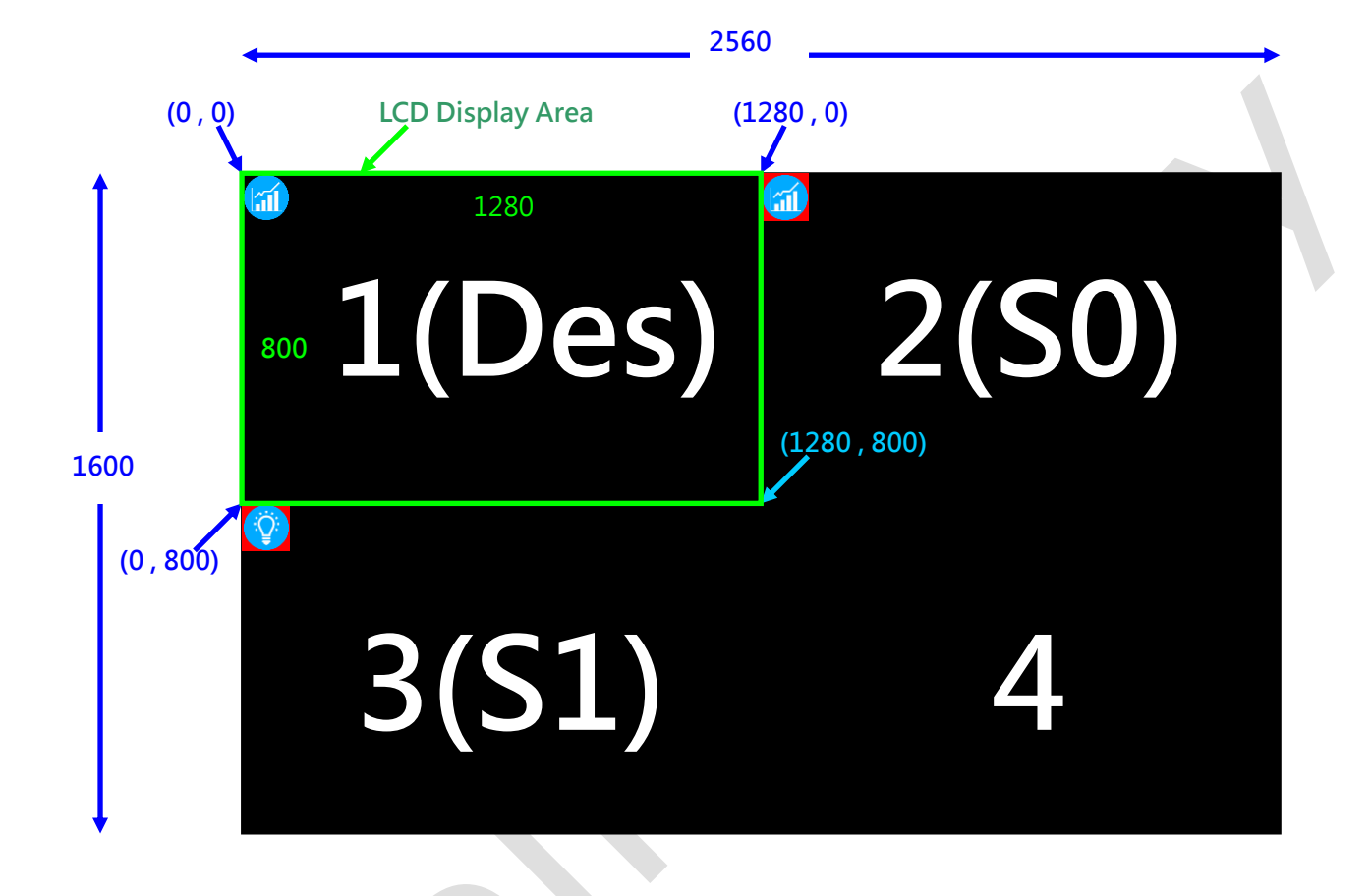

Demo Video:

YouTube

http://youtu.be/hmidywKHm0Q

youku

http://v.youku.com/v\_show/id\_XOTEwODM0NzQ4.html

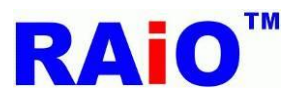

### 9.3 Memory Copy with Color Expansion

Memory Copy with Color Expansion 的功能,是將色彩深度 1bpp 的黑白圖,轉為所設定的前背景兩種顏色的彩色圖。

先利用 MPU Write Tool 的功能,將色彩深度的圖形資料(1024x768)寫入到 SO 區域內,由於是 1bpp 的資料,顯示出來的畫面, 感覺寬度被壓縮過,這是正常的。

1bpp 原始黑白圖:

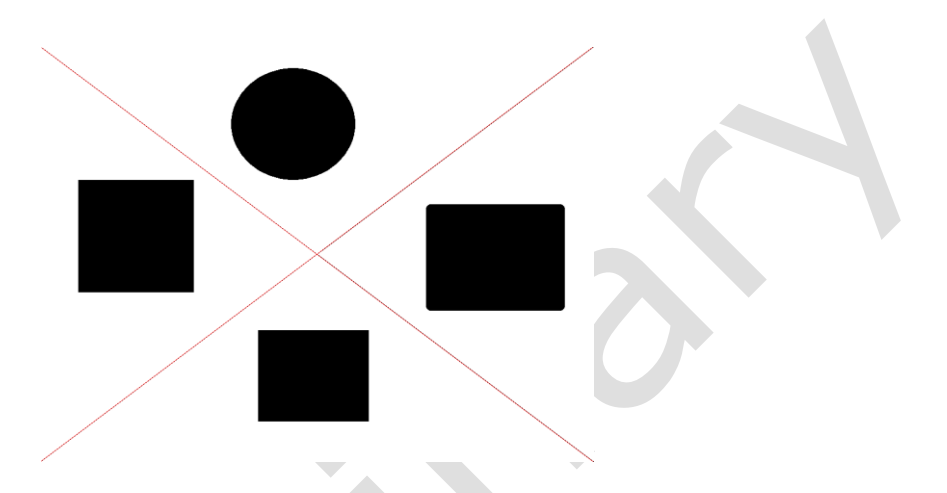

記憶體資料如下配置,第1區設定為 Destination;第2區為 S0;第3區 S1;第4區沒有用到:

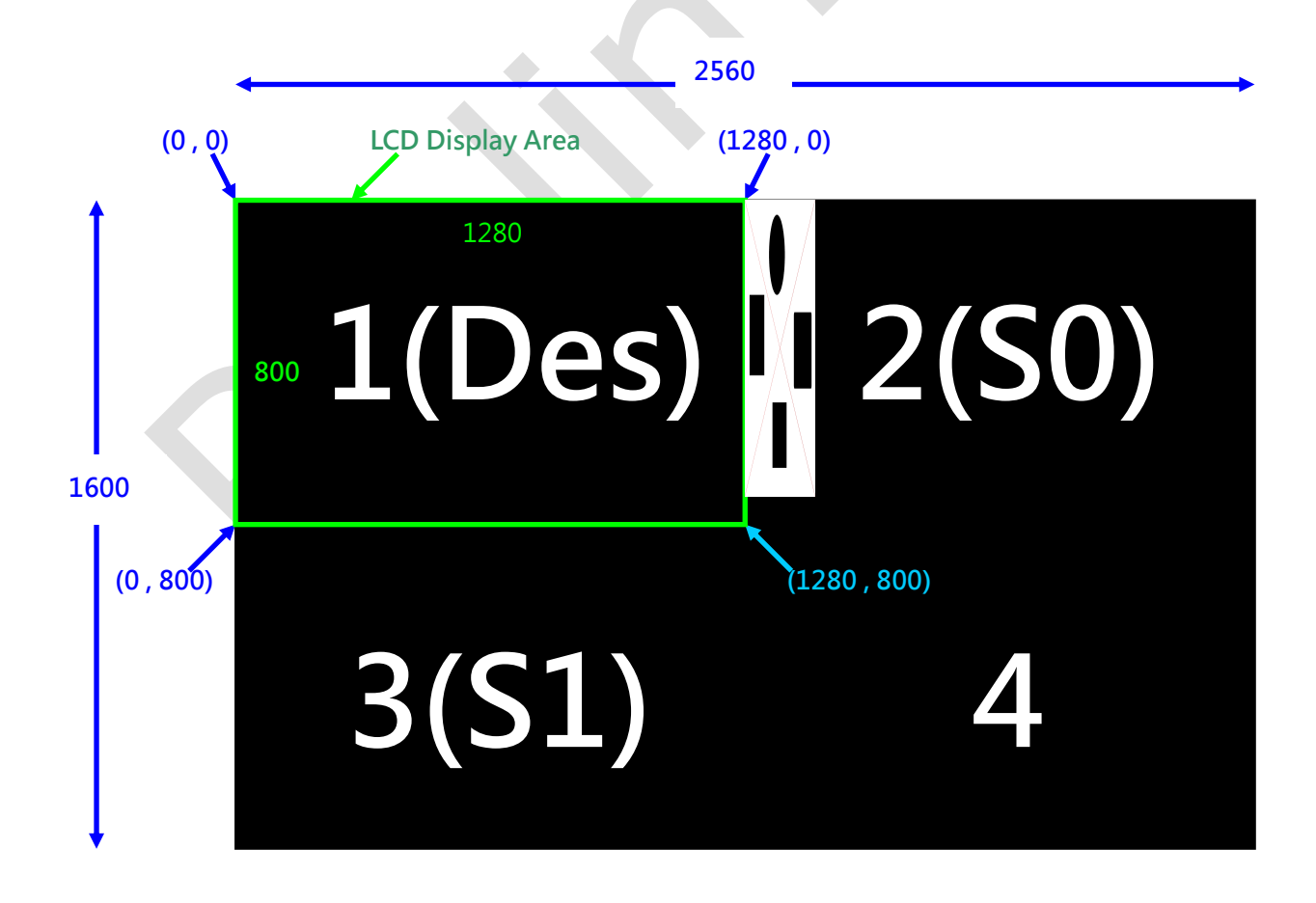

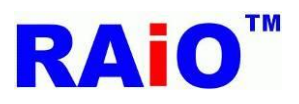

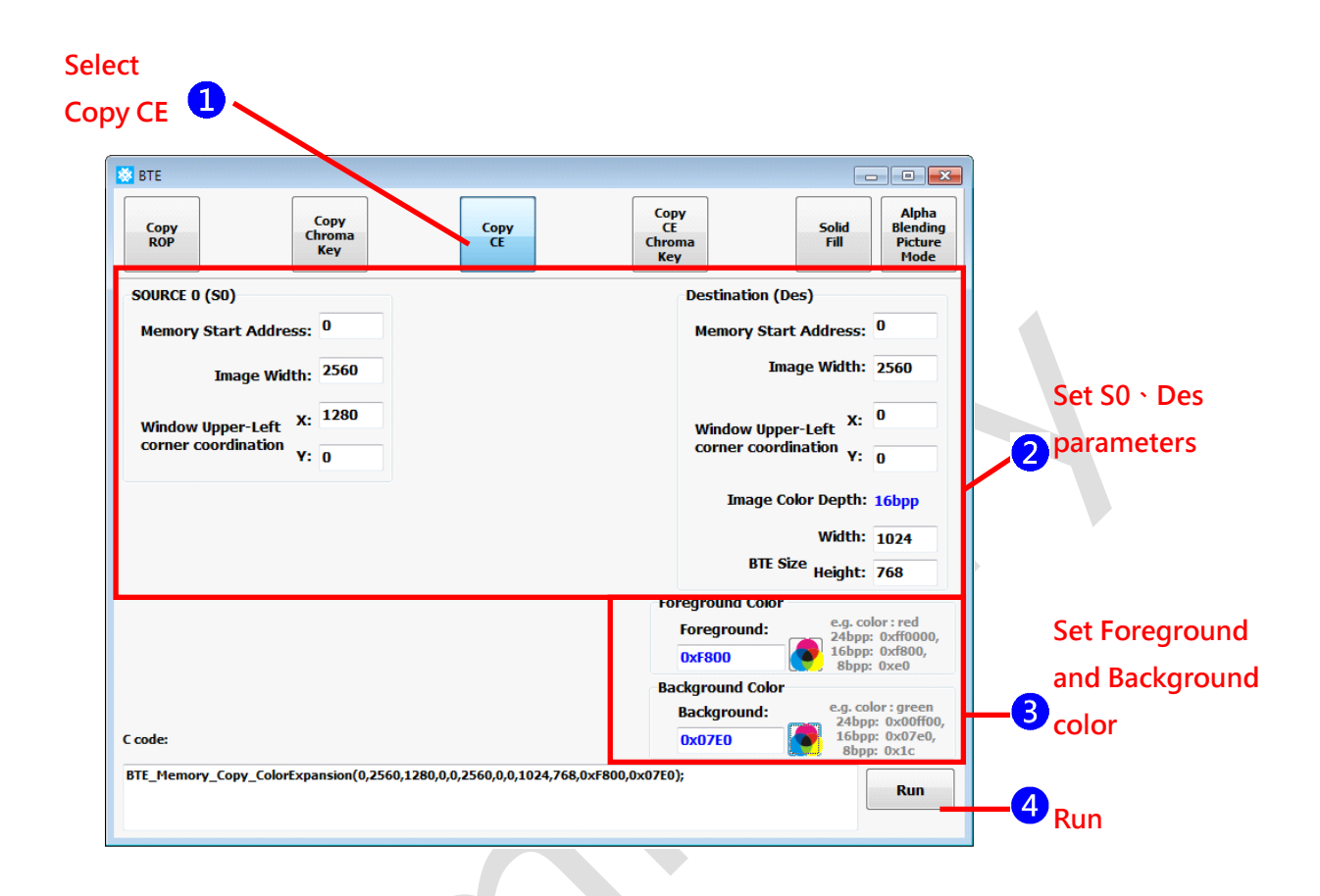

選擇 Copy CE(Memory Copy with Color Expansion)功能
 輸入 S0、Des 相關參數
 設定前背景色,單色圖的"1"資料會轉為前景色,"0"資料轉為背景色。
 執行功能。

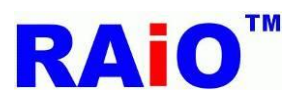

RA8876 / 77 / 71(M) / 73(M) RA8876 / 77 / 71(M) / 73(M) AP User Guide

執行後畫面顯示結果:

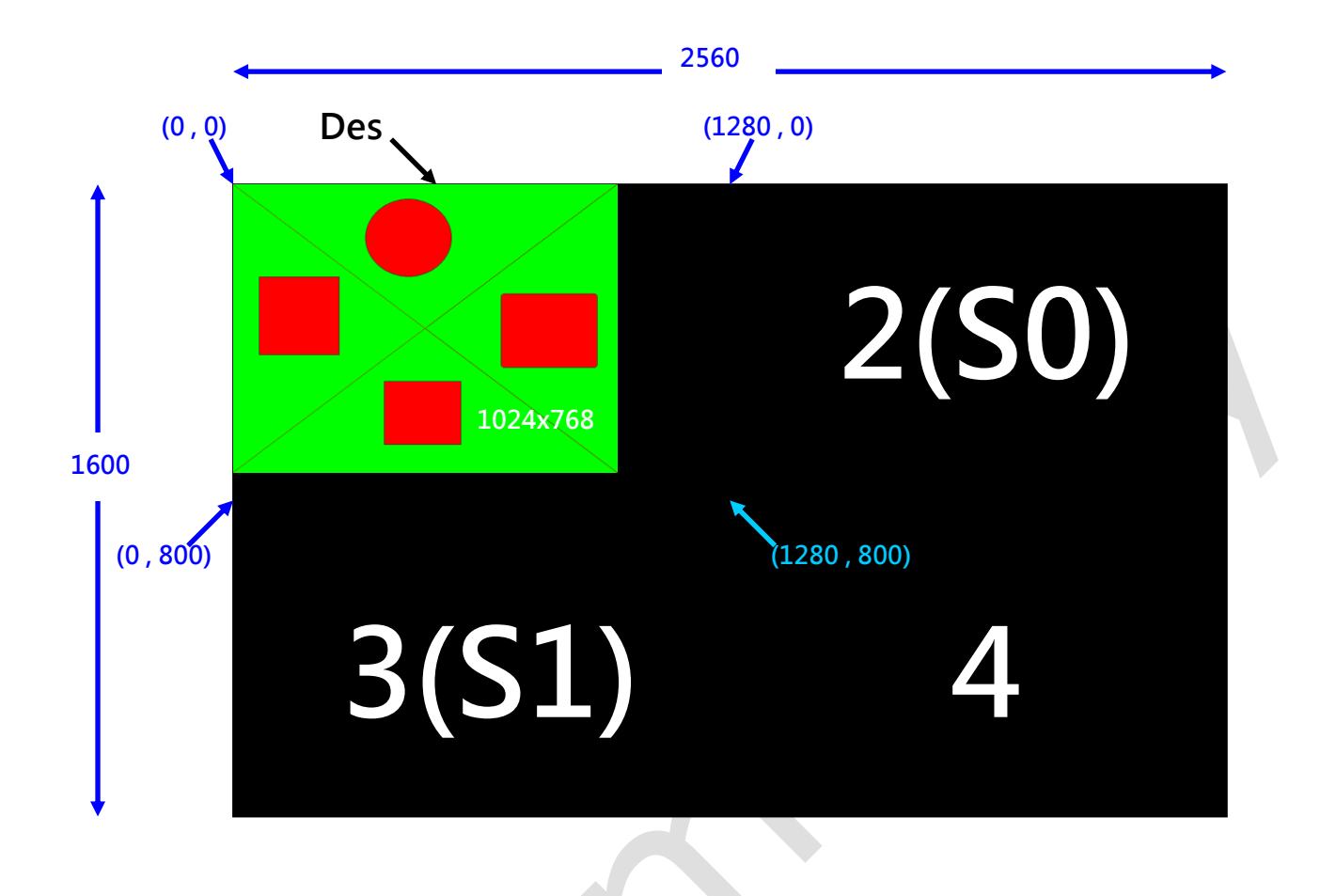

#### Demo Video:

YouTube

https://www.youtube.com/watch?v=MRV7CrANIA0

youku

http://v.youku.com/v\_show/id\_XODk4NjYwOTI0.html

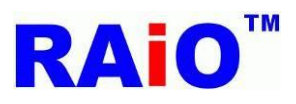

#### 9.4 Memory Copy Color with Expansion and Chroma Keying

此功能與 Memory Copy with Color Expansion 功能類似,差別在資料"0"並沒有轉為背景色,而是維持原先 Des 的資料,所以少了設定背景色的設定,其餘相同,再此不再列出其執行步驟,而執行結果如下:

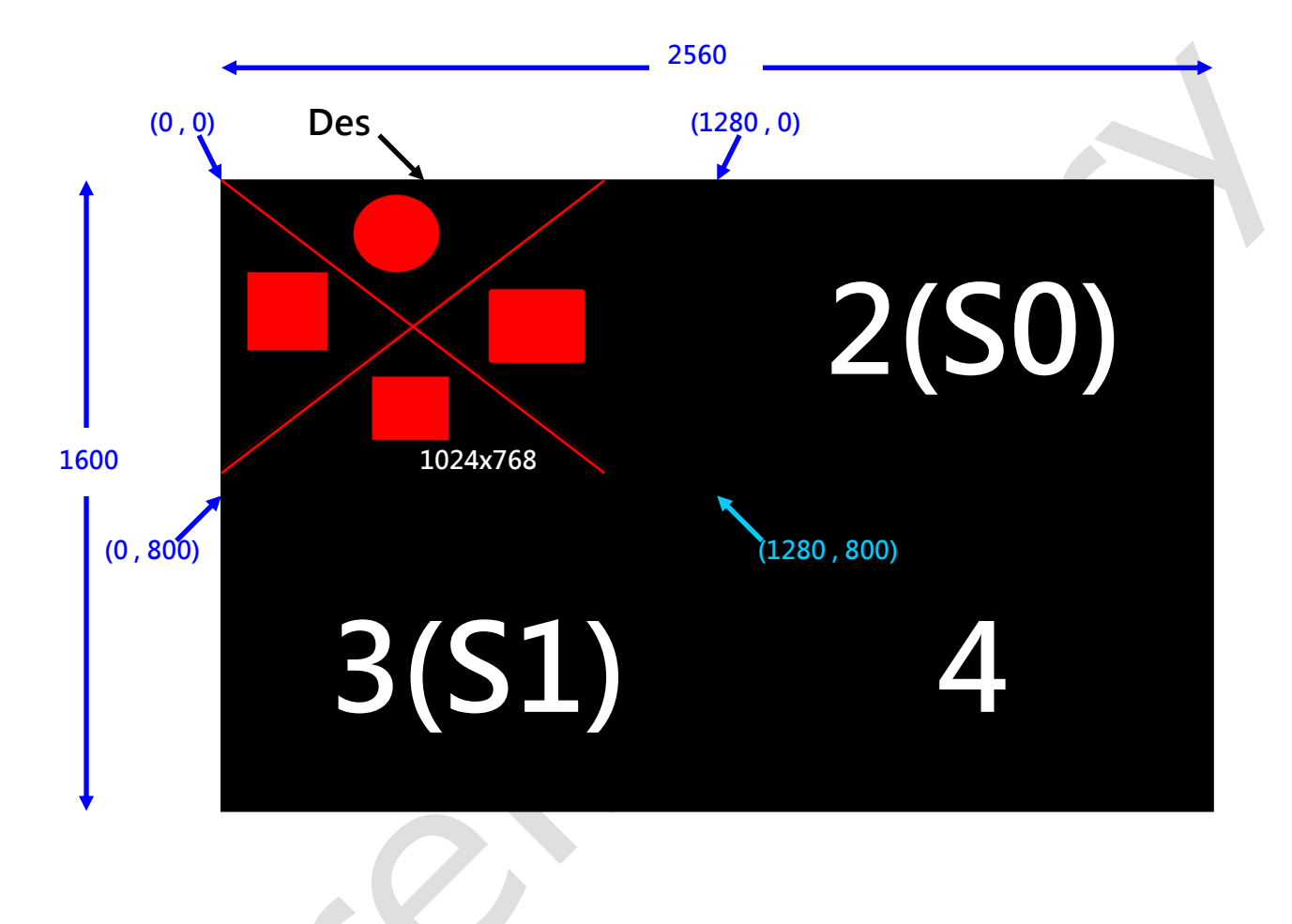

#### Demo Video:

YouTube

http://youtu.be/cbwKnBfinPQ

youku

http://v.youku.com/v\_show/id\_XOTEwNDYxODMy.html

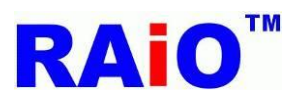

#### 9.5 Solid Fill

Solid Fill 的功能是將選定的 Des 區塊,將它的資料寫為所設定的顏色,功能與幾何圖形繪畫功能的矩形功能類似。

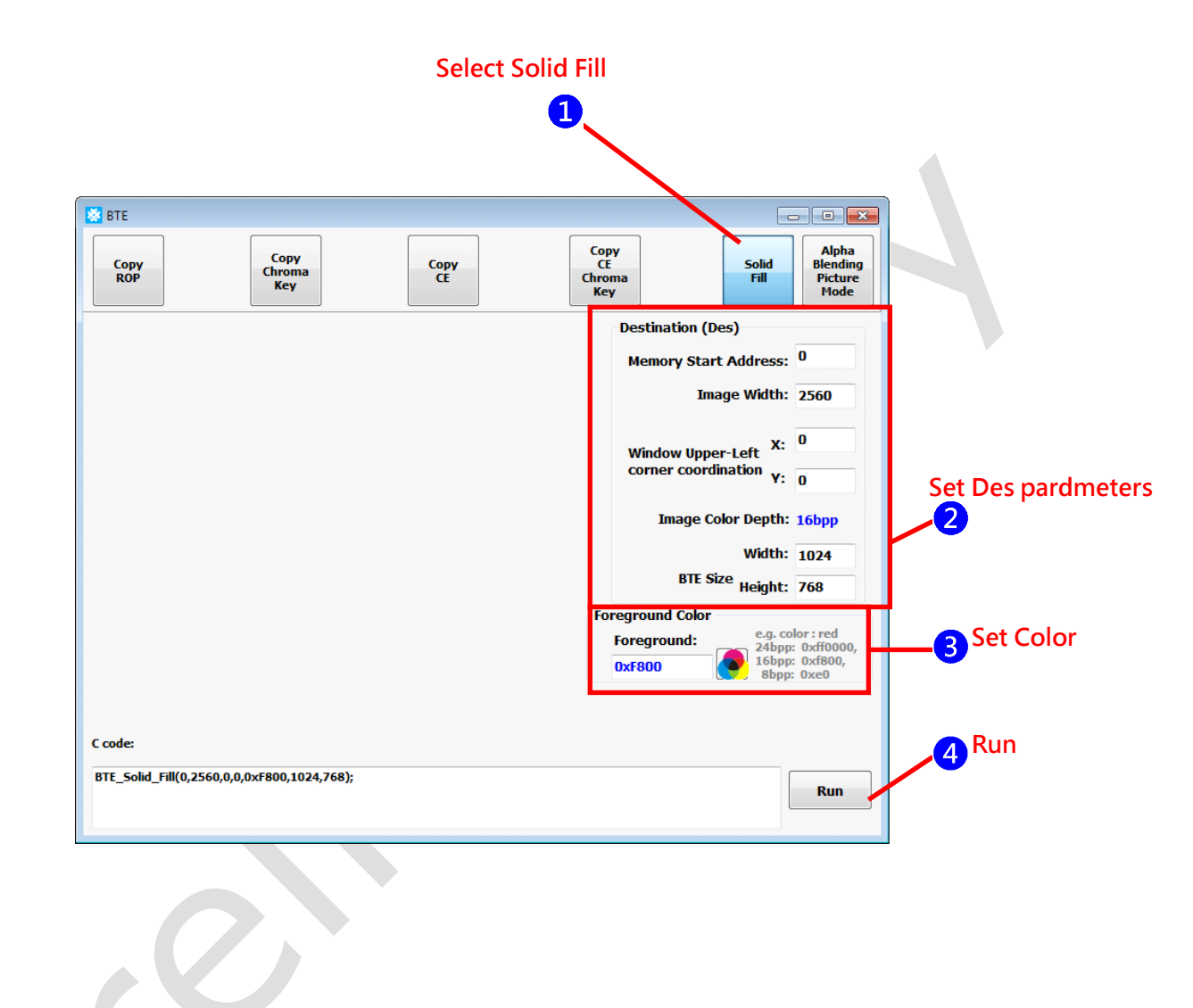

1 選擇 Solid Fill 功能。 2設定 Des 要填滿顏色的區域與大小。 3 設定要填滿的顏色。

4 執行功能。

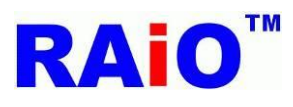

執行後畫面顯示結果:

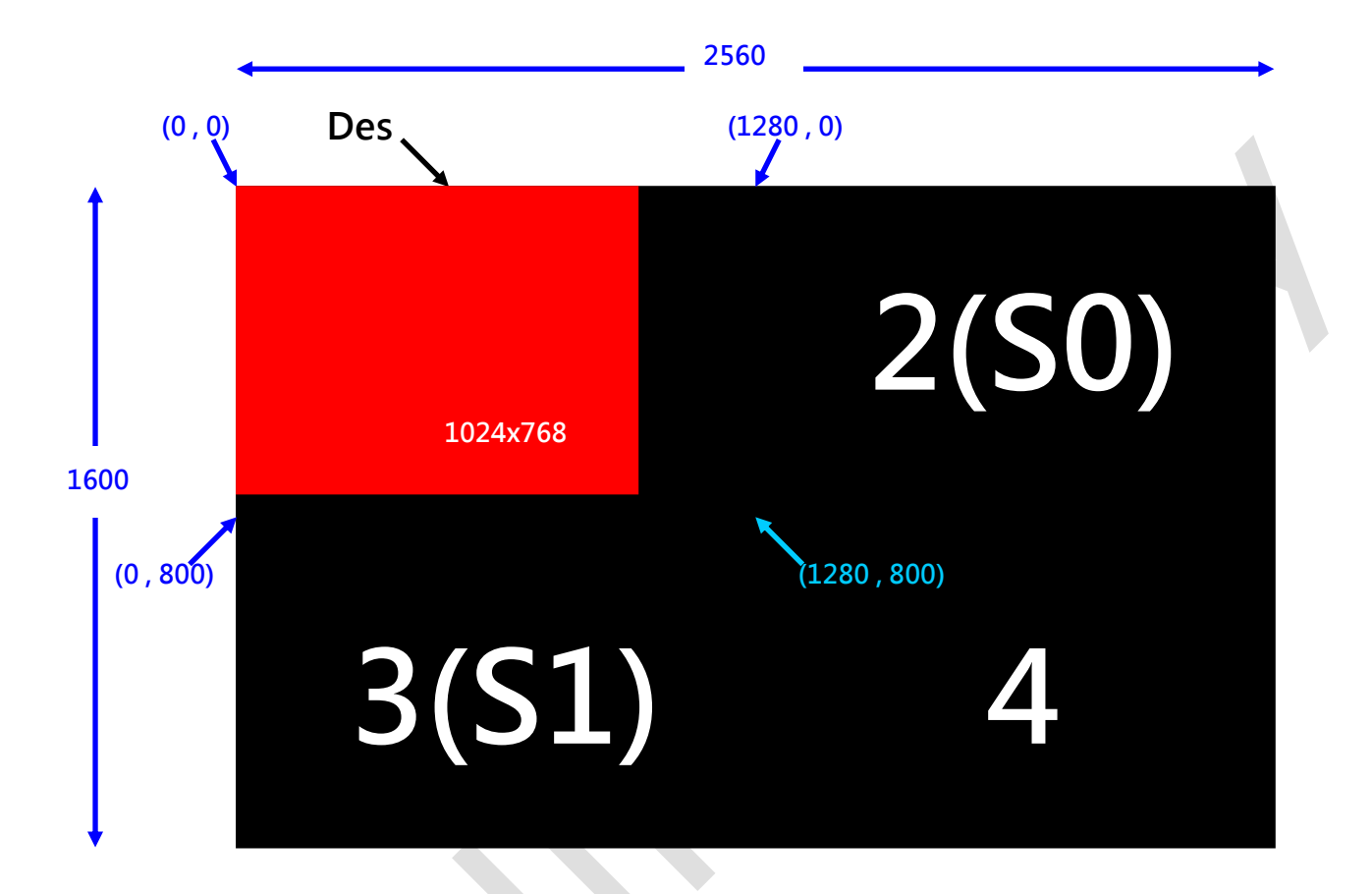

#### Demo Video:

YouTube

https://www.youtube.com/watch?v=bbFBLHCvoUE

youku

http://v.youku.com/v\_show/id\_XODk4NjkwNjU2.html

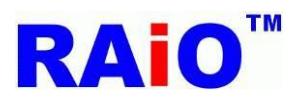

#### 9.6 Alpha Blending in Picture Mode

此功能是將 S0 與 S1 的資料做 Alpha Blending 運算,再寫到 Des 中,功能類似 Memory Copy with ROP,只是 ROP 功能改為 設定 Alpha Level,此功能所選定區域內的資料,其每一個 Pixel 的 Alpha Level 處理方式都是相同的,此為 Picture Mode,RA8876 / 77 / 71(M) / 73(M) 有支援 16bit 的 Pixel Mode,在此並沒有列出,RAiO 的 Image Tool 有支援此種格式的圖形轉換,若有此功

能的需求,請聯絡 RAiO FAE 🔀 。

記憶體資料如下配置,第1區設定為 Destination;第2區為 S0;第3區 S1;第4區沒有用到:

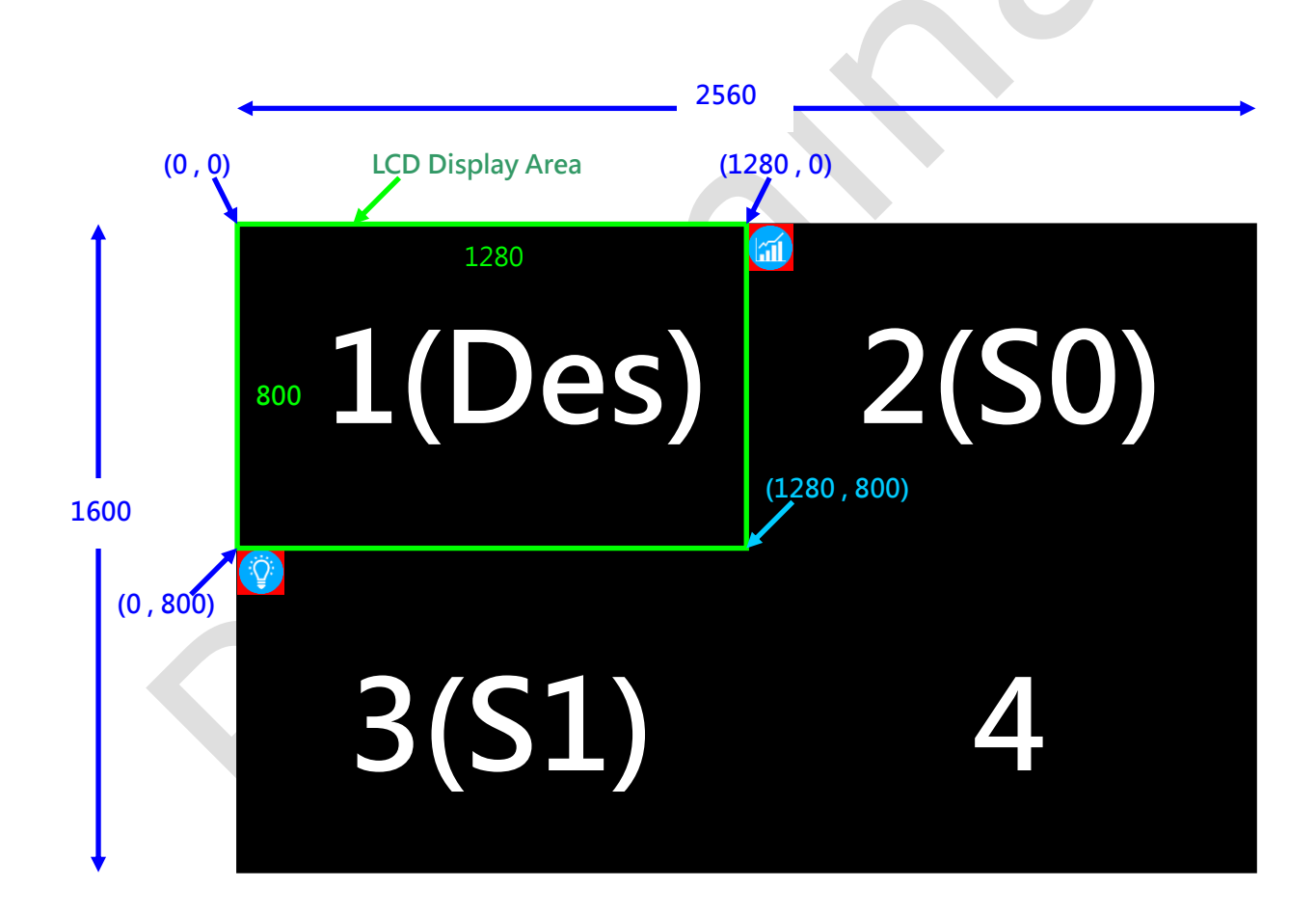

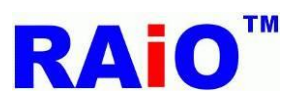

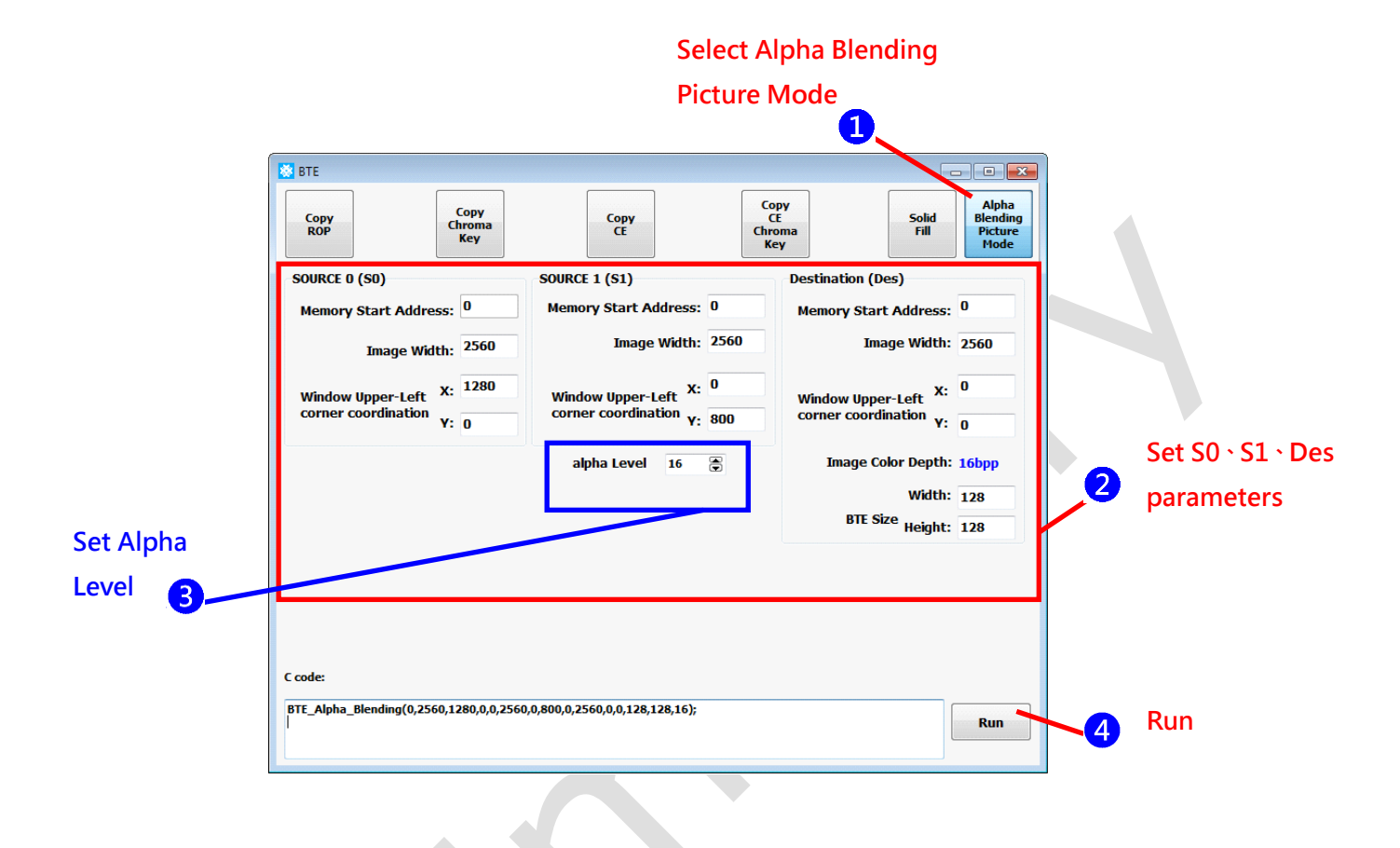

選擇 Alpha Blending Picture Mode(Alpha Blending in Picture Mode)功能。
 2 設定 S0、S1、Des 相關參數。
 3 設定 Alpha Level (0~32),設定 16,為一半的透明效果。
 4 執行功能。

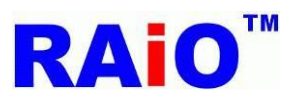

執行後畫面顯示結果:

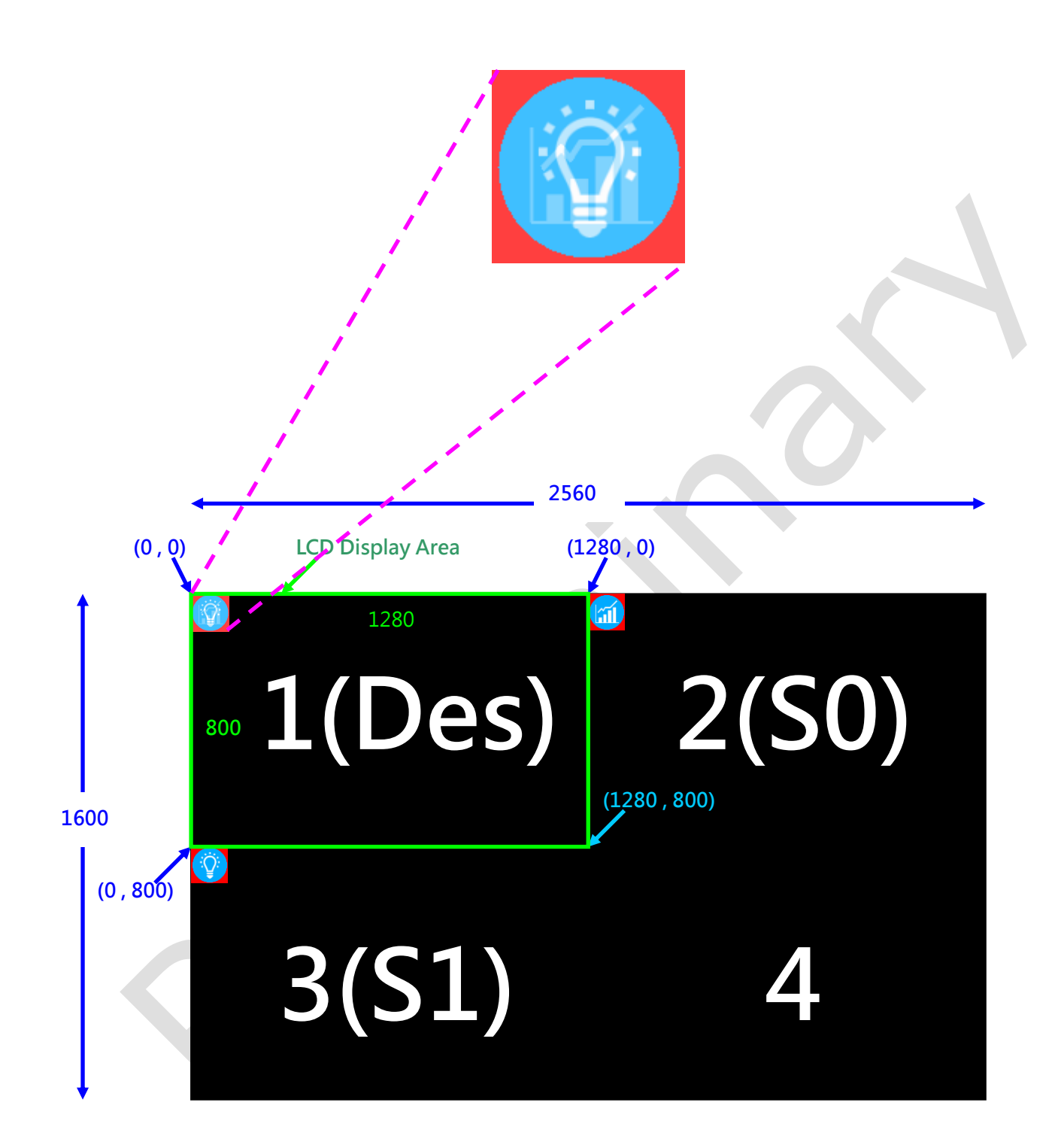

Demo Video:

YouTube

https://www.youtube.com/watch?v=GGo5FbaeARg

youku

http://v.youku.com/v\_show/id\_XOTQwMTI2OTMy.html

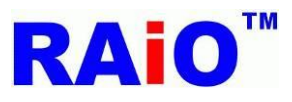

### **10. PIP Function**

RA8876 / 77 / 71(M) / 73(M) 可以同時顯示兩組 PIP 視窗於顯示視窗上, PIP 視窗不支援透明度的功能,使用者可以開啟 PIP 功能,選擇將某一處記憶體存放的資料,重疊顯示於原來的顯示畫面上,且不會影響顯示畫面的原始資料。若 PIP1 與 PIP2 開啓,且兩者視窗有重疊的情況, PIP1 視窗會在 PIP2 視窗上。

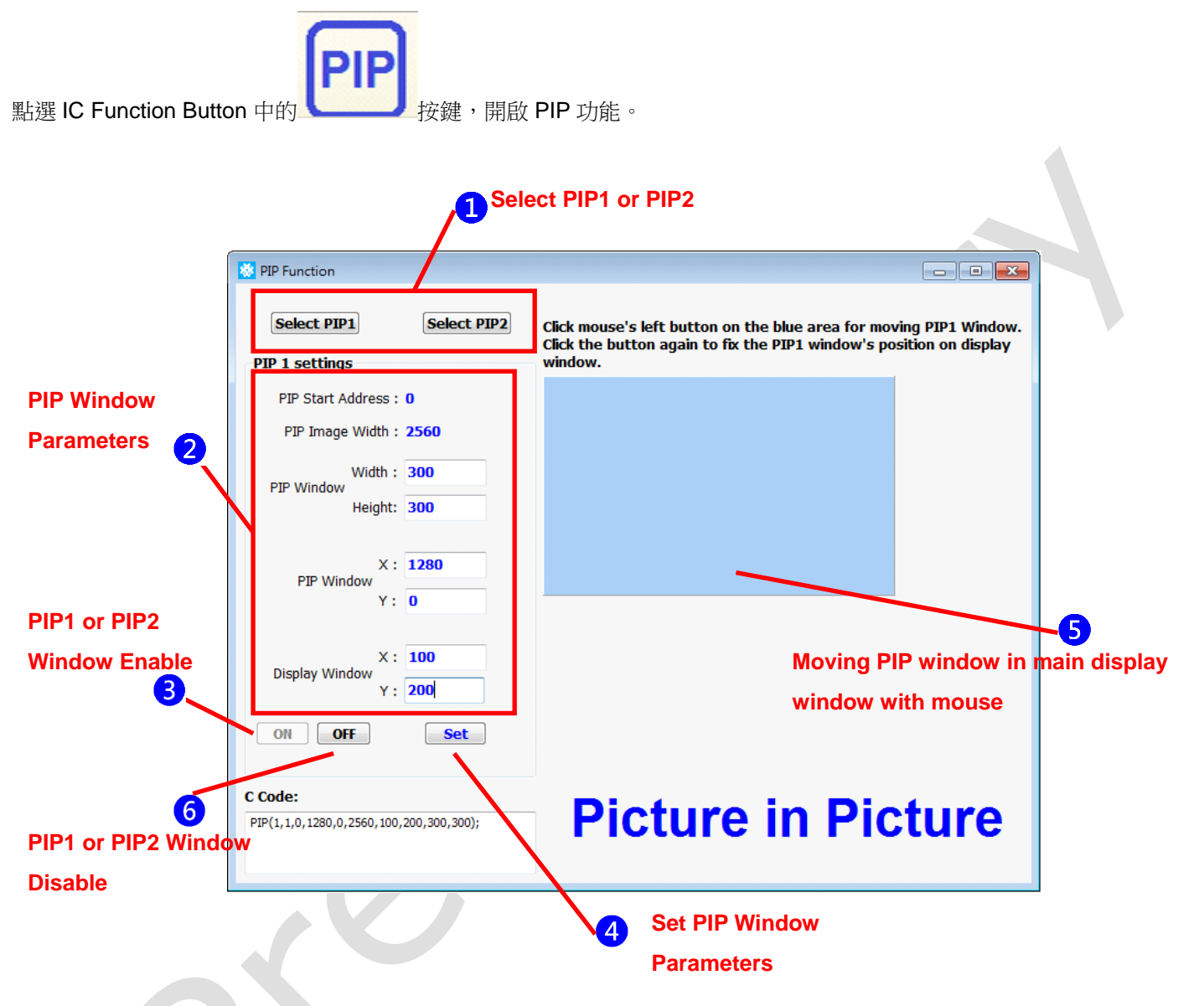

 點擊 "Select PIP1" 或 "Select PIP2" 按鍵,來選擇 PIP1 或 PIP2 視窗。
 設定 PIP 視窗相關參數。以此範例說明, PIP1 視窗的資料座標為(1280, 0), PIP1 視窗大小為 300x300, 設定 PIP1 視窗於 顯示視窗(100,200)座標上。

3 點擊"ON"按鍵來開啓所選擇的 PIP 視窗。

🤁 若有需要而修改 PIP 視窗的相關參數,於修改完相關參數後,點擊"Set"按鍵來執行修改參數後的 PIP 視窗。

⑤ 除了步驟 4 的方式之外,我們還可以透過移動滑鼠來設定 PIP 視窗於顯示視窗的位置。首先,在藍色區域點擊滑鼠左鍵,滑 鼠遊標由箭頭形狀 <sup>↓</sup> 變為十字形狀<sup>十</sup>,此時,在藍色區域內移動滑鼠,在顯示視窗的 PIP 視窗也會隨著滑鼠移動位置,若 再點擊滑鼠左鍵, PIP 視窗將會定位於顯示視窗上。

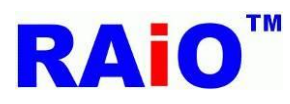

# RA8876 / 77 / 71(M) / 73(M)

RA8876 / 77 / 71(M) / 73(M) AP User Guide

6 欲開啓 PIP2 視窗,請重複步驟 1 至 5。以此範例說明, PIP2 視窗的資料座標為(1280, 300), PIP2 視窗大小為 320x240, 設定 PIP2 視窗於顯示視窗(360,460)座標上。

♥ 點擊"OFF"按鍵可以關閉所選擇的 PIP 視窗。

執行後畫面顯示結果:

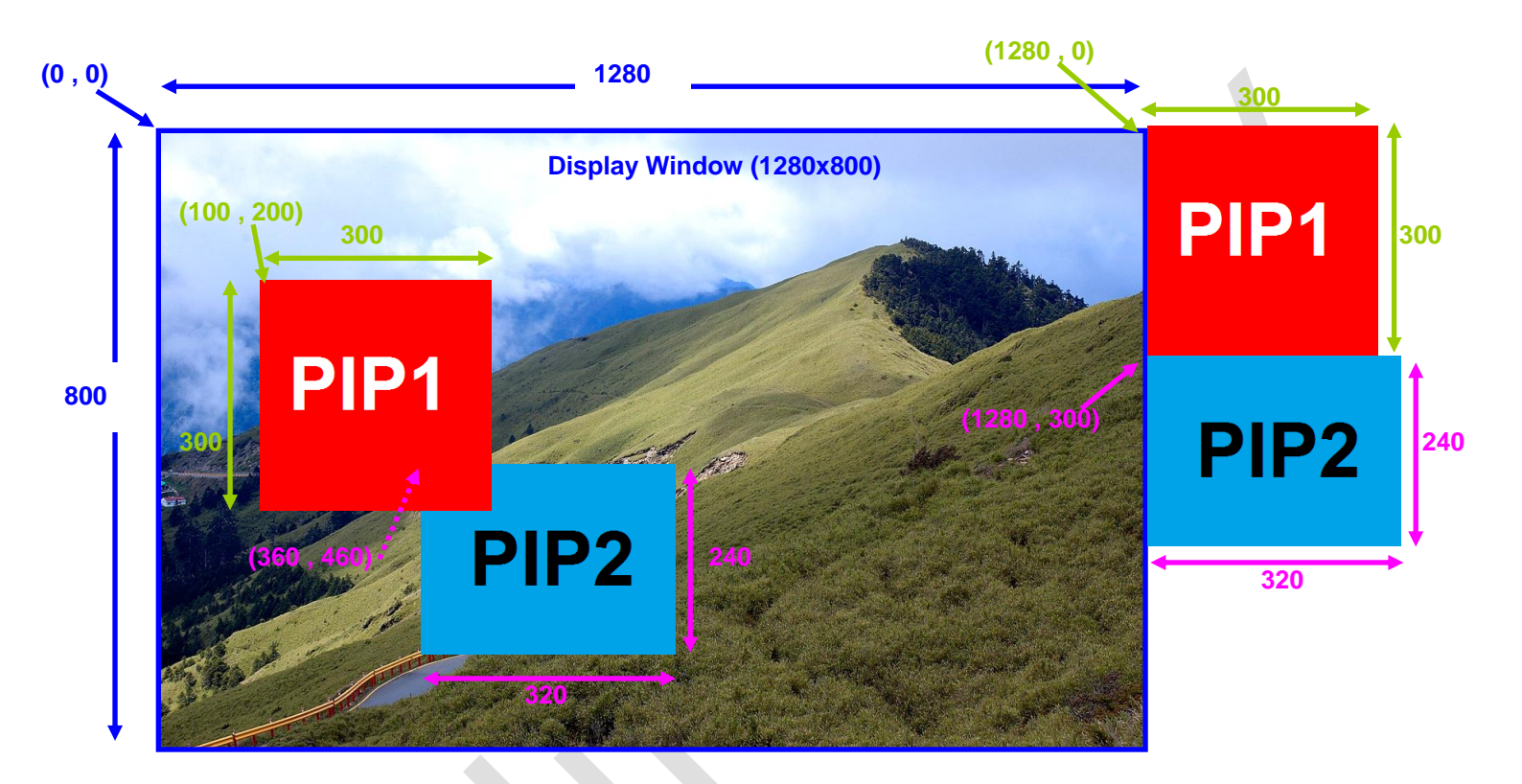

#### Demo Video:

YouTube

https://www.youtube.com/watch?v=psNso5ZkLrY

youku

http://v.youku.com/v\_show/id\_XODk4NzM2ODUy.html